| GOBIERNO DE LA<br>REPÚBLICA DE HONDURAS | MANUAL DE USUA     | ARIO          |
|-----------------------------------------|--------------------|---------------|
| Fecha de Aprobación:26-11-2014          | Código: MA-PRY-001 | Versión: 1.00 |

# MANUAL DE USUARIO PLAN ESTRATEGICO Y OPERATIVO INSTITUCIONAL (PEI-POA)

| Contenido                                                                                      |
|------------------------------------------------------------------------------------------------|
| 1. Objetivo del Manual                                                                         |
| 2. Botones utilizados en el Sistema7                                                           |
| 3. Ingreso y Navegación del Sistema                                                            |
| 3.1. Perfiles usados en Plan Estratégico y Operativo Institucional                             |
| 3.1.1. Perfiles de Usuarios                                                                    |
| 4. Ingreso al nuevo SIAFI GES:                                                                 |
| 4.1.1. Ingreso al sistema:8                                                                    |
| 5. Ingreso a la administración del Plan Estratégico y Operativo                                |
| 5.1. Ingreso a Perfil Institucional:                                                           |
| 5.2. Estructura Física del menú de opciones – Formulación – Plan Estratégico<br>y Operativo    |
| 6. Crear nuevo registro de Perfil Institucional 11                                             |
| 6.1. Crear Registro de Perfil Institucional (PEI) 11                                           |
| 6.1.1. Guardar creación del Perfil Institucional <b>iError! Marcador no definido.</b>          |
| 7. Modificar registro de Perfil Institucional                                                  |
| 7.1. Modificar Registro de Perfil Institucional                                                |
| 7.1.1. Guardar modificación del Perfil Institucional <b>iError! Marcador no</b> definido.      |
| 8. Crear nuevo registro de Objetivo Estratégico (PEI) 15                                       |
| 8.1. Ingresar a la Administración de Objetivos Estratégicos                                    |
| 8.2. Crear Registro Objetivos Estratégicos 15                                                  |
| 8.2.1. Guardar creación del Registro Objetivo Estratégico <b>iError! Marcador no</b> definido. |
| 9. Modificar Registro Objetivos Estratégicos 17                                                |
| 9.1. Modificar Registro Objetivo Estratégico 17                                                |
| 9.1.1. Guardar Modificación del Registro Objetivo EstratégicoiError!<br>Marcador no definido.  |
| 10. Inhabilitar/Habilitar registro de Objetivo Estratégico                                     |
| 10.1. Inhabilitar/Habilitar Registro Objetivo Estratégico                                      |
| 10.1.1. Inhabilitación del Registro Objetivo Estratégico 19                                    |
| 10.1.2. Habilitación del Registro Objetivo Estratégico                                         |
| 11. Crear nuevo registro de Resultado Institucional 21                                         |
| 11.1. Ingresar a la Administración de Resultados Institucionales                               |

| 11.2. Crear Registro de Resultados Institucionales                                                                                                    | 22                                                                                                    |
|----------------------------------------------------------------------------------------------------|----------------------------------------------------------------------------------------------------|
| 11.2.1. Guardar creación del Registro Resultado Institucional <b>iErro</b><br>no definido.                                                                                                    | r! Marcador                                                                                                    |
| 12. Modificar Registro Resultados Institucionales                                                                                                    | 24                                                                                                    |
| 12.1. Modificar Registro Resultados Institucionales                                                                                                    | 24                                                                                                    |
| 12.1.1. Guardar Modificación del Registro Resultado Institucional<br>Marcador no definido.                                                                                                    | iError!                                                                                                    |
| 13. Inhabilitar/Habilitar registro de Resultado Institucional                                                                                                    | 26                                                                                                    |
| 13.1. Inhabilitar/Habilitar Registro Resultado Institucional                                                                                                    | 26                                                                                                    |
| 13.1.1. Inhabilitación del Registro Resultado Institucional                                                                                                    | 26                                                                                                    |
| 13.1.2. Habilitación del Registro Resultado Institucional                                                                                                    | 27                                                                                                    |
| 14. Crear nuevo registro de Objetivo Operativo (POA)                                                                                                    | 28                                                                                                    |
| 14.1. Ingresar a la Administración de Objetivos Operativos                                                                                                    | 28                                                                                                    |
| 14.2. Crear Registro de Objetivos Operativos                                                                                                    | 28                                                                                                    |
| 14.2.1. Guardar creación del Registro Objetivo Operativo. <b>iError! M</b><br>definido.                                                                                                    | larcador no                                                                                                    |
| 15. Modificar Registro Objetivo Operativo                                                                                                    | 29                                                                                                    |
| 15.1 Madifian Desistus Obistics Operative                                                                                                    |                                                                                                    |
| 15.1. Modificar Registro Objetivo Operativo <b>IError! Marcador r</b>                                                                                                    | no definido.                                                                                                    |
| 15.1. Modificar Registro Objetivo Operativo IError! Marcador r<br>15.1.1. Guardar Modificación del Registro Objetivo Operativo iErroi<br>no definido.                                                                                                    | 10 definido.<br>r! Marcador                                                                                               |
| <ul> <li>15.1. Modificar Registro Objetivo Operativo IError! Marcador r</li> <li>15.1.1. Guardar Modificación del Registro Objetivo Operativo iErroi</li> <li>no definido.</li> <li>16. Inhabilitar/Habilitar registro de Objetivo Operativo</li> </ul>                                                                                                    | no definido.<br>r! Marcador<br>                                                                                           |
| <ol> <li>Modificar Registro Objetivo Operativo IError! Marcador r<br/>15.1.1. Guardar Modificación del Registro Objetivo Operativo iError<br/>no definido.</li> <li>Inhabilitar/Habilitar registro de Objetivo Operativo</li></ol>                                                                                                    | no definido.<br>r! Marcador<br>31<br>larcador no                                                                          |
| <ol> <li>Modificar Registro Objetivo Operativo IError! Marcador r<br/>15.1.1. Guardar Modificación del Registro Objetivo Operativo iError<br/>no definido.</li> <li>Inhabilitar/Habilitar registro de Objetivo Operativo iError! M<br/>definido.</li> <li>Inhabilitar/Habilitar Registro Objetivo Operativo iError! M<br/>definido.</li> <li>Inhabilitación del Registro Objetivo Operativo</li></ol>                                                                                                    | no definido.<br>r! Marcador<br>31<br>larcador no<br>31                                                                    |
| <ol> <li>Modificar Registro Objetivo Operativo IError! Marcador r<br/>15.1.1. Guardar Modificación del Registro Objetivo Operativo iError<br/>no definido.</li> <li>Inhabilitar/Habilitar registro de Objetivo Operativo iError! M<br/>definido.</li> <li>Inhabilitar/Habilitar Registro Objetivo Operativo iError! M<br/>definido.</li> <li>Inhabilitación del Registro Objetivo Operativo</li></ol>                                                                                                    | no definido.<br>r! Marcador<br>31<br>larcador no<br>                                                                      |
| <ol> <li>Modificar Registro Objetivo Operativo IError! Marcador r<br/>15.1.1. Guardar Modificación del Registro Objetivo Operativo iError<br/>no definido.</li> <li>Inhabilitar/Habilitar registro de Objetivo Operativo iError! M<br/>definido.</li> <li>Inhabilitar/Habilitar Registro Objetivo Operativo iError! M<br/>definido.</li> <li>Inhabilitación del Registro Objetivo Operativo</li></ol>                                                                                                    | no definido.<br>r! Marcador<br>31<br>larcador no<br>                                                                      |
| <ol> <li>Modificar Registro Objetivo Operativo IError! Marcador r<br/>15.1.1. Guardar Modificación del Registro Objetivo Operativo iError<br/>no definido.</li> <li>Inhabilitar/Habilitar registro de Objetivo Operativo iError! M<br/>definido.</li> <li>Inhabilitar/Habilitar Registro Objetivo Operativo iError! M<br/>definido.</li> <li>Inhabilitación del Registro Objetivo Operativo</li></ol>                                                                                                    | no definido.<br>r! Marcador<br>31<br>larcador no<br>31<br>                                                                |
| <ul> <li>15.1. Modificar Registro Objetivo Operativo IError! Marcador r<br/>15.1.1. Guardar Modificación del Registro Objetivo Operativo iError<br/>no definido.</li> <li>16. Inhabilitar/Habilitar registro de Objetivo Operativo iError! M<br/>definido.</li> <li>16.1.1. Inhabilitación del Registro Objetivo Operativo iError! M<br/>definido.</li> <li>16.1.2. Habilitación del Registro Objetivo Operativo</li> <li>17. Crear nuevo registro de Productos (POA)</li></ul>                                                                                                    | no definido.<br>r! Marcador<br>31<br>larcador no<br>31<br>                                                                |
| <ol> <li>Modificar Registro Objetivo Operativo IError! Marcador r<br/>15.1.1. Guardar Modificación del Registro Objetivo Operativo iError<br/>no definido.</li> <li>Inhabilitar/Habilitar registro de Objetivo Operativo iError! M<br/>definido.</li> <li>Inhabilitar/Habilitar Registro Objetivo Operativo iError! M<br/>definido.</li> <li>Inhabilitación del Registro Objetivo Operativo</li> <li>Habilitación del Registro Objetivo Operativo</li> <li>Tron definido.</li> <li>Inhabilitación del Registro Objetivo Operativo</li> <li>Inhabilitación del Registro Objetivo Operativo</li> <li>Infanitación del Registro Objetivo Operativo</li></ol> | no definido.<br>r! Marcador<br>31<br>larcador no<br>32<br>                                                                |
| <ol> <li>15.1. Modificar Registro Objetivo Operativo IError! Marcador r<br/>15.1.1. Guardar Modificación del Registro Objetivo Operativo iError<br/>no definido.</li> <li>16. Inhabilitar/Habilitar registro de Objetivo Operativo iError! M<br/>definido.</li> <li>16.1.1. Inhabilitación del Registro Objetivo Operativo iError! M<br/>definido.</li> <li>16.1.2. Habilitación del Registro Objetivo Operativo</li> <li>17. Crear nuevo registro de Productos (POA)</li></ol>                                                                                                    | no definido.<br>r! Marcador<br>31<br>larcador no<br>32<br>                                                                |
| <ol> <li>Modificar Registro Objetivo Operativo IErrori Marcador r<br/>15.1.1. Guardar Modificación del Registro Objetivo Operativo iErrori<br/>no definido.</li> <li>Inhabilitar/Habilitar registro de Objetivo Operativo iError! M<br/>definido.</li> <li>Inhabilitar/Habilitar Registro Objetivo Operativo iError! M<br/>definido.</li> <li>Inhabilitación del Registro Objetivo Operativo iError! M<br/>definido.</li> <li>Inhabilitación del Registro Objetivo Operativo</li></ol>                                                                                                    | no definido.<br>r! Marcador<br>31<br>larcador no<br>32<br>                                                                |
| <ol> <li>15.1. Modificar Registro Objetivo Operativo IError! Marcador r<br/>15.1.1. Guardar Modificación del Registro Objetivo Operativo iError<br/>no definido.</li> <li>16. Inhabilitar/Habilitar registro de Objetivo Operativo iError! M<br/>definido.</li> <li>16.1.1. Inhabilitación del Registro Objetivo Operativo iError! M<br/>definido.</li> <li>16.1.2. Habilitación del Registro Objetivo Operativo</li> <li>17. Crear nuevo registro de Productos (POA)</li></ol>                                                                                                    | no definido.<br>r! Marcador<br>31<br>larcador no<br>32<br>                                                                |
| <ol> <li>15.1. Modificar Registro Objetivo Operativo IError! Marcador r<br/>15.1.1. Guardar Modificación del Registro Objetivo Operativo iError<br/>no definido.</li> <li>16. Inhabilitar/Habilitar registro de Objetivo Operativo iError! M<br/>definido.</li> <li>16.1.1. Inhabilitación del Registro Objetivo Operativo iError! M<br/>definido.</li> <li>16.1.2. Habilitación del Registro Objetivo Operativo</li></ol>                                                                                                    | no definido.<br>r! Marcador<br>31<br>larcador no<br>32<br>34<br>34<br>34<br>34<br>34<br>34<br>39<br>39<br>de UE) 40<br>41 |

| 19.1.1. Guardar Modificación del Registro de Producto (Usuario UPEG) 42                   |
|-------------------------------------------------------------------------------------------|
| 20. Modificar Registro de Producto 43                                                     |
| 20.1. Modificar Registro de Producto (Usuario Unidad Ejecutora) 43                        |
| 20.1.1. Guardar Modificación del Registro de Producto (Usuario Unidad                     |
| Ejecutora)                                                                                |
| 21. Inhabilitar/Habilitar registro del Registro de Producto                               |
| 21.1. Inhabilitar/Habilitar Registro del Registro de Producto                             |
| 21.1.1. Inhabilitación del Registro de Productos                                          |
| 21.1.2. Habilitación del Registro De Productos                                            |
| 22. Crear nuevo registro de Acciones 48                                                   |
| 22.1. Ingresar a la Administración de Acciones                                            |
| 22.2. Crear Registro de Acciones                                                          |
| 22.2.1. Guardar creación de la Acción 50                                                  |
| 23. Modificar Registro de Acciones 51                                                     |
| 23.1. Modificar Registro de la Acción 51                                                  |
| 23.1.1. Guardar Modificación de la Acción 52                                              |
| 24. Inhabilitar/Habilitar registro de Acciones 53                                         |
| 24.1. Inhabilitar/Habilitar Registro de la Acción53                                       |
| 24.1.1. Inhabilitación del Registro de la Acción                                          |
| 24.1.2. Habilitación del Registro de la Acción                                            |
| 25. Crear nuevo registro de Indicadores Institucionales                                   |
| 25.1. Ingresar a la Administración de Indicadores Institucionales                         |
| 25.2. Crear Registro Indicadores Institucionales                                          |
| 25.2.1. Guardar creación del Registro Indicadores Globales                                |
| 26. Modificar Registro Indicadores Institucionales                                        |
| 26.1. Modificar Registro Indicadores Institucionales                                      |
| 26.1.1. Guardar Modificación del Registro Indicadores Institucionales                     |
| 27. Inhabilitar/Habilitar registro de Indicadores Globales                                |
| 27.1. Inhabilitar/Habilitar Registro Indicadores Globales                                 |
| 27.1.1. Inhabilitación del Registro Indicadores Institucionales                           |
| 27.1.2. Habilitación del Registro Indicadores Globales                                    |
| 28. Solicitar aprobación de los Registros de Plan Estratégico y Operativo (Analista UPEG) |

| 28.1.                | Solicitar Aprobación 6                                                                       | 56 |
|----------------------|----------------------------------------------------------------------------------------------|----|
| 29. Apı<br>UPEG)     | robar o rechazar los Registros de Plan Estratégico y Operativo (Director<br>6                | 59 |
| 29.1.                | Ingresar al Sistema6                                                                         | 59 |
| 29.2.                | Aprobar Registros                                                                            | 0' |
| 29.3.                | Rechazar Registros                                                                           | 2' |
| 30. Aut<br>Autoridad | torizar o rechazar los Registros de Plan Estratégico y Operativo (Máxima<br>d Institucional) | 74 |
| 30.1.                | Ingresar al Sistema7                                                                         | '4 |
| 30.2.                | Autorizar Registros                                                                          | '5 |
| 30.3.                | Rechazar Registros                                                                           | 7  |
| 30.4.                | Solicitar Autorización Sectorial de los Registros7                                           | '9 |
| 31. Aut              | torizar o rechazar los Registros de Plan Estratégico y Operativo                             | 30 |
| 31.1.                | Ingresar al Sistema 8                                                                        | 30 |
| 31.2.                | Seleccionar Institución 8                                                                    | 31 |
| 31.3.                | Aprobar Registros                                                                            | 31 |
| 31.4.                | Rechazar Registros                                                                           | 33 |

#### 1. Objetivo del Manual

Brindar una herramienta de guía a los usuarios de Las Instituciones para el manejo de los procesos que conforman la Planificación Estratégica y Operativa Institucional, del Sistema Integrado de Administración Financiera SIAFI. Además de presentar un resumen conceptual donde se describen diferentes términos empleados en el módulo.

#### 2. Botones utilizados en el Sistema

| Icono                           | Operación                                            |
|---------------------------------|------------------------------------------------------|
| ٢                               | Salir del sistema                                    |
|                                 | Ir al menú de inicio                                 |
|                                 | Desplegar o retraer el menú                          |
| Ð                               | Crear un nuevo registro                              |
|                                 | Modificar un registro                                |
| 5                               | Inhabilitar un registro                              |
| li îi                           | Relación con otras tablas                            |
|                                 | Guardar o modificar                                  |
| Regresar a la pantalla anterior |                                                      |
|                                 | Solicitar Aprobación                                 |
|                                 | Rechazar                                             |
|                                 | Aprobar                                              |
|                                 | Generar Reporte                                      |
| T                               | Lista de Valores                                     |
| Û                               | Borrar o descartar                                   |
| ۲                               | Seleccionar un registro (Sel)                        |
| \$                              | Organizar los registros de mayor a menor o viceversa |
| 1                               | Generar informes en formato PDF                      |

#### 3. Ingreso y Navegación del Sistema

#### 3.1. Perfiles usados en Plan Estratégico y Operativo Institucional

#### **3.1.1.** Perfiles de Usuarios

| Perfil                         | Descripción                          |
|--------------------------------|--------------------------------------|
| Analista UPEG                  | Usuario operativo responsable de la  |
|                                | carga de los formularios             |
| Analista UE                    | Usuario operativo responsable de la  |
|                                | carga de los formularios (cantidades |
|                                | en Producción)                       |
| Director UPEG                  | Usuario Gerencial responsable de la  |
|                                | aprobación o rechazo de los          |
|                                | formularios                          |
| Máxima Autoridad Institucional | Usuario Gerencial responsable de la  |
|                                | aprobación o rechazo de los          |
|                                | formularios                          |
| Coordinador Sectorial          | Usuario Gerencial responsable de la  |
|                                | Autorización o rechazo de los        |
|                                | formularios                          |

#### 4. Ingreso al nuevo SIAFI GES: Ingreso al sistema

Т

- a. Especifica el nombre del Usuario y contraseña asignados.
  - (Si no sabe su usuario o contraseña ponerse en contacto con el gestor de usuarios de su institución)

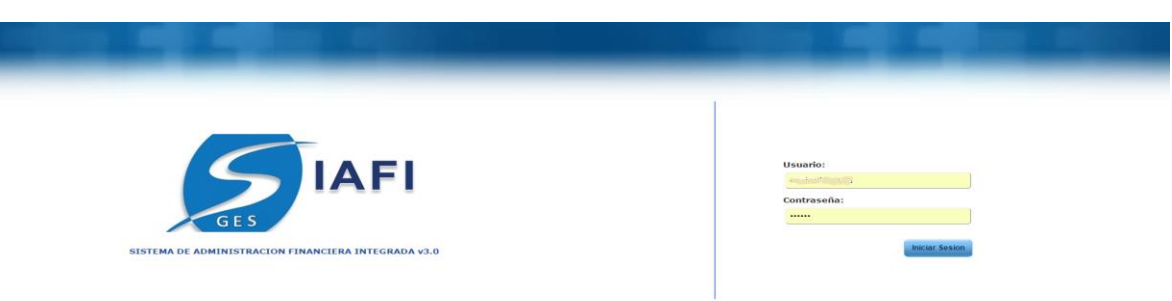

b. Selecciona la Gestión en la que desea consultar y/o trabajar

| Seleccione Gestion:   |   |   |
|-----------------------|---|---|
| 2016 - EN_FORMULACION | • |   |
| 2012 - EN_FORMULACION |   |   |
| 2016 - EN_FORMULACION |   | 1 |

c. Seguidamente (dar clic en ingresar o Enter)

#### 5. Ingreso a la administración del Plan Estratégico y Operativo

#### 5.1. **Ingreso a Perfil Institucional:**

Una vez que el usuario ha ingresado al sistema, aparece la pantalla principal con el menú de opciones el cual deberá expandir ubicándose sobre la opción "Formulación", haciendo clic sobre el icono de expansión.

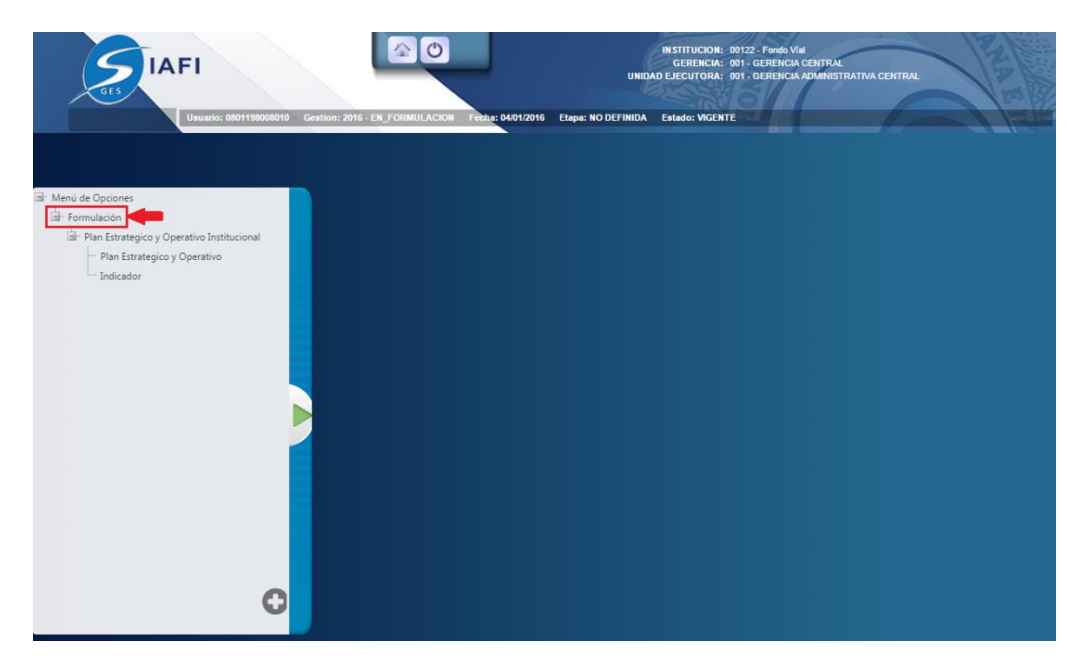

Una vez que el usuario ha ingresado al sub menú de clasificadores, el usuario deberá expandir ubicándose sobre la opción de "Plan Estratégico y Operativo" pulsando sobre el icono de expansión .

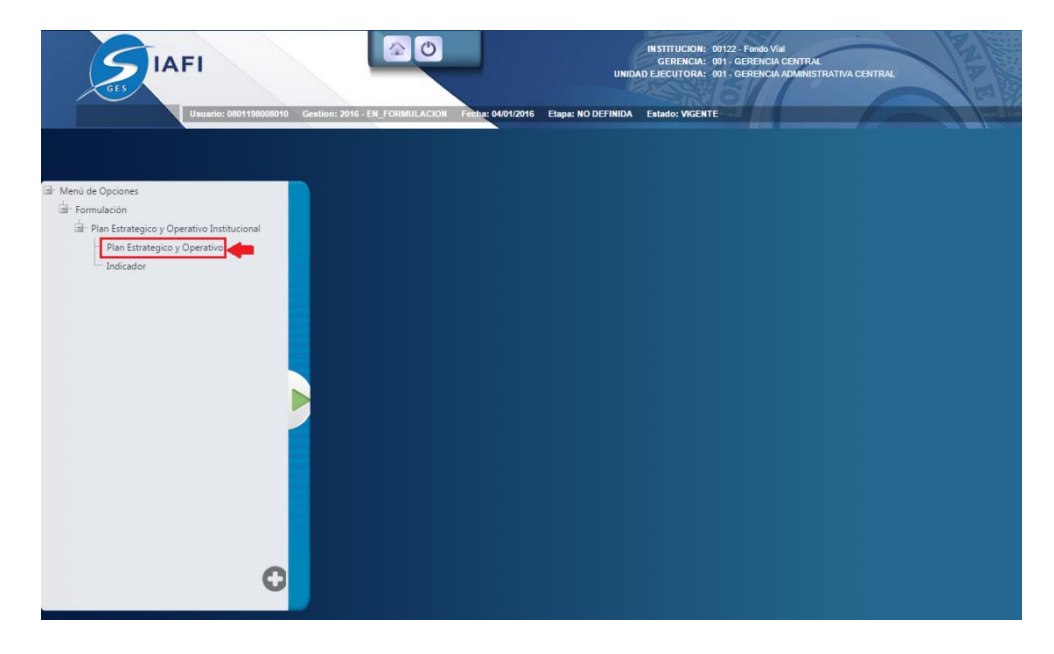

#### 5.2. Estructura Física del menú de opciones – Formulación – Plan Estratégico y Operativo

- Cabecera
- Menú de opciones
- Menú de navegación
- Cuerpo

#### Menú de Opciones - Formulación

Cabecera: Plan Estrategico y Operativo Institucional - Perfil Institucional

Detalla que se está trabajando en nivel de Objetivo Estratégico Sectorial.

|       |            |               | <u>Menú de Opciones - Formulación</u><br>Plan Estrategico y Operativo Institucional - Perfil Institucional                                                                                                    |                                                                                                    | ┝ | Cabecera         |
|-------|------------|---------------|----------------------------------------------------------------------------------------------------|----------------------------------------------------------------------------------------------------|---|------------------|
| Ľ     |            |               |                                                                                                    |                                                                                                    | ┝ | Menú de opciones |
|       |            |               |                                                                                                    | Buscar:                                                                                                    | ┝ | Buscador         |
| Sel   | Gestion    | Institución   | Mision 🔍                                                                                                    | Vision                                                                                                    |   |                  |
| ۲     | 2016       | 449           | Somos una institución Estatal destinada a planificar, drigir, administrar sostenible y transparentemente los recursos y servicios de<br>conservación de carreteras para facilitar el transporte oportuno de personas y mecanica, com enorese costos de operación, en<br>menor tiempo y com menor riesgo de accidentes viales; así mismo promover el empleo en las regiones para contribuir al desarrollo<br>socio- econômico del país beneficiando a la población nacional. | Ente progresivo en dinamismo, eficiente y eficaz; solvente para enfrentar el<br>crecimiento y demandas de la Conservación de la Red Vial del país, elevando<br>de forma sostenible los estándares de calidad que nos brinde mayor seguridad<br>vial y transitabilidad a nivel nacional y regional. | ┝ | Cuerpo           |
| Mostr | ando 1 a 1 | de 1 entradas |                                                                                                    |                                                                                                    |   |                  |
|       |            | l             | Indica el número de registros existentes                                                                                                    |                                                                                                    |   |                  |

Menú de opciones:

- Crear
- Modificar
- Inhabilitar
- Ir a Objetivos Estratégicos
- Solicitar aprobación
  - Ver única mente los registros vigentes (permite filtrar todos los objetivos estratégicos Sectorial que estén vigentes).
- Aprobar (según acceso restrictivo)
- Rechazar (según acceso restrictivo)

Buscador: Buscar:

 Si hace clic permite escribir el criterio de búsqueda según lo que el usuario busque.

Cuerpo:

- Muestra los Objetivos Estratégicos existentes en una tabla con las siguientes columnas.
  - Sel (seleccionar)
  - o Código del Objetivo Estratégico Sectorial
  - Descripción
  - o Años en los que el objetivo estratégico Sectorial estará vigente
  - Vigencia del Objetivo Estratégico

#### 6. Crear nuevo registro de Perfil Institucional

#### 6.1. Crear Registro de Perfil Institucional (PEI)

Pulsar sobre el botón Crear 🕑 como se muestra en la figura 6. 1.1. Y el sistema desplegará el formulario de creación del registro figura 6. 1.2.

#### Figura 6.1.1

|                               | <u>Menú de Opciones - Form</u><br>Plan Estrategico y Operativo Institucional - | <u>ulación</u><br>- Perfil Institucional |                 |    |
|-------------------------------|--------------------------------------------------------------------------------|------------------------------------------|-----------------|----|
|                               |                                                                                | Clic                                     | <b>→</b> ⊕⊘ ~ 0 |    |
|                               |                                                                                |                                          | Buscar:         |    |
| Sel Gestián Institucián       | Misión                                                                         | \$                                       | Visión          | \$ |
| Mostrando 1 a 1 de 1 entradas |                                                                                |                                          |                 |    |

Llenar el formulario de creación de registro con los datos del Perfil Institucional correspondiente como se muestra en la *figura 6. 1.2.* 

Figura 6. 1.2

|                        | CREAR - Plan Estrategico y Operativo Institucional - Perfil Institucional |
|------------------------|---------------------------------------------------------------------------|
| Gestión<br>Institución | 2016<br>122 - Fondo Vial                                                  |
| Misión                 |                                                                           |
| Vision                 |                                                                           |
|                        |                                                                           |

- a. Ingresa una Misión referente a un motivo o una razón de ser por parte de una organización, una empresa o una institución, ver *(figura 6. 1.3)*.
- b. Ingresa una Visión que refiere a una imagen que la organización plantea a largo plazo sobre cómo espera que sea su futuro, una expectativa ideal de lo que espera que ocurra, ver *figura 6. 1.3.*

#### Figura 6. 1.3

| CREAR - Plan Estrategico y Operativo Institucional - Perfil Institucional |                                                                                                    |  |
|---------------------------------------------------------------------------|----------------------------------------------------------------------------------------------------|--|
|                                                                           |                                                                                                    |  |
| Gestión                                                                   | 2016                                                                                                    |  |
| Institución                                                               | 122 - Fondo Vial                                                                                                    |  |
| Misión                                                                    | Somos una Institución Estatal destinada a planificar, dirigir,<br>administrar sostenible y transparente mente los recursos y<br>servicios de conservación de carreteras para facilitar el<br>transporte oportuno de personas y mercancía, con menores costos de<br>operación. en menor tiempo v con menor riesgo de accidentes |  |
| Vision                                                                    | Ente progresivo en dinamismo, eficiente y eficaz; solvente para<br>enfrentar el crecimiento y demandas de la Conservación de la Red<br>Vial del país, elevando de forma sostenible los estándares de<br>calidad que nos brinde mayor seguridad vial y transitabilidad a<br>nivel nacional v regional.                          |  |
|                                                                           | Guardar Crear                                                                                                    |  |

Pulsar sobre el botón Guardar 🖹 como muestra la figura 6. 1.3 y el sistema guardará en la base de datos la creación del registro exitosamente y para regresar al menú de opciones el usuario debe pulsar el botón de regresar 🔊, ver figura 6. 1.4.

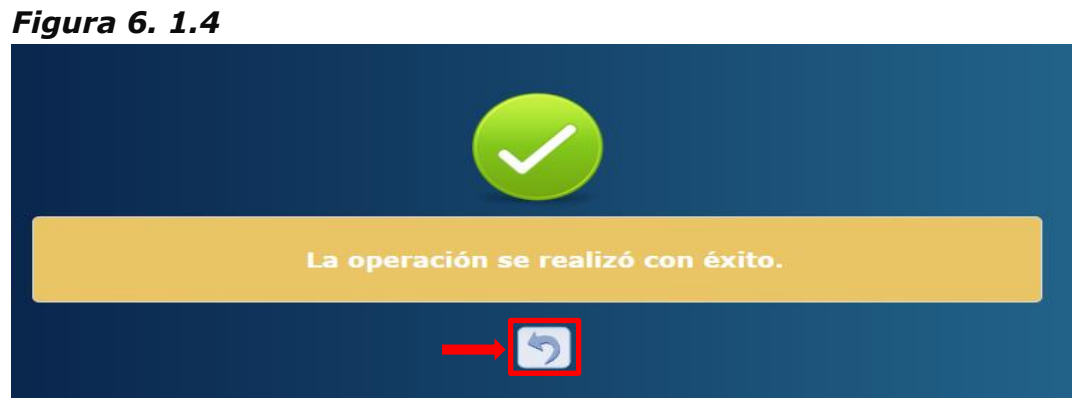

#### 7. Modificar registro de Perfil Institucional

#### 7.1. Modificar Registro de Perfil Institucional

Seleccionar el registro que se desea modificar y dar clic sobre el botón Modificar como se muestra en la figura 7. 1.1. Y el sistema desplegará el formulario de modificación del registro, ver figura 7.1.2.

#### Figura 7. 1.1

|       |              |               | <u>Menú de Opciones - Formulación</u><br>Plan Estrategico y Operativo Institucional - Perfil Instituciona                                                                                                    |                                                                                                    |
|-------|--------------|---------------|----------------------------------------------------------------------------------------------------|----------------------------------------------------------------------------------------------------|
| ₿.    |              |               |                                                                                                    |                                                                                                    |
| Se    | leccionar    | Registro      |                                                                                                    | Bus                                                                                                    |
| Sel   | Gestián      | Institucián   | Misión \$                                                                                                    | Visión \$                                                                                                    |
| 0     | 2016         | 122           | Somos una Institución Estatal destinada a planificar, dirigir, administrar sostenible y transparentemente<br>los recursos y servicios de conservación de carreteras para facilitar el transporte oportuno de personas<br>y mercancía, con menores costos de operación, en menor tiempo y con menor riesgo de accidentes<br>viales; así mismo promover el empleo en las regiones para contribuir al desarrollo socio- económico del<br>país beneficiando a la población nacional. | Ente progresivo en dinamismo, eficiente y eficaz; solvente para<br>enfrentar el crecimiento y demandas de la Conservación de la<br>Red Vial del país, elevando de forma sostenible los estándares<br>de calidad que nos brinde mayor seguridad vial y<br>transitabilidad a nivel nacional y regional. |
| Mostr | ando 1 a 1 o | le 1 entradas |                                                                                                    |                                                                                                    |

Formulario de Modificación del registro con los datos del Plan Estratégico y Operativo que desea modificar como se muestra en la *figura 7.* 1.2.

#### Figura 7. 1.2

| MC          | DDIFICAR - Plan Estrategico y Operativo Institucional - Perfil Institucional                                                                                                    |
|-------------|----------------------------------------------------------------------------------------------------|
| Gestión     | 2016                                                                                                    |
| Institución | 122 - Fondo Víal                                                                                                    |
| Misión      | Somos una Institución Estatal destinada a planificar, dirigir,<br>administrar sostenible y transparentemente los recursos y<br>servicios de conservación de carreteras para facilitar el<br>transporte oportuno de personas y mercancía, con menores costos de<br>operación. en menor tiempo v con menor riesgo de accidentes |
| Vision      | Ente progresivo en dinamismo, eficiente y eficaz; solvente para<br>enfrentar el crecimiento y demandas de la Conservación de la Red<br>Vial del país, elevando de forma sostenible los estándares de<br>calidad que nos brinde mayor seguridad vial y transitabilidad a<br>nivel nacional y regional.                         |
|             |                                                                                                    |
|             |                                                                                                    |

El usuario puede modificar los campos editables del formulario que se desea modificar:

- a. Puede Modificar la Misión referente a un motivo o una razón de ser por parte de una organización, una empresa o una institución.
- b. Puede modificar la Visión que refiere a una imagen que la organización plantea a largo plazo sobre cómo espera que sea su futuro, una expectativa ideal de lo que espera que ocurra.

#### Figura 7. 1.3

| Ν                      | IODIFICAR - Plan Estrategico y Operativo Institucional - Perfil Institucional                                                                                                    |
|------------------------|----------------------------------------------------------------------------------------------------|
| Gestión<br>Institución | 2016<br>122 - Fondo Víal                                                                                                    |
| Misión                 | Somos una Institución Estatal destinada a planificar, dirigir,<br>administrar sostenible y transparentemente los recursos y<br>servicios de conservación de carreteras para facilitar el<br>transporte oportuno de personas y mercancía, con menores costos de<br>operación. en menor tiemo v con menor rieszo de accidentes |
| Vision                 | Ente progresivo en dinamismo, eficiente y eficaz; solvente para<br>enfrentar el crecimiento y demandas de la Conservación de la Red<br>Vial del país, elevando de forma sostenible los estándares de<br>calidad que nos brinde mayor seguridad vial y transitabilidad a<br>nivel nacional y regional.                        |
|                        |                                                                                                    |

Pulsar el botón Guardar i ver figura 7.1.3 y el sistema guardará en la base de datos la modificación del registro exitosamente y para regresar al menú de opciones el usuario debe pulsar el botón de regresar ver figura 7. 1.4.

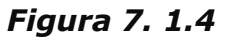

| La operación se realizó con éxito. |
|------------------------------------|
|                                    |

#### 8. Crear nuevo registro de Objetivo Estratégico (PEI)

#### 8.1. Ingresar a la Administración de Objetivos Estratégicos

Ingresar a la Administración de Perfil Institucional, *ver: 5.1 Ingreso a la administración de Perfil Institucional,* y Seleccionar el registro del perfil Institucional para crear Objetivos Estratégicos 🗟 como se muestra en la figura 8.1.1.

#### Figura 8.1.1

|         |              |               | <u>Menú de Opciones - Formulación</u><br>Plan Estrategico y Operativo Institucional - Perfil Institucion                                                                                                    | al                                                                                                    |
|---------|--------------|---------------|----------------------------------------------------------------------------------------------------|----------------------------------------------------------------------------------------------------|
| Ľ       |              |               |                                                                                                    |                                                                                                    |
| Sel     | eccionar     | Registro      |                                                                                                    | Buscar: OBJETIVOS ESTRATÉGICOS                                                                                                    |
| - S 🔻 - | Gestián      | Institucián   | Misión 🗘                                                                                                    | Visión \$                                                                                                    |
| 0       | 2016         | 122           | Somos una Institución Estatal destinada a planificar, dirigir, administrar sostenible y transparentemente<br>los recursos y servicios de conservación de carreteras para facilitar el transporte oportuno de personas<br>y mercancía, con menores costos de operación, en menor tiempo y con menor riesgo de accidentes<br>viales; así mismo promover el empleo en las regiones para contribuir al desarrollo socio- económico del<br>país beneficiando a la población nacional. | Ente progresivo en dinamismo, eficiente y eficaz; solvente para<br>enfrentar el crecimiento y demandas de la Conservación de la<br>Red Vial del país, elevando de forma sostenible los estándares<br>de calidad que nos brinde mayor seguridad vial y<br>transitabilidad a nivel nacional y regional. |
| Mostra  | ando 1 a 1 o | de 1 entradas |                                                                                                    |                                                                                                    |

#### 8.2. Crear Registro Objetivos Estratégicos

Pulsar el botón de Crear (6) como se muestra en la *(Figura 8.2.1)*. Y el sistema desplegará el formulario de creación del registro *(Figura 8.2.2)*. *Figura 8.2.1* 

|        |              |               | P                       | <u>Menú de Opciones - Formulación</u><br>lan Estrategico y Operativo Institucional - Perfil Institucional - Objetivos Estratégic             | os Elic |         |          |          |         |
|--------|--------------|---------------|-------------------------|----------------------------------------------------------------------------------------------------|---------|---------|----------|----------|---------|
| Ľ      |              |               |                         |                                                                                                    | Ð       | er únic | amente   | vigent   | es 🗆    |
|        |              |               |                         |                                                                                                    | CRE     | AR car: |          |          |         |
| Søl    | Gestion      | Institucion   | Objetivo<br>Estrategico | Descripcion 👻                                                                                                    | AÑŒ     | AÑO2    | AÑO(3    | AÑ0;4    | Vigente |
| 0      | 2016         | 122           | 1                       | Garantizar una conservación sostenible y oportuna dela Red Vial Nacional mediante la<br>contratación de empresas nacionales y microempresas. |         | 1       |          |          | ×.      |
| 0      | 2016         | 122           | 2                       | Fomentar a nivel nacional la generación de empleos                                                                                           |         |         | <b>a</b> | <b>V</b> |         |
| Mostra | ando 1 a 2 d | le 2 entradas |                         |                                                                                                    |         |         |          |          |         |

#### Figura 8.2.2

| C                       | REAR - I    | Plan Es    | trategico y Operativo Institucional - Perfil Institucional - Objetivos Estratégicos |
|-------------------------|-------------|------------|-------------------------------------------------------------------------------------|
|                         |             |            |                                                                                     |
| Gestión                 |             | 2016       |                                                                                     |
| Institució              | n           | 122 - For  | ndo Víal                                                                            |
| Objetivo I              | Estratégico |            |                                                                                     |
| Descripc                | ión         |            |                                                                                     |
| Objetivo I<br>Sectorial | Estratégico | -SELECO    | CIONE UNA OPCION                                                                    |
| Resultad                | o Sectorial |            | τ                                                                                   |
| Vigente                 |             | <b>A</b>   |                                                                                     |
| Vigenci                 | a de los Ol | bjetivos E | stratégicos.                                                                        |
| 2016                    | 2017        | 2018       | 2019                                                                                |
|                         |             |            |                                                                                     |
|                         |             |            |                                                                                     |

Llenar el formulario de creación de registro con los datos de Objetivos Estratégicos correspondientes como se muestra en la *(figura 8.2.3)* 

- a. El código correlativo de Objetivo Estratégico se completara automáticamente por el sistema.
- b. Se describirá el objetivo estratégico considerados esenciales para alcanzar el éxito futuro de una organización definido como a las metas y estrategias planteadas por una organización para lograr determinadas metas y a largo plazo.
- c. Selecciona el Objetivo Estratégico Sectorial
- d. Selecciona el Resultado Sectorial con el que se desea vincular el Objetivo Estratégico Institucional filtrado de acuerdo con el Objetivo Estratégico Sectorial seleccionado
- e. La vigencia del Objetivo estratégico se marcara automáticamente para el año en formulación.
- f. La multianualidad del Objetivo Estratégico se marca en los años para los cuales estará vigente.

Figura 8.2.3

| С          | REAR -      | Plan Es    | trategi     | co y Op | perativo Ins | titucional | - Perfil lı | nstitucional - Obje | tivos Estraté | égicos |
|------------|-------------|------------|-------------|---------|--------------|------------|-------------|---------------------|---------------|--------|
|            |             |            | _           |         |              |            |             |                     |               |        |
| Gestión    |             | 2016       | 3           |         |              |            |             |                     |               |        |
| Institució | n           | 122 - Foi  | ndo Víal    |         |              |            |             |                     |               |        |
| Objetivo   | Estratégico |            | A           |         |              |            |             |                     |               |        |
| Descript   | ión         |            |             |         |              |            |             | B                   |               |        |
| Objetivo   | Estratégico | -SELEC     | CIONE UNA O | PCION   |              |            |             |                     |               |        |
| Resultad   | o Sectorial |            |             |         |              |            |             | - Ă                 |               |        |
|            |             |            |             |         |              |            |             |                     |               |        |
| Vigente    |             | C E        |             |         |              |            |             |                     |               |        |
| Vigenc     | ia de los O | bjetivos E | stratégic   | os.     |              |            |             |                     |               |        |
| 2016       | 2017        | 2018       | 2019        | U       |              |            |             |                     |               |        |
|            |             |            |             |         |              |            |             |                     |               |        |
|            |             |            |             | Gu      | iardar 👞     | <b>)</b> ) |             |                     |               |        |

Pulsar el botón Guardar 🗎 como muestra la figura 8.2.3 y el sistema guardará en la base de datos la creación del registro exitosamente y para regresar al menú de opciones el usuario debe pulsar el botón de regresar 🔊, ver f*igura 8.2.4.* 

#### Figura 8.2.4

| La operación se realizó con éxito. |
|------------------------------------|
|                                    |

## 9. Modificar Registro Objetivos Estratégicos9.1. Modificar Registro Objetivo Estratégico

Pulsar sobre el botón Modificar ocomo se muestra en la figura 9.1.1. Y el sistema desplegará el formulario de modificación del registro, ver figura 9.1.2.

#### Figura 9.1.1

|        |              |               | р                       | <u>Menú de Opciones - Formulación</u><br>Ian Estrategico y Operativo Institucional - Perfil Institucional - Objetivos Es                     | stratégico | 05  | Clic    |        |        |          |
|--------|--------------|---------------|-------------------------|----------------------------------------------------------------------------------------------------|------------|-----|---------|--------|--------|----------|
| Ľ      |              |               |                         |                                                                                                    |            | Ve  |         | amente | vigent | es 🛛     |
| Sele   | eccionar     | Registro      |                         |                                                                                                    |            | -   | Bu MODI | FICAR  |        |          |
|        | Gestian      | Institución   | Objetivo<br>Estrategico | Descripcion                                                                                                    | \$         | AÑŒ | AÑQ2    | AÑQ3   | AÑ Q4  | Vigent/e |
| Ó      | 2016         | 122           | 1                       | Garantizar una conservación sostenible y oportuna dela Red Vial Nacional mediante la<br>contratación de empresas nacionales y microempresas. |            | 1   |         |        |        | ø        |
| 0      | 2016         | 122           | 2                       | Fomentar a nivel nacional la generación de empleos                                                                                           |            | 1   | 1       | 1      | Ø      | <b></b>  |
| Mostra | ando 1 a 2 ( | le 2 entradas |                         |                                                                                                    |            |     |         |        |        |          |

#### Figura 9.1.2

| MODIF          | ICAR -     | Plan E               | strategico y Operativo Institucional - Perfil Institucional - Objetivos Estratégicos                                        |
|----------------|------------|----------------------|----------------------------------------------------------------------------------------------------|
|                |            |                      |                                                                                                    |
| Gestión        |            | 2016                 |                                                                                                    |
| Institución    |            | 122 - Fond           | lo Víal                                                                                                    |
| Objetivo Estra | atégico    | 1                    |                                                                                                    |
| Descripción    |            | Garantiz<br>mediante | ar una conservación sostenible y oportuna dela Red Vial Nacional<br>la contratación de empresas nacionales y microempresas. |
| Vigente        |            | ¥.                   |                                                                                                    |
| Vigencia de    | e los Obje | etivos Es            | tratégicos.                                                                                                    |
| 2016 2         | 2017       | 2018                 | 2019                                                                                                    |
|                | •          |                      | Ø                                                                                                    |
|                |            |                      |                                                                                                    |

Llenar el formulario de modificar de registro con los datos de Objetivos Estratégicos correspondientes como se muestra en la *(figura 9.1.3)*. El usuario puede modificar los campos editables del formulario que se desea modificar:

- a. El código correlativo de Objetivo Estratégico se completará automáticamente por el sistema. (campo no editable)
- b. Se describirá el objetivo estratégico considerados esenciales para alcanzar el éxito futuro de una organización definido como a las metas y estrategias planteadas por una organización para lograr determinadas metas y a largo plazo.
- c. Selecciona el Objetivo Estratégico Sectorial (campo no editable).
- d. Selecciona el Resultado Sectorial con el que se desea vincular el Objetivo Estratégico Institucional filtrado de acuerdo con el Objetivo Estratégico Sectorial seleccionado (campo no editable).
- e. La vigencia del Objetivo Estratégico se marcará automáticamente para el año en formulación (campo no editable).
- f. La multianualidad del Objetivo Estratégico se marca en los años para los cuales estará vigente.

#### Figura 9.1.3

| MOL        | JIFICAR    | ( - Plan           | Estrategic                             | o y Operativo Institucional - Perni Institucional - Objetivos Estrategicos                       |
|------------|------------|--------------------|----------------------------------------|--------------------------------------------------------------------------------------------------|
| Gestión    |            | 2016               | •                                      |                                                                                                  |
| Institució | n          | 122 - For          | ndo Víal                               |                                                                                                  |
| Objetivo E | stratégico | 1                  | A                                      |                                                                                                  |
| Descripci  | ión        | Garanti<br>mediant | izar una conserva<br>te la contratació | ación sostenible y oportuna dela Red Vial Nacional<br>ón de empresas nacionales y microempresas. |
| Vigente    |            | ✓ (E)              | )                                      |                                                                                                  |
| Vigencia   | a de los C | bjetivos E         | stratégicos.                           |                                                                                                  |
| 2016       | 2017       | 2018               | 2019 <b>F</b>                          |                                                                                                  |
|            | 4          |                    |                                        |                                                                                                  |
|            |            |                    |                                        | Guardar                                                                                          |

Pulsar sobre el botón guardar 🗎 como muestra la figura 9.1.3, y el sistema guardará en la base de datos la creación del registro exitosamente y para regresar al menú de opciones el usuario debe pulsar el botón de regresar 🕤 , ver figura 9.1.4.lleveme

#### Figura 9.1.4

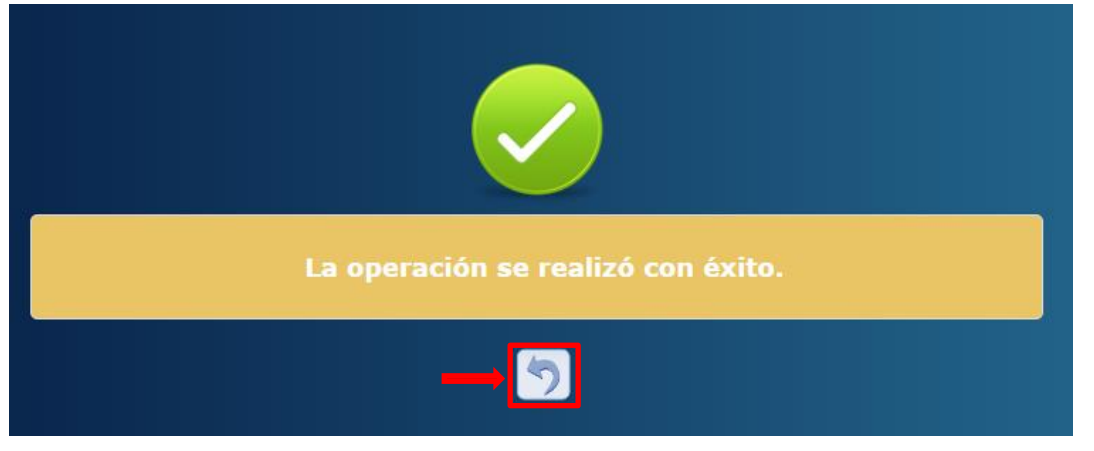

#### 10. Inhabilitar/Habilitar registro de Objetivo Estratégico

#### Inhabilitar/Habilitar Registro Objetivo Estratégico

Seleccionar el registro que se desea Inhabilitar/Habilitar y pulsar sobre el botón Inhabilitar/Habilitar a como se muestra en la figura 10.1. Y el sistema desplegará el formulario de Inhabilitación / Habilitación del registro con los datos del Objetivo Estratégico que desea Inhabilitar o Habilitar, se dará según el estado en que se encuentre el registro, ver figura 10.1.1.

#### Figura 10.1

|        | Menú de Opciones - Formulación         clic           Plan Estrategico y Operativo Institucional - Perfil Institucional - Objetivos Estratégicos         Image: Clic |               |                         |                                                                                                    |     |         |             |           |          |
|--------|----------------------------------------------------------------------------------------------------|---------------|-------------------------|----------------------------------------------------------------------------------------------------|-----|---------|-------------|-----------|----------|
| Ľ      |                                                                                                    |               |                         |                                                                                                    |     | er únic | roente<br>P | vigent    | es 🛛     |
| Sel    | eccionar                                                                                                    | Registro      |                         |                                                                                                    |     | Buscar: | INHABI      | LITAR/HAE | 3ILITAR  |
|        | Gestion                                                                                                    | Institucion   | Objetivo<br>Estrategico | Descripcion \$                                                                                                    | AÑŒ | AÑQ2    | AÑQ3        | AÑ0;4     | Vigentle |
| Ó      | 2016                                                                                                    | 122           | 1                       | Garantizar una conservación sostenible y oportuna dela Red Vial Nacional mediante la<br>contratación de empresas nacionales y microempresas. |     |         | 2           |           |          |
| 0      | 2016                                                                                                    | 122           | 2                       | Fomentar a nivel nacional la generación de empleos                                                                                           | ×.  | 1       | A.          | 1         | 1        |
| Mostra | ando 1 a 2 d                                                                                                    | de 2 entradas |                         |                                                                                                    |     |         |             |           |          |

#### 10.1. Inhabilitación del Registro Objetivo Estratégico

Pulsar el sobre el botón Inhabilitar 🖾 ver figura 10.1.1 y

#### Figura 10.1.1

| INHABILITAR          | - Plan Estrategico y Operativo Institucional - Perfil Institucional - Objetivos Estratégicos                                              |
|----------------------|----------------------------------------------------------------------------------------------------|
|                      |                                                                                                    |
| Gestión              | 2016                                                                                                    |
| Institución          | 122 - Fondo Víal                                                                                                    |
| Objetivo Estratégico | 1                                                                                                    |
| Descripción          | Garantizar una conservación sostenible y oportuna dela Red Vial Nacional mediante la contratación de empresas nacionales y microempresas. |
| Vigente              |                                                                                                    |
| Vigencia de los Ob   | jetivos Estratégicos.                                                                                                    |
| 2016 2017            | 2018 2019                                                                                                    |
| Ø.                   |                                                                                                    |
|                      |                                                                                                    |

Pulsar el botón de guardar i y el sistema guardará en la base de datos la creación del registro exitosamente, para regresar al menú de opciones el usuario debe pulsar el botón de regresar , ver figura 10.1.2.

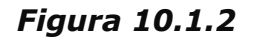

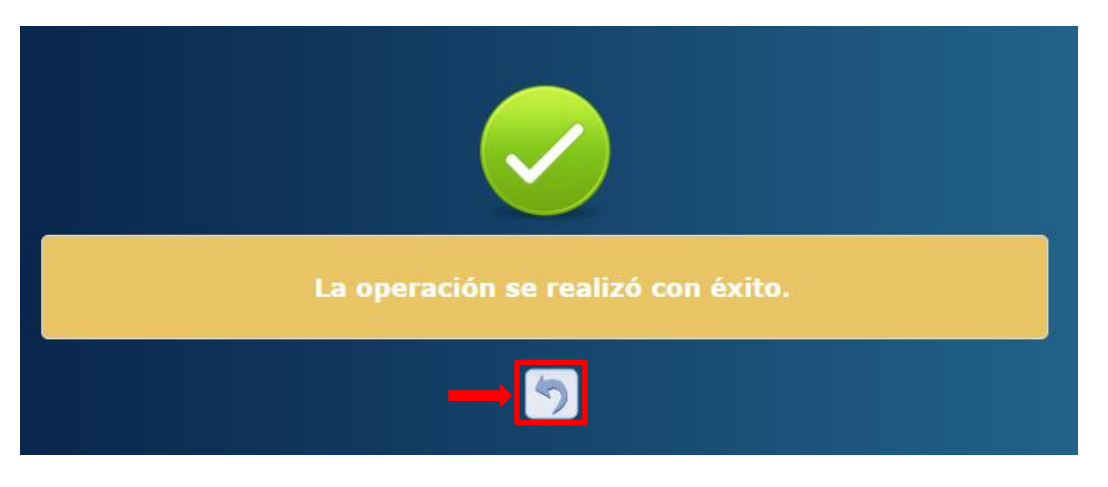

#### 10.2. Habilitación del Registro Objetivo Estratégico

Para habilitar un registro el usuario debe pulsar sobre el botón habilitar como se muestra en la figura 10.2.1 y el sistema guardará en la base de datos la creación del registro.

Figura 10.2.1

| HABILITAR            | - Plan Estrategico y Operativo Institucional - Perfil Institucional - Objetivos Estratégicos                                              |
|----------------------|----------------------------------------------------------------------------------------------------|
|                      |                                                                                                    |
| Gestión              | 2016                                                                                                    |
| Institución          | 122 - Fondo Víal                                                                                                    |
| Objetivo Estratégico | 1                                                                                                    |
| Descripción          | Garantizar una conservación sostenible y oportuna dela Red Vial Nacional mediante la contratación de empresas nacionales y microempresas. |
| Vigente              |                                                                                                    |
| Vigencia de los O    | ojetivos Estratégicos.                                                                                                    |
| 2016 2017            | 2018 2019                                                                                                    |
| Ø.                   |                                                                                                    |
|                      | Habilitar                                                                                                    |

Si la operación se realiza exitosamente aparecerá un mensaje como muestra la figura 10.2.2 y para regresar al menú de opciones el usuario debe pulsar el botón de regresar 5.

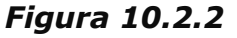

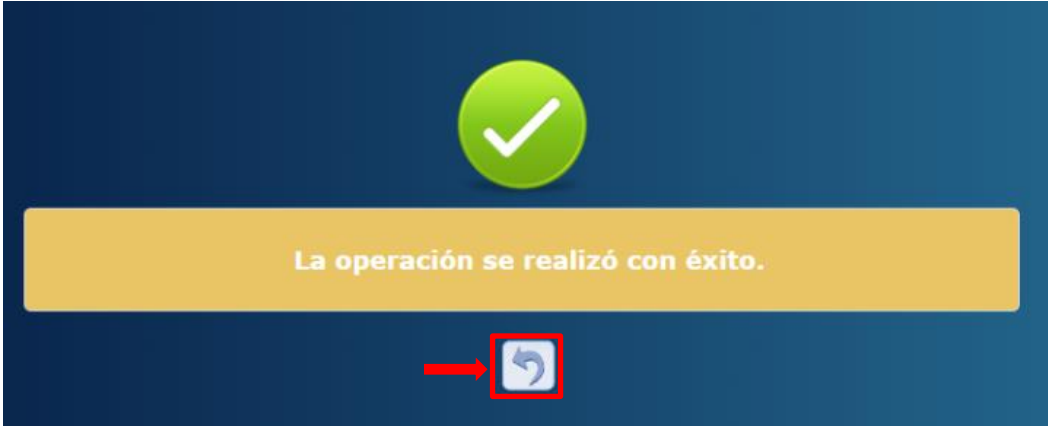

#### 11. Crear nuevo registro de Resultado Institucional

#### Ingresar a la Administración de Resultados Institucionales

Desde el menú de opciones el usuario pulsará la opción de Formulación, Plan Estratégico y Operativo y seleccionar la opción de Resultado Institucional 🔁 como se muestra en la figura 11.1.

#### Figura 11.1

|       |                               |             | р                       | Menú de Opciones - Formulación<br>lan Estrategico y Operativo Institucional - Perfil Institucional - Objetivos Estratég                      | gicos | 5        |          | Cl   | ic       |             |      |
|-------|-------------------------------|-------------|-------------------------|----------------------------------------------------------------------------------------------------|-------|----------|----------|------|----------|-------------|------|
| Ľ     |                               |             |                         |                                                                                                    |       | Ve       | er única |      | vigent   | tes 🛛       |      |
| Sele  | eccionar                      | Registro    |                         |                                                                                                    |       | I        | Buscar:  | R    | ESULTADO | _INSTITUCIO | ONAL |
| 8     | Gestian                       | Institucion | Objetivo<br>Estrategico | Descripcion                                                                                                    | ÷     | AÑQ¢1    | AÑQ2     | AÑQS | AÑ0¢4    | Vigenta     |      |
| Ó     | 2016                          | 122         | 1                       | Garantizar una conservación sostenible y oportuna dela Red Vial Nacional mediante la<br>contratación de empresas nacionales y microempresas. |       | <b>V</b> | ~        |      |          |             |      |
| 0     | 2016                          | 122         | 2                       | Fomentar a nivel nacional la generación de empleos                                                                                           |       | 1        | ×.       | ø    | 1        | ø           |      |
| Mostr | Aostrando 1 a 2 de 2 entradas |             |                         |                                                                                                    |       |          |          |      |          |             |      |

#### 11.1. Crear Registro de Resultados Institucionales

Pulsar sobre el botón Crear 💿 como se muestra en la figura 11.1.1 y el sistema desplegará el formulario de creación del registro como en la figura 11.1.2.

#### Figura 11.1.1

|         |            | Plan Estra     | ategico y Operativo Instituc | Menú de Ope<br>ional - Perfil II | ciones - Formu<br>nstitucional - Obje | lación<br>tivos Estratégico: | s - Resultad | o_Institucional  |                     |
|---------|------------|----------------|------------------------------|----------------------------------|---------------------------------------|------------------------------|--------------|------------------|---------------------|
| R       |            |                |                              |                                  |                                       |                              |              | Ver únice de     | ente vigentes 🛛     |
|         |            |                |                              |                                  |                                       |                              |              | Buscar: CRI      | EAR                 |
| Sel     | Gestion\$  | Institucion \$ | Objetivo Estrategico ≎       | Resultado ≎                      | Descripcion ≎                         | Supuestos ≎                  | Vigente\$    | Clasificacion \$ | Medioverificacion 💠 |
|         |            |                |                              | No hay dato                      | s disponibles en la tab               | ola                          |              |                  |                     |
| Mostran | do0a0de0en | ntradas        |                              |                                  |                                       |                              |              |                  |                     |

#### Figura 11.1.2

| CREAR - PI                                                  | an Estrategico y Operativo Institucional - Perfil Institucional - Objetivos Estratégicos -<br>Resultado_Institucional                  |
|-------------------------------------------------------------|----------------------------------------------------------------------------------------------------|
| Gestión<br>Institución<br>Objetivo Estratégico<br>Resultado | 2016<br>122 - Fondo Vial<br>1 - Garantzer una conservación sostenible y oportuna dela Red Vial Nacional mediante la contratacia V<br>0 |
| Descripción<br>Vigente<br>Vigencia de los Re                | Ø<br>sultados Institucionales.                                                                                                    |
| 2016 2017<br>C                                              | 2018 2019                                                                                                    |
| Supuestos<br>Medio de Verificación                          |                                                                                                    |
| Codigo                                                      | ) Nombre                                                                                                    |

Llenar el formulario de creación de registro con los datos de Resultados Institucionales correspondientes como se muestra en la figura 11.1.3

- a. El Objetivo Estratégico se trae automáticamente dependiendo de la selección para la creación de Resultado Institucional.
- b. El Correlativo de Resultado Institucional se completa automáticamente por el sistema.
- c. Se debe llenar el campo de "Descripción" del resultado institucional.

- d. La vigencia del Resultado se marca automáticamente al momento de su creación.
- e. La vigencia de años de los Resultados Institucionales se marca automáticamente al momento de su creación heredada del Objetivo Estratégico.
- f. Se debe de Seleccionar la "Población" y la "Clasificación" a la que se llegara con este resultado institucional (viene del clasificador Población Objetivo), pulsando sobre el botón de lista de valores .
- g. Se describen los Supuestos según Plan Estratégico y Operativo.

*Figura* 11.1.3

| CREAR - PI                        | an Estrategico y Operativo Institucional - Perfil Institucional - Objetivos Estratégicos -<br>Resultado_Institucional |
|-----------------------------------|----------------------------------------------------------------------------------------------------|
| Gestión<br>Institución            | 2016<br>122 - Fondo Vial                                                                                              |
| Objetivo Estratégico<br>Resultado | 1 - Garantizar una conservación sostenible y oportuna dela Red Vial Nacional mediante la contratacia V                |
| Descripción                       | Prueba Resultado_Institucional                                                                                        |
| Vigencia de los Re<br>2016 2017   | sultados Institucionales.                                                                                             |
| ¢ ¢                               | Población<br>2 - EDAD Clasificación<br>27 - 15 - 25 prueba 1 V                                                        |
| Supuestos                         | prueba supuestos                                                                                                    |
| Medio de Verificación             | Encuesta 15 V H                                                                                                    |
| Codigo<br>3                       | Nombre<br>Encuesta 15<br>Guardar                                                                                      |

Pulsar sobre el botón guardar 🗎 como muestra la figura 11.1.3 y el sistema guardará en la base de datos la creación del registro exitosamente y para regresar al menú de opciones el usuario debe pulsar el botón de regresar 🔊, ver figura 11.1.4.

# Figura 11.1.4

#### 12. Modificar Registro Resultados Institucionales Ingresar Modificar Registro Resultados Institucionales

Pulsar sobre el botón Modificar ocomo se muestra en la figura 12.1. y el sistema desplegará el formulario de modificación del registro, ver figura 12.2.

#### Figura 12.1

|         |              | Pla         | an Estrategico y Operati | <u>Me</u><br>o Institucion | enú de Opciones - Form<br>nal - Perfil Institucional - Obj | ulac<br>jetivo | c <mark>ión</mark><br>os Estratégicos - Res | sultado_Ins | titucional    | Clic                 |
|---------|--------------|-------------|--------------------------|----------------------------|------------------------------------------------------------|----------------|---------------------------------------------|-------------|---------------|----------------------|
| R.      |              |             |                          |                            |                                                            |                |                                             |             | Ver únicame   | ot vigentes          |
| Sele    | eccionar F   | Registro    |                          |                            |                                                            |                |                                             |             | Buscar:       | MODIFICAR            |
|         | Gestio       | Institucio® | Objetivo Estrategico≎    | Resultad¢                  | Descripcion                                                | ¢              | Supuestos \$                                | Vigente     | Clasificacion | Medioverificacion \$ |
| $\odot$ | 2016         | 122         | 1                        | 6                          | Prueba Resultado_Institucional                             |                | prueba supuestos                            | 2           | 2             |                      |
| Mostra  | ndo 1 a 1 de | 1 entradas  |                          |                            |                                                            |                |                                             |             |               |                      |

#### Figura 12.2

| MODIFICAR -          | Plan Estrategico y Operativo Institucional - Perfil Institucional - Objetivos Estratégicos -<br>Resultado_Institucional |
|----------------------|----------------------------------------------------------------------------------------------------|
|                      |                                                                                                    |
| Gestión              | 2016                                                                                                    |
| Institución          | 122 - Fondo Vial                                                                                                    |
| Objetivo Estratégico | 1 - Garantizar una conservación sostenible y oportuna dela Red Vial Nacional mediante la contratacia 🔻                  |
| Resultado            | 6                                                                                                    |
| Descripción          | Prueba Resultado_Institucional                                                                                          |
| Vigente              | $\overline{\mathscr{A}}$                                                                                                |
| Vigencia de los Re   | sultados Institucionales.                                                                                               |
| 2016 2017            | 2018 2019                                                                                                    |
| 4                    |                                                                                                    |
|                      | Población Clasificación                                                                                                 |
|                      | 2 - EDAD 🔹 27 - 15 - 25 prueba 1 🔹                                                                                      |
| Supuestos            | prueba supuestos                                                                                                    |
|                      |                                                                                                    |

#### 12.1. Modificar Registro Resultados Institucionales

Llenar el formulario de modificar del registro de Resultados Estratégicos – Resultados Institucional correspondientes, como se muestra en la figura 12.1.3. El usuario solo puede modificar los campos que se explican como editables:

- a. Los campos de Objetivo Estratégico, Correlativo de Resultado Institucional, Vigencia, Vigencia de los Resultados Instituciones, Clasificación y Supuestos no son editables
- b. Se puede modificar el campo de Descripción y Población pueden ser modificados o editables.

#### Figura 12.1.3

| Usuario: 080119800    | 8010 Gestion: 2016 - EN_FORMULACION Feeha: 04/01/2016 Elapa: NO DEFINIDA Estado: VIGENTE                          |
|-----------------------|----------------------------------------------------------------------------------------------------|
| MODIFICAR - Pla       | n Estrategico y Operativo Institucional - Perfil Institucional - Objetivos Estratégicos - Resultado_Institucional |
|                       |                                                                                                    |
|                       |                                                                                                    |
| Gestión               | 2018                                                                                                    |
| Institución           | 122 - Fondo Víal                                                                                                  |
| Objetivo Estratégico  | 3 - prueba de carga 🔹                                                                                             |
| Resultado             | 2                                                                                                    |
| Descripción           | Prueba lista abril 2015                                                                                           |
| Vigente               | <u>ø</u>                                                                                                    |
| Vigencia de los Resul | tados Institucionales                                                                                             |
| 2016 2017             | 2018 2019                                                                                                    |
| đ                     | 8 8                                                                                                    |
|                       | Población Clasificación                                                                                           |
|                       | 2 - EDAD ▼ 21 - prueba admin 7 ▼                                                                                  |
|                       | Prueba lista abril 2015                                                                                           |
| Supuestos             |                                                                                                    |
|                       |                                                                                                    |
|                       | Guardar                                                                                                    |
|                       | Modificar                                                                                                    |
|                       |                                                                                                    |

Pulsar sobre el botón guardar 🗎 como muestra la figura 12.1.3 y el sistema guardará en la base de datos la creación del registro exitosamente y para regresar al menú de opciones el usuario debe pulsar el botón de regresar 🕥 figura 12.1.4.

Figura 12.1.4

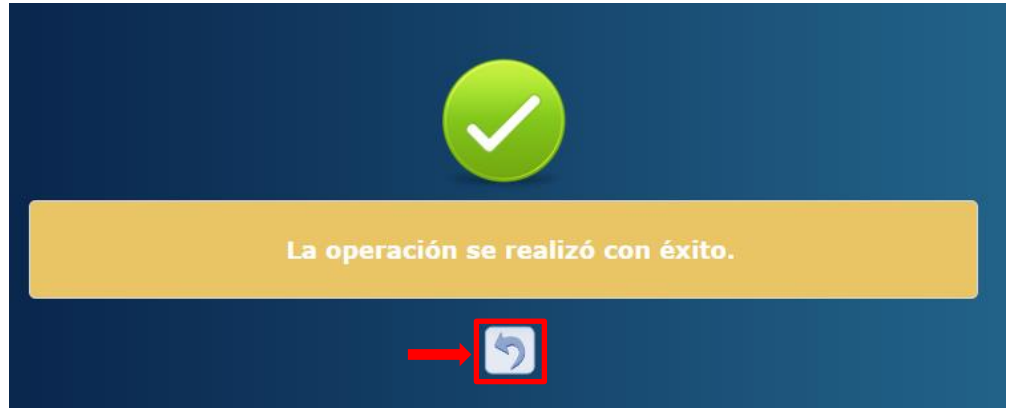

#### 13. Inhabilitar/Habilitar registro de Resultado Institucional Ingreso al formulario de Inhabilitar/Habilitar Registro Resultado Institucional

Seleccionar el registro que se desea Inhabilitar/Habilitar y pulsar sobre el botón Inhabilitar/Habilitar como se muestra en la figura 13.1, y el sistema desplegará el formulario de Inhabilitación del registro, figura 13.1.1.

#### Figura 13.1

|       |               | Pla         | in Estrategico y Operativ | <u>Me</u><br>vo Institucior | enú de Opciones - Form<br>nal - Perfil Institucional - Ob | ulac<br>jetiv | <u>ción</u><br>os Estratégicos - Res | ultado_Ins | titucional    | Clic                |           |
|-------|---------------|-------------|---------------------------|-----------------------------|-----------------------------------------------------------|---------------|--------------------------------------|------------|---------------|---------------------|-----------|
|       |               |             |                           |                             |                                                           |               |                                      |            | Ver únicamer  | nte vige lles 🗉     |           |
| T.    |               |             |                           |                             |                                                           |               |                                      |            |               |                     |           |
| Sel   | eccionar R    | egistro     |                           |                             |                                                           |               |                                      |            | Buscar:       | INHABILITAR/I       | HABILITAR |
| -     | Gestion       | Institucio¢ | Objetivo Estrategico≎     | Resultad¢                   | Descripcion                                               | \$            | Supuestos ≎                          | Vigentê    | Clasificacion | Medioverificacion\$ |           |
| 0     | 2016          | 122         | 1                         | 6                           | Prueba Resultado_Institucional                            |               | prueba supuestos                     |            | 2             |                     |           |
| Mostr | ando 1 a 1 de | 1 entradas  |                           |                             |                                                           |               |                                      |            |               |                     |           |

#### 13.1. Inhabilitación del Registro Resultado Institucional

Pulsar sobre el botón Inhabilitar  $\square$ , se mostrará el formulación Inhabilitación / Habilitación de ver figura 13.1.1 y el sistema guardará en la base de datos la creación del registro exitosamente como muestra la figura 13.1.2.

#### Figura 13.1.1

| INHABILITAR           | - Plan Estrategico y Operativo Institucional - Perfil Institucional - Objetivos Estratégicos -<br>Resultado_Institucional |
|-----------------------|----------------------------------------------------------------------------------------------------|
|                       |                                                                                                    |
| Gestión               | 2016                                                                                                    |
| Institución           | 122 - Fondo Víal                                                                                                    |
| Objetivo Estratégico  | 1 - Garantizar una conservación sostenible y oportuna dela Red Vial Nacional mediante la contratacia 🔻                    |
| Resultado             | 6                                                                                                    |
| Descripción           | Prueba Resultado_Institucional                                                                                            |
| Vigente               |                                                                                                    |
| Vigencia de los De    |                                                                                                    |
| 2016 2017             |                                                                                                    |
| Ø Ø                   |                                                                                                    |
|                       | Población Clasificación                                                                                                   |
|                       | 2 - EDAD 🔻 27 - 15 - 25 prueba 1 🔻                                                                                        |
|                       | prueba supuestos                                                                                                    |
| Supuestos             |                                                                                                    |
| Medio de Verificación |                                                                                                    |
| Cation                | Norther                                                                                                    |
| 3 Encuesta 15         | Action 2                                                                                                    |
|                       |                                                                                                    |
|                       | Inhabilitar                                                                                                    |

Para regresar al menú de opciones de Resultado Institucional el usuario debe pulsar el botón de regresar , ver figura 13.1.2.

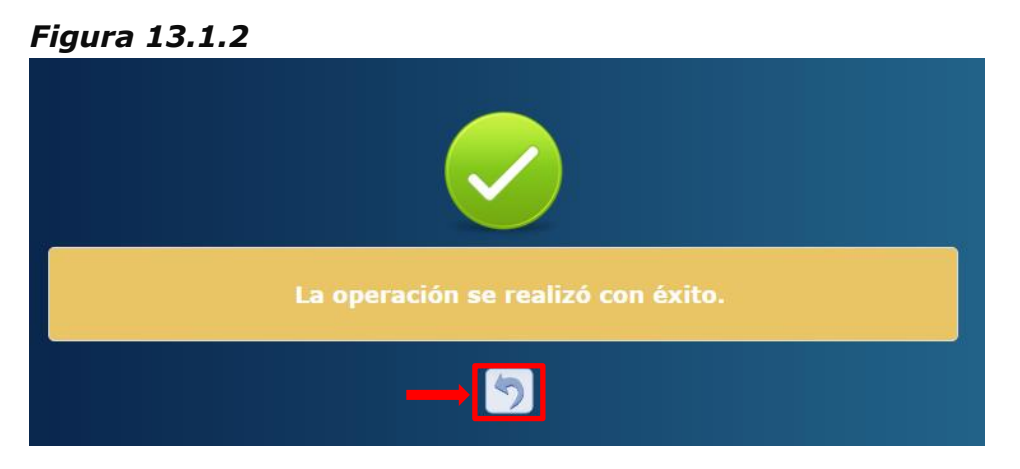

#### 13.2. Habilitación del Registro Resultado Institucional

Pulsar sobre el botón habilitar 🖾, saldrá el formulario de Habilitación del Registro Resultado Institucional, el usuario debe pulsar el botón de Inhabilitar / Habilitar, ver figura 13.2.1 y el sistema guardará en la base de datos la creación del registro exitosamente como muestra la figura 13.2.2.

#### Figura 13.2.1

| NHABILITAR - Plan       | Estrategico y Operativo Institucional - Perfil Institucional - Objetivos Estratégicos - Resultado_Institucional |
|-------------------------|----------------------------------------------------------------------------------------------------|
|                         |                                                                                                    |
| Gestión                 | 2016                                                                                                    |
| Institución             | 122 - Fondo Vial                                                                                                |
| Objetivo Estratégico    | 7 - proeba sin vinculación 🔹                                                                                    |
| Resultado               | 4                                                                                                    |
| Descripción             | prueba de resultado                                                                                             |
| Vigente                 | 8                                                                                                    |
| Vigencia de los Desulta | das Institucionales                                                                                             |
| 2016 2017               | Jos institucionales.<br>                                                                                        |
| e e                     |                                                                                                    |
|                         | Población Clasificación                                                                                         |
|                         | 2 - EDAD ¥ 24 - prueba 1 ¥                                                                                      |
| Supuestos               | prueba de resultado por varios supuestos                                                                        |
| Medio de Verificación   |                                                                                                    |
|                         |                                                                                                    |

Para regresar al menú de opciones el usuario debe pulsar el botón de regresar

### , ver figura 13.2.2.

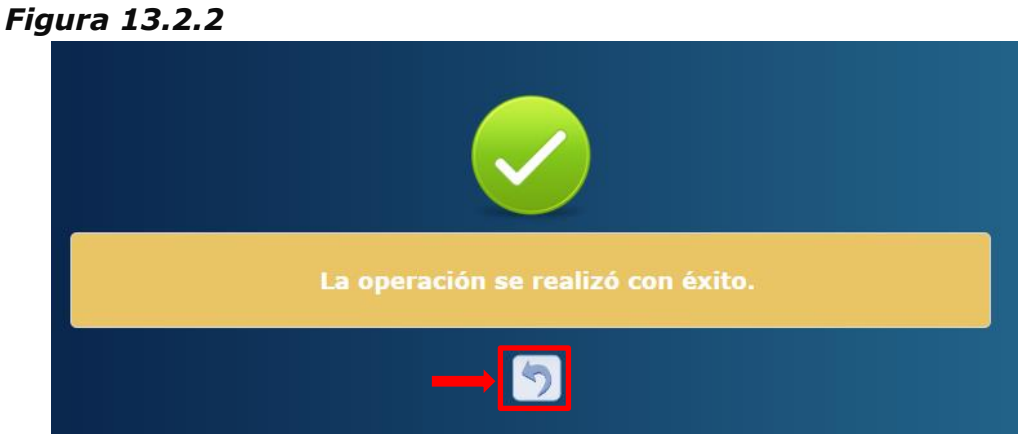

#### 14. Crear nuevo registro de Objetivo Operativo (POA) Ingresar a la Administración de Objetivos Operativos

Ingresar desde el menú de opciones el usuario pulsará la opción de Formulación, Plan Estratégico y Operativo y seleccionar la opción de Objetivo Operativo y pulsar el botón Objetivo Operativo 🖼 como se muestra en la figura 14.1.

Figura 14.1

|         | Menú de Opciones - Formulación Clic<br>Plan Estrategico y Operativo Institucional - Perfil Institucional - Objetivos Estratégicos |             |                         |                                                                                                    |    |       |          |        |       |            |       |
|---------|----------------------------------------------------------------------------------------------------|-------------|-------------------------|----------------------------------------------------------------------------------------------------|----|-------|----------|--------|-------|------------|-------|
| i<br>ال |                                                                                                    |             |                         |                                                                                                    |    | Ve    | er única | amente |       | es 🛛       |       |
| Sel     | eccionar                                                                                                    | Registro    |                         |                                                                                                    |    |       | Buscar:  |        | OBJ   | ETIVO_OPER | ATIVO |
| 4       | Gestion                                                                                                    | Institucion | Objetivo<br>Estrategico | Descripcion                                                                                                    | \$ | AÑQ¢1 | AÑQ2     | AÑQ3   | AÑ0;4 | Vigente    |       |
| Ó       | 2016                                                                                                    | 122         | 1                       | Garantizar una conservación sostenible y oportuna dela Red Vial Nacional mediante la<br>contratación de empresas nacionales y microempresas. |    |       |          | 2      |       |            |       |
|         | 2016                                                                                                    | 122         | 2                       | Fomentar a nivel nacional la generación de empleos                                                                                           |    | I.    | 1        | 1      | 1     | 1          |       |
| Mostr   | Mostrando 1 a 2 de 2 entradas                                                                                                    |             |                         |                                                                                                    |    |       |          |        |       |            |       |

#### 14.1. Crear Registro de Objetivos Operativos

Pulsar sobre el botón Crear 💿 como se muestra en la figura 14.1.1. y el sistema desplegará el formulario de creación del registro, ver figura 14.1.2.

#### Figura 14.1.1

|             |                 |     | Plan Estrategico | у Оре | <u>Menú de Opci</u><br>erativo Institucional - Perfil I | ones - Fo          | rmulación<br>I - Objetivos Estratégicos - | Objetivo_ | _Operative  |              |     |
|-------------|-----------------|-----|------------------|-------|---------------------------------------------------------|--------------------|-------------------------------------------|-----------|-------------|--------------|-----|
| <u>الم</u>  |                 |     |                  |       |                                                         |                    |                                           |           | Ver dicamer | nte vigentes | 2   |
| Sel ▲       | Gestión         | ٥   | Institución      | \$    | Objetivo Estratégico<br>No hay datos                    | ≎<br>disponibles e | Objetivo Operativo                        | ÷         | Descripción | ≎ Vigente    | e ¢ |
| Mostrando 0 | a 0 de 0 entrac | das |                  |       |                                                         |                    |                                           |           |             |              |     |

#### Figura 14.1.2

| CREAR - PI                                   | CREAR - Plan Estrategico y Operativo Institucional - Perfil Institucional - Objetivos Estratégicos -<br>Objetivo_Operativo |  |  |  |  |  |
|----------------------------------------------|----------------------------------------------------------------------------------------------------|--|--|--|--|--|
| Gestión<br>Institución<br>Objetivo Operativo | 2016<br>122 - Fondo Vial                                                                                                   |  |  |  |  |  |
| Objetivo Estrategico                         | 1 - Garantizar una conservación sostenible y oportuna dela Red Vial Nacional mediante la contratacia 🔻                     |  |  |  |  |  |
| Descripción                                  |                                                                                                    |  |  |  |  |  |
| Vigente                                      |                                                                                                    |  |  |  |  |  |
|                                              |                                                                                                    |  |  |  |  |  |

Llenar el formulario de creación de registro con los datos de Objetivos Operativos correspondientes como se muestra en la *figura 14.1.3:* 

- a. El Correlativo de Objetivo Operativo se completa automáticamente por el sistema.
- b. El Objetivo Estratégico se trae automáticamente dependiendo de la selección de Objetivo estratégico que se realizó.
- c. Descripción del Objetivo Operativo según Plan Estratégico y Operativo Institucional definido, este campo es obligatorio llenarlo.
- d. La vigencia del Objetivo Operativo se marca automáticamente al momento de su creación.

#### Figura 14.1.3

| CREAR - P                                                                                      | CREAR - Plan Estrategico y Operativo Institucional - Perfil Institucional - Objetivos Estratégicos -<br>Objetivo_Operativo                                                                                                    |  |  |  |  |  |
|------------------------------------------------------------------------------------------------|----------------------------------------------------------------------------------------------------|--|--|--|--|--|
| Gestión<br>Institución<br>Objetivo Operativo<br>Objetivo Estrategico<br>Descripción<br>Vigente | 2016<br>122 - Fondo Vial<br>(A)<br>1 - Garantizar una conservación sostenible y oportuna dela Red Vial Nacional mediante la contratacia (B)<br>(C)<br>(C)<br>Cuardar (C)<br>Cuardar (C)<br>Cua |  |  |  |  |  |

Pulsar sobre el botón guardar 🗎, como muestra la figura 14.1.3 y el sistema guardará en la base de datos la creación del registro exitosamente y para regresar al menú de opciones el usuario debe pulsar el botón de regresar 🕤 figura 14.1.4.

Figura 14.1.4

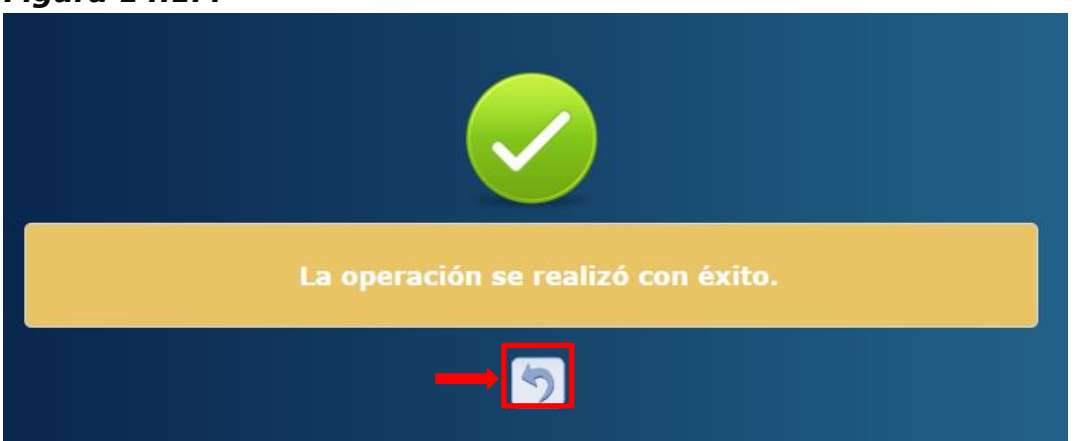

#### **15.** Modificar Registro Objetivo Operativo

Pulsar sobre el botón Modificar Ø, como se muestra en la figura 15.1, el sistema desplegará el formulario de modificación del registro, figura 15.2.

#### Figura 15.1

|           |                  |               | Menú de C                               | pciones - Formulación               |       |                              |            |            |   |
|-----------|------------------|---------------|-----------------------------------------|-------------------------------------|-------|------------------------------|------------|------------|---|
|           |                  | Plan Est      | rategico y Operativo Institucional - Pe | fil Institucional - Objetivos Estra | tégio | os - Objetivo_Operativo      |            |            |   |
|           |                  |               |                                         |                                     |       | Ver                          | única (ent | e vigentes |   |
|           |                  |               |                                         |                                     |       | VCI                          |            | e vigences | 5 |
|           |                  |               |                                         |                                     |       |                              | a / / /    | 2 2 4      | 3 |
|           |                  |               |                                         |                                     |       |                              |            |            |   |
|           |                  |               |                                         |                                     |       | _                            |            |            | _ |
|           |                  |               |                                         |                                     |       | В                            | Suscar: MO | DIFICAR    |   |
| Sol       | Gestión A        | Institución 🌣 | Objetivo Estratégico                    | Objetivo Operativo                  | ^     | Descrinción                  | ^          | Vigonto    | ^ |
| Jei       | Cestion 🗸        |               | Objetivo Estrategico V                  | Objetivo Operativo                  | v     | Description                  | v          | vigente    | ~ |
|           | 2016             | 122           | 3                                       |                                     | 2     | Prueba de objetivo operativo |            | 4          |   |
| Manhanda  |                  |               |                                         |                                     |       |                              |            |            |   |
| wostrando | ra rue rentradas |               |                                         |                                     |       |                              |            |            |   |

#### Figura 15.2

| MODIFICAR -                                  | MODIFICAR - Plan Estrategico y Operativo Institucional - Perfil Institucional - Objetivos Estratégicos -<br>Objetivo_Operativo |  |  |  |  |  |  |
|----------------------------------------------|----------------------------------------------------------------------------------------------------|--|--|--|--|--|--|
| Gestión<br>Institución<br>Objetivo Operativo | 2016<br>122 - Fondo Vial<br>6                                                                                                  |  |  |  |  |  |  |
| Objetivo Estrategico                         | 1 - Garantizar una conservación sostenible y oportuna dela Red Vial Nacional mediante la contratacia 🔻                         |  |  |  |  |  |  |
| Vigonto                                      | prueba Objetivo_Operativo                                                                                                    |  |  |  |  |  |  |
| мденте                                       |                                                                                                    |  |  |  |  |  |  |

El usuario llenará el formulario de modificar de registro de Objetivos Operativos en los campos que son editables como se muestra en la figura 15.3:

- a. No son editables los campos de Gestión, Institución, Objetivo Estratégico, Objetivo Operativo y Vigencia.
- b. Podrá modificar el campo de Descripción.

#### Figura 15.3

| MODIFICAR - P                                  | lan Estrategico y Operativo Institucional - Perfil Institucional - Objetivos Estratégicos - Objetivo_Operativo |
|------------------------------------------------|----------------------------------------------------------------------------------------------------|
| Gestión<br>Institución<br>Objetivo Estrategico | 2018<br>122 - Fondo Vial<br>3 - prueba de carga modificación                                                   |
| Descripción                                    | Prueba de objetivo operativo, modificado                                                                       |
| Vigente                                        | ⊗<br>Guardar →                                                                                                 |

pulsar sobre el botón guardar 📄, según muestra la figura 15.3 y el sistema guardará en la base de datos la creación del registro exitosamente, y para regresar al menú de opciones el usuario debe pulsar el botón de regresar 🕤 figura 15.4. *Figura 15.4* 

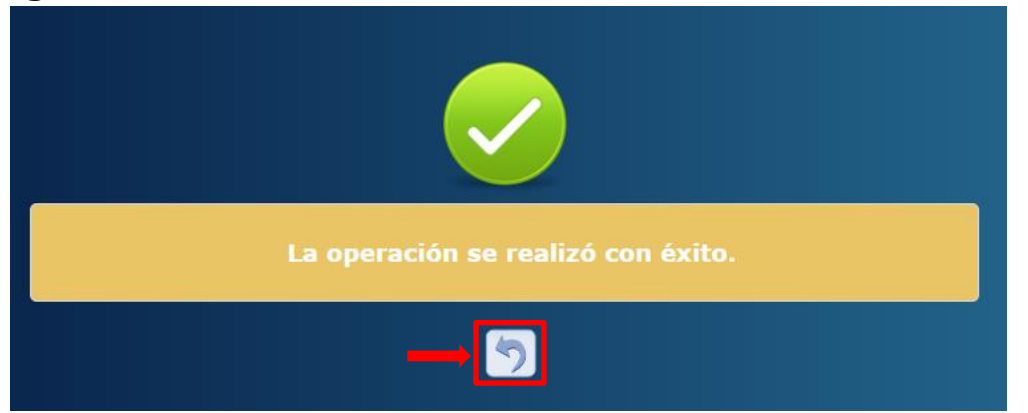

#### 16. Inhabilitar/Habilitar registro de Objetivo Operativo

El usuario debe seleccionar el registro que se desea Inhabilitar/Habilitar y pulsar sobre el botón Inhabilitar/Habilitar como se muestra en la figura 16.1, y el sistema desplegará el formulario de Inhabilitación del registro, figura 16.1.1.

#### Figura 16.1

|           |                     | Plan Estrategico y ( | <u>Menú d</u><br>- Operativo Institucional | <u>e Opcio</u><br>Perfil Ir | ones - Formulación<br>Institucional - Objetivos E | strat | égicos - Objetivo_Operativo | Clic | _                   |
|-----------|---------------------|----------------------|--------------------------------------------|-----------------------------|---------------------------------------------------|-------|-----------------------------|------|---------------------|
|           |                     |                      |                                            |                             |                                                   |       | Ver únicam                  |      | igentes 🛛           |
| Selec     | cionar Registro     |                      |                                            |                             |                                                   |       | Buscar:                     | I    | HABILITAR/HABILITAR |
|           | Gestión ≎           | Institución \$       | Objetivo Estratégico                       | \$                          | Objetivo Operativo                                | \$    | Descripción                 | \$   | Vigente ≎           |
| 0         | 2016                | 122                  |                                            | 1                           |                                                   | 6     | prueba Objetivo_Operativo   |      | ✓                   |
| Mostrando | 1 a 1 de 1 entradas |                      |                                            |                             |                                                   |       |                             |      |                     |

#### 16.1. Inhabilitación del Registro Objetivo Operativo

Pulsar sobre el botón Inhabilitar , ver figura 16.1, en el formulario se encuentra el botón para inhabilitar el registro el usuario debe pulsar el botón el sistema guardará en la base de datos la creación del registro exitosamente como se muestra en la figura 16.1.1.

#### Figura 16.1.1

| INHABILITAR                                  | - Plan Estrategico y Operativo Institucional - Perfil Institucional - Objetivos Estratégicos -<br>Objetivo_Operativo |
|----------------------------------------------|----------------------------------------------------------------------------------------------------|
| Gestión<br>Institución<br>Objetivo Operativo | 2016<br>122 - Fondo Víal<br>6                                                                                        |
| Objetivo Estrategico                         | 1 - Garantizar una conservación sostenible y oportuna dela Red Vial Nacional mediante la contratacia 🔻               |
| Vigente                                      |                                                                                                    |

#### Figura 16.1.2

| La operación se realizó con éxito. |
|------------------------------------|
| → <u></u> 5                        |

#### 16.2. Habilitación del Registro Objetivo Operativo

Pulsar sobre el botón habilitar , ver figura 16.2.1, el sistema guardará en la base de datos la creación del registro exitosamente como muestra la figura 16.2.2.

#### Figura 16.2.1

| HABILITAR -                                               | Plan Estrategico y Operativo Institucional - Perfil Institucional - Objetivos Estratégicos -<br>Objetivo_Operativo                 |
|-----------------------------------------------------------|----------------------------------------------------------------------------------------------------|
| Gestión<br>Institución                                    | 2016<br>122 - Fondo Vial                                                                                                    |
| Objetivo Operativo<br>Objetivo Estrategico<br>Descripción | o 1 - Garantizar una conservación sostenible y oportuna dela Red Vial Nacional mediante la contratacia ▼ prueba Objetivo_Operativo |
| vigente                                                   | Habilitar                                                                                                    |

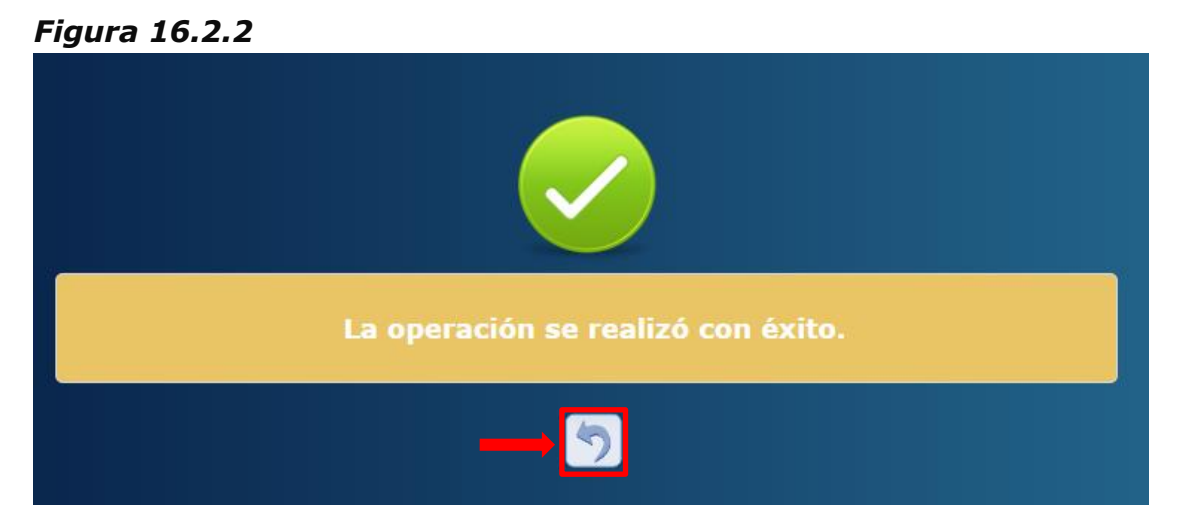

#### **17.** Crear nuevo registro de Productos (POA)

#### **17.1.** Ingresar a la Administración de Productos

Ingresar a la Administración de Perfil Institucional, ver: 5.1 Ingreso a la administración de Perfil Institucional) Ingresar a la Administración de Objetivos Estratégicos (ver: 8.1 Ingreso a la administración de Objetivos Estratégicos) Ingresar a la Administración de Objetivos Operativos (ver: 8.1 Ingreso a la administración de Objetivos que se le desea

crear Productos y Dar clic sobre el botón Productos 📴 como se muestra en la (figura 17.1.1)

#### Figura 17.1.1

| Menú de Opciones - Formulación Clic<br>Plan Estrategico y Operativo Institucional - Perfil Institucional - Objetivos Estratégicos - Objetivo_Operativo |                               |                |                      |   |                    |   |                           |         |            |  |
|----------------------------------------------------------------------------------------------------|-------------------------------|----------------|----------------------|---|--------------------|---|---------------------------|---------|------------|--|
| 권                                                                                                    |                               |                |                      |   |                    |   | Ver únicar                | mente v |            |  |
| Selecc                                                                                                    | cionar Registro               |                |                      |   |                    |   | Buscar:                   |         | PRODUCTO   |  |
|                                                                                                    | Gestión \$                    | Institución \$ | Objetivo Estratégico | ÷ | Objetivo Operativo | ÷ | Descripción               | \$      | Vigente \$ |  |
| 0                                                                                                    | 2016                          | 122            |                      | 1 |                    | 6 | prueba Objetivo_Operativo |         |            |  |
| Mostrando                                                                                                    | Mostrando 1 a 1 de 1 entradas |                |                      |   |                    |   |                           |         |            |  |

#### 17.2. Crear Registro de Productos (Usuario Analista UPEG)

Dar clic sobre el botón Crear 🕑 como se muestra en la (*Figura 17.2.1*). Y el sistema desplegará el formulario de creación del registro (*Figura 17.2.2, Figura 17.2.3*).

#### Figura 17.2.1

| Menú de Opciones - Formulación<br>Plan Estratogico y Operativo Institucional - Porfil Institucional - Obietivo Estratógicos - Obietivo - Operativo - Producto |                               |                    |                       |                |                   |                       |            |              |           |            |
|----------------------------------------------------------------------------------------------------|-------------------------------|--------------------|-----------------------|----------------|-------------------|-----------------------|------------|--------------|-----------|------------|
| E.                                                                                                    |                               | Plan Estrategico y | operativo institucion | iai - Perin In | sutucional - Obje | uvos Estrategicos - ( |            | Ver únicar   | nente vig | jentes 🛛   |
|                                                                                                    |                               |                    |                       |                |                   |                       |            | BCREAR       |           |            |
| Sek                                                                                                    | Producto \$                   | Descripcion \$     | Tipo Producto 💠       | Vigente ≎      | Programa ≎        | Subprograma 💠         | Proyecto ≎ | Actividad \$ | Obra\$    | Primario ≎ |
| No hay datos disponibles en la tabla                                                                                                    |                               |                    |                       |                |                   |                       |            |              |           |            |
| Mostrand                                                                                                    | Mostrando 0 a 0 de 0 entradas |                    |                       |                |                   |                       |            |              |           |            |

Llenar el formulario de creación de registro con los datos de Producción correspondientes como se muestra en la *(figura 17.2.4 (FINAL), figura 17.2.5 (INTERMEDIO))* 

| CREAR - Plan Estrategico y Operativo Institucional - Perfil Institucional - Objetivos Estratégicos -<br>Objetivo_Operativo - Producto |                                                                                          |                                                                       |                                              |               |                      |  |             |  |  |  |
|----------------------------------------------------------------------------------------------------|------------------------------------------------------------------------------------------|-----------------------------------------------------------------------|----------------------------------------------|---------------|----------------------|--|-------------|--|--|--|
| Gestión 2016                                                                                                    |                                                                                          |                                                                       |                                              |               |                      |  |             |  |  |  |
| Institución 122 - Fondo Víal                                                                                                    |                                                                                          |                                                                       |                                              |               |                      |  |             |  |  |  |
| Objetivo Operativo 8 - prueba Objetivo_Operativo                                                                                      |                                                                                          |                                                                       |                                              |               |                      |  |             |  |  |  |
| Codigó del Producto                                                                                                    |                                                                                          |                                                                       |                                              |               |                      |  |             |  |  |  |
| Descripción Producto                                                                                                    |                                                                                          |                                                                       |                                              |               |                      |  |             |  |  |  |
| Tipo Producto                                                                                                    | FINAL                                                                                    |                                                                       |                                              |               | •                    |  |             |  |  |  |
| Producto Primario:                                                                                                    |                                                                                          |                                                                       |                                              |               |                      |  |             |  |  |  |
|                                                                                                    |                                                                                          |                                                                       |                                              |               |                      |  |             |  |  |  |
| Pro<br>Sub-Pro<br>Pr                                                                                                    | ograma 12<br>ograma 1<br>rovecto 3                                                       | - CONSERVACION DE LA REI                                              | VIAL PAVIMENTADA                             | (FONDOS NACIO |                      |  | •           |  |  |  |
| Pro<br>Sub-Pro<br>Pr                                                                                                    | ograma 11<br>ograma 1<br>royecto 3                                                       | - CONSERVACION DE LA REI<br><br>MICROEMPRESAS ASOCIATI                | D VIAL PAVIMENTADA                           | (FONDOS NACIO |                      |  | T<br>T      |  |  |  |
| Pro<br>Sub-Pro<br>Pr<br>GA Responsable                                                                                                | ograma 1:<br>ograma 1<br>royecto 3<br>3 - GEREN                                          | - CONSERVACION DE LA REI<br><br>MICROEMPRESAS ASOCIATI<br>DIA TECNICA | VIAL PAVIMENTADA                             | (FONDOS NACIO | <b>•</b>             |  | •<br>•<br>• |  |  |  |
| Pro<br>Sub-Pro<br>Pr<br>GA Responsable<br>UE Responsable                                                                              | ograma 1:<br>ograma 1<br>royecto 3<br>3 - GEREN<br>5 - UNIDAD                            | - CONSERVACION DE LA REI<br>                                          | VIAL PAVIMENTADA<br>VAS DE CONSERVACION VIAL | (FONDOS NACIO | <b>v</b>             |  | 7<br>7<br>7 |  |  |  |
| Pro<br>Sub-Pro<br>Pr<br>GA Responsable<br>UE Responsable<br>Unidad Medida                                                             | ograma 1:<br>ograma 1<br>royecto 3<br>3 - GEREN<br>5 - UNIDAD                            | - CONSERVACION DE LA REI<br>                                          | VIAL PAVIMENTADA<br>VAS DE CONSERVACION VIAL | (FONDOS NACIO | <b>v</b>             |  | T           |  |  |  |
| Pro<br>Sub-Pro<br>Pr<br>GA Responsable<br>UE Responsable<br>Unidad Medida<br>Periodicidad                                             | ograma 1<br>pgrama 1<br>royecto 3<br>3 - GEREN<br>5 - UNIDAC<br>Millones do<br>1 - Anual | - CONSERVACION DE LA REI<br>                                          | O VIAL PAVIMENTADA                           | (FONDOS NACIO | <b>v</b><br><b>v</b> |  | T<br>T      |  |  |  |
| Pro<br>Sub-Pro<br>Pr<br>GA Responsable<br>UE Responsable<br>Unidad Medida<br>Periodicidad<br>Vigente                                  | ograma 1<br>ograma 1<br>royecto 3<br>3 - GEREN<br>5 - UNIDAE<br>Millones de<br>1 - Anual | - CONSERVACION DE LA REI<br>                                          | D VIAL PAVIMENTADA                           | (FONDOS NACIO | <b>v</b><br><b>v</b> |  | T           |  |  |  |

Figura 17.2.2 (si es producto FINAL)

- a. El Objetivo Operativo se trae automáticamente dependiendo de la selección de Objetivo estratégico Sectorial que se realizó.
- b. El Correlativo de Producto se completa automáticamente por el sistema.
- c. Se debe de describir el producto para ampliar la información correspondiente.
- d. Selecciona el tipo de producto que desea crear puede ser (Producto Final o Producto Intermedio).
- e. Marcará como producto primario siempre y cuando este no esté siendo utilizado por otra estructura programática vigente, cada institución debe de marcar su producto primario para la identificación del presupuesto.
- f. Selecciona el Programa de la Estructura Programática con la que desea vincular el producto.
- g. Selecciona el Sub-Programa de la Estructura Programática filtrado del programa seleccionado con la que desea vincular el producto.
- h. Se debe de seleccionar un Proyecto de la Estructura Programática filtrado del Programa y Sub-Programa seleccionado con la que desea vincular el producto. (cuando es un producto final se debe de escoger un Proyecto obligatoriamente).
- i. Selecciona la Gerencia Administrativa Responsable del Producto.
- j. Selecciona la Unidad Ejecutora Responsable del Producto filtrada de la selección de Gerencia Administrativa.

- k. Selecciona la Unidad de medida del producto de la lista de valores (Buscar la que se apegue al producto descrito).
- I. Selecciona la Periodicidad con la que se medirá el producto esta puede ser (Anual, Semestral, Trimestral, Mensual, Cuatrimestral, Bimensual)
- m. La vigencia del Producto se marca automáticamente al momento de su creación.

#### Figura 17.2.3 (Producto FINAL)

| CREAR - Pla          | CREAR - Plan Estrategico y Operativo Institucional - Perfil Institucional - Objetivos Estratégicos -<br>Objetivo_Operativo - Producto |  |  |  |  |  |  |  |
|----------------------|----------------------------------------------------------------------------------------------------|--|--|--|--|--|--|--|
| Gestión              | 2016                                                                                                    |  |  |  |  |  |  |  |
| Institución          | 122 - Fondo Vial                                                                                                    |  |  |  |  |  |  |  |
| Objetivo Operativo   | 6 - prueba Objetivo_Operativo                                                                                                    |  |  |  |  |  |  |  |
| Codigó del Producto  | B                                                                                                    |  |  |  |  |  |  |  |
| Descripción Producto | PRUEBA Producto                                                                                                    |  |  |  |  |  |  |  |
| Tipo Producto        | FINAL TO                                                                                                    |  |  |  |  |  |  |  |
| Producto Primario:   | (E)                                                                                                    |  |  |  |  |  |  |  |
| ,<br>Pro<br>Pr       | grama     12 - CONSERVACION DE LA RED VIAL PAVIMENTADA                                                                                |  |  |  |  |  |  |  |
| GA Responsable       | 3 - GERENCIA TECNICA                                                                                                    |  |  |  |  |  |  |  |
| UE Responsable       | UE Responsable 5 - UNIDAD ADMINISTRADORA DE PROYECTOS                                                                                 |  |  |  |  |  |  |  |
| Unidad Medida        | Unidad Medida Millones de Lempiras                                                                                                    |  |  |  |  |  |  |  |
| Periodicidad         | Periodicidad 1 - Anual                                                                                                    |  |  |  |  |  |  |  |
| Vigente              | Vigente M<br>Guardar 🍽                                                                                                    |  |  |  |  |  |  |  |
| CREAR - Pla          | CREAR - Plan Estrategico y Operativo Institucional - Perfil Institucional - Objetivos Estratégicos -<br>Objetivo_Operativo - Producto |  |  |  |  |  |  |
|----------------------|----------------------------------------------------------------------------------------------------|--|--|--|--|--|--|
| Gestión              | 2016                                                                                                    |  |  |  |  |  |  |
| Institución          | 122 - Fondo Víal                                                                                                    |  |  |  |  |  |  |
| Objetivo Operativo   | 6 - prueba Objetivo_Operativo                                                                                                    |  |  |  |  |  |  |
| Codigó del Producto  |                                                                                                    |  |  |  |  |  |  |
| Descripción Producto | PRODUCTO INTERMEDIO                                                                                                    |  |  |  |  |  |  |
| Tipo Producto        | INTERMEDIA T                                                                                                    |  |  |  |  |  |  |
| Producto Primario:   |                                                                                                    |  |  |  |  |  |  |
| GA Responsable       | 1 - GERENCIA CENTRAL                                                                                                    |  |  |  |  |  |  |
| UE Responsable       | 1 - GERENCIA ADMINISTRATIVA CENTRAL                                                                                                   |  |  |  |  |  |  |
| Programa             | 1 2 - PROYECTOS CENTRALES                                                                                                    |  |  |  |  |  |  |
| Sub-Programa         | I 1 T                                                                                                    |  |  |  |  |  |  |
| Proyecto             | 1 - SERVICIOS DE VERIFICACIÓN TECNICA, ADMINISTRATIVA Y FINANCIERA                                                                    |  |  |  |  |  |  |
| Actividad 🖴          | 1 - VERIFICACION TECNICA, ADMINISTRATIVA Y FINANCIERA                                                                                 |  |  |  |  |  |  |
| Obra 🖴               |                                                                                                    |  |  |  |  |  |  |
| Unidad Medida        | Lempiras por habitante                                                                                                    |  |  |  |  |  |  |
| Periodicidad         | I 1 - Anual                                                                                                    |  |  |  |  |  |  |
| Vigente              |                                                                                                    |  |  |  |  |  |  |
|                      |                                                                                                    |  |  |  |  |  |  |

#### Figura 17.2.4 (si es producto INTERMEDIO)

- a. El Objetivo Operativo se trae automáticamente dependiendo de la selección de Objetivo estratégico Sectorial que se realizó.
- b. El Correlativo de Producto se completa automáticamente por el sistema.
- c. Se debe de describir el producto para ampliar la información correspondiente.
- d. Selecciona el tipo de producto que desea crear puede ser (Producto Final o Producto Intermedio).
- e. Marcará como producto primario siempre y cuando este no esté siendo utilizado por otra estructura programática vigente, cada institución debe de marcar su producto primario para la identificación del presupuesto.
- f. Selecciona la Gerencia Administrativa Responsable del Producto.
- g. Selecciona la Unidad Ejecutora Responsable del Producto filtrada de la selección de Gerencia Administrativa.
- h. Selecciona el Programa de la Estructura Programática con la que desea vincular el producto.
- i. Selecciona el Sub-Programa de la Estructura Programática filtrado del programa seleccionado con la que desea vincular el producto.
- j. Selecciona el Proyecto de la Estructura Programática filtrado del programa seleccionado con la que desea vincular el producto.
- k. Se debe de seleccionar una Actividad u Obra de la Estructura Programática filtrado del Programa, Sub-Programa, Proyecto seleccionado con la que desea vincular el producto. (cuando es un producto Intermedio se debe de escoger una Actividad u Obra obligatoriamente).

- I. Selecciona la Unidad de medida del producto de la lista de valores (Buscar la que se apegue al producto descrito).
- m. Selecciona la Periodicidad con la que se medirá el producto esta puede ser (Anual, Semestral, Trimestral, Mensual, Cuatrimestral, Bimensual)
- n. La vigencia del Producto se marca automáticamente al momento de su creación.

## Figura 17.2.5 (Producto INTERMEDIO)

| CREAR - Pla          | CREAR - Plan Estrategico y Operativo Institucional - Perfil Institucional - Objetivos Estratégicos -<br>Objetivo_Operativo - Producto |  |  |  |  |  |  |
|----------------------|----------------------------------------------------------------------------------------------------|--|--|--|--|--|--|
| Gestión              | 2016                                                                                                    |  |  |  |  |  |  |
| Institución          | 122 - Fondo Víal                                                                                                    |  |  |  |  |  |  |
| Objetivo Operativo   | 6 - prueba Objetivo_Operativo                                                                                                    |  |  |  |  |  |  |
| Codigó del Producto  | <b>B</b>                                                                                                    |  |  |  |  |  |  |
| Descripción Producto |                                                                                                    |  |  |  |  |  |  |
| Tipo Producto        |                                                                                                    |  |  |  |  |  |  |
| Producto Primario:   |                                                                                                    |  |  |  |  |  |  |
| GA Responsable       | 1 - GERENCIA CENTRAL                                                                                                    |  |  |  |  |  |  |
| UE Responsable       | 1 - GERENCIA ADMINISTRATIVA CENTRAL                                                                                                   |  |  |  |  |  |  |
| Programa             | 2 - PROYECTOS CENTRALES                                                                                                    |  |  |  |  |  |  |
| Sub-Programa         | 1                                                                                                    |  |  |  |  |  |  |
| Proyecto             | 1 - SERVICIOS DE VERIFICACIÓN TECNICA, ADMINISTRATIVA Y FINANCIERA                                                                    |  |  |  |  |  |  |
| Actividad 🖴          | 1 - VERIFICACION TECNICA, ADMINISTRATIVA Y FINANCIERA                                                                                 |  |  |  |  |  |  |
| Obra 🖴               |                                                                                                    |  |  |  |  |  |  |
| Unidad Medida        | Lempiras por habitante                                                                                                    |  |  |  |  |  |  |
| Periodicidad         | 1 - Anual                                                                                                    |  |  |  |  |  |  |
| Vigente              |                                                                                                    |  |  |  |  |  |  |
|                      | Guardar                                                                                                    |  |  |  |  |  |  |

## 17.2.1. Guardar creación del Registro de Producto

Dar Clic sobre el botón Guardar (figura 17.2.3, 17.2.5) y el sistema Guardara en la base de datos la creación del registro exitosamente (*Figura* 17.2.1.1).

| Figura | 17.2.1.1 |
|--------|----------|
|--------|----------|

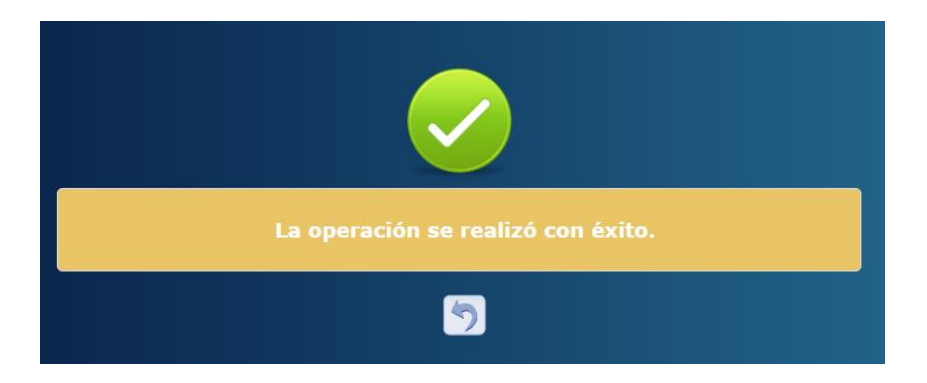

## 18. Crear Registro de Productos (Producción)

## **18.1.** Creación del Registro de Producción (Usuario Analista de UE)

Dar clic sobre el botón Agregar 🕑 como se muestra en la (*Figura 18.1.1*). Y el sistema desplegará el formulario de creación del registro (*Figura 18.1.2*)

#### Figura 18.1.1

|          | <u>Menú de Opciones - Formulación</u><br>Plan Estrategico y Operativo Institucional - Produccion |              |          |            |                                       |         |            |       |         |           | _           |              |           |
|----------|--------------------------------------------------------------------------------------------------|--------------|----------|------------|---------------------------------------|---------|------------|-------|---------|-----------|-------------|--------------|-----------|
| Sele     | Ver únicamente vigentes<br>Seleccionar Registro de Producto                                      |              |          |            |                                       |         |            |       |         |           |             |              |           |
| Mirar    | Marar 10 ▼ entradas Buscar. AGREG                                                                |              |          |            |                                       |         |            |       |         | AGREGAR   |             |              |           |
| 3.7      | Gestior\$                                                                                        | Institucion: | Product@ | Descripcio | n ≎ Tipo Productto                    | Vigent¢ | Programa≎  | Subpr | ograma≎ | Proyecto: | Actividad:  | Obr <b>å</b> | Primario¢ |
|          | 2                                                                                                | )16          | 122      | 11         | PRUEBA Producto                       |         | FINAL      |       | 2       |           | 12          |              | 1         |
| 0        | 2                                                                                                | )16          | 122      | 14         | PRODUCTO 2                            |         | INTERMEDIA |       | Ø       |           | 1           | 1            |           |
| 0        | 2                                                                                                | )16          | 122      | 15         | 15 prueba intermedio 3 INTERMEDIA 🧭 1 |         |            |       |         |           | 1           |              |           |
| •        |                                                                                                  |              |          |            |                                       |         |            |       |         |           |             |              |           |
| Mostrand | Mostrando 1 a 3 de 3 entradas Primero Anterior 1 Siguiente Ultimo                                |              |          |            |                                       |         |            |       |         |           | ente Ultimo |              |           |

Llenar el formulario de creación de registro con los datos de Producción correspondientes como se muestra en la (figura 18.1.3)

## Figura 18.1.2

|                                            | AGREGAR - Plan Estrategico y Operativo Institucional - Produccion |  |  |  |  |  |
|--------------------------------------------|-------------------------------------------------------------------|--|--|--|--|--|
| Gestión<br>Institución                     | 2016<br>122 - Fondo Vial                                          |  |  |  |  |  |
| Codigó del Producto                        | 11                                                                |  |  |  |  |  |
| Descripción Producto                       | PRUEBA Producto                                                   |  |  |  |  |  |
| Tipo Producto                              | FINAL                                                             |  |  |  |  |  |
| Unidad Medida                              | 811 - Milones de Lempiras 🔻                                       |  |  |  |  |  |
| Periodicidad                               | 1 - Anusi                                                         |  |  |  |  |  |
| Vigente                                    |                                                                   |  |  |  |  |  |
|                                            | Anual                                                             |  |  |  |  |  |
|                                            | Periodo1<br>611 - Millones de Lempiras 0                          |  |  |  |  |  |
|                                            | Gestion (Multianual)                                              |  |  |  |  |  |
| Producción 2017 2018 2019<br>Anual 0 0 0 0 |                                                                   |  |  |  |  |  |
|                                            |                                                                   |  |  |  |  |  |

- a. El Correlativo de Producto se completa automáticamente por el sistema.(no editable)
- b. descripción el producto correspondiente. (no editable)
- c. Tipo de Producto que selecciono el usuario UPEG. (no editable)

- d. Unidad de medida en la que se debe de ingresar e interpretar la producción. (no editable)
- e. Periodicidad de la producción ingresada por el Analista de UPEG.(no editable)
- f. La vigencia del Producto se marca automáticamente al momento de su creación.(no editable)
- g. Según la periodicidad establecida por la UPEG y la unidad de medida se ingresaran los datos correspondientes a la producción.
  - g.1 Se ingresa la producción que indica la unidad de medida asignada.
  - g.2 Se debe de ingresar la producción de la multianualidad según la periodicidad y unidad de medida asignada.

#### *Figura* 18.1.3

|                      | AGREGAR - Plan Estrategico y Operativo Institucional - Produccion |  |  |  |  |  |  |
|----------------------|-------------------------------------------------------------------|--|--|--|--|--|--|
| Gestión              | 2016                                                              |  |  |  |  |  |  |
| Institución          | 122 - Fondo Vial                                                  |  |  |  |  |  |  |
| Codigó del Producto  |                                                                   |  |  |  |  |  |  |
| Descripción Producto | PRUEBA Producto                                                   |  |  |  |  |  |  |
| Tipo Producto        | FINAL C                                                           |  |  |  |  |  |  |
| Unidad Medida        |                                                                   |  |  |  |  |  |  |
| Dariodicidad         |                                                                   |  |  |  |  |  |  |
| Vigente              |                                                                   |  |  |  |  |  |  |
|                      | G Anual                                                           |  |  |  |  |  |  |
|                      | Periodo1<br>611 - Millones de Lempiras                            |  |  |  |  |  |  |
|                      | Gestion (Multianual)<br>Producción 2017 2018 2019<br>Anual 0 0 0  |  |  |  |  |  |  |
|                      | Guardar                                                           |  |  |  |  |  |  |

## **18.1.1.** Guardar creación del Registro de Producto (Usuario Analista de UE)

Dar Clic sobre el botón Guardar 🗎 (figura 18.2.3) y el sistema Guardara en la base de datos la creación del registro exitosamente (*Figura 18.1.1.1*). *Figura 18.1.1.1* 

| La operación se realizó con éxito. |
|------------------------------------|
| 5                                  |

#### **19.** Modificar Registro de Producto

## **19.1.** Modificar Registro de Producto (Usuario UPEG)

Dar clic sobre el botón Modificar como se muestra en la (*Figura 19.1.1*). Y el sistema desplegará el formulario de modificación del registro (*Figura 19.1.2*).

#### Figura 19.1.1

|         | Menú de Opciones - Formulación<br>Plan Estrategico y Operativo Institucional - Perfil Institucional - Objetivos Estratégicos - Objetivo_Operativo - Producto                                                                                                    |                     |      |                |           |           |               |           |              |       |           |
|---------|----------------------------------------------------------------------------------------------------|---------------------|------|----------------|-----------|-----------|---------------|-----------|--------------|-------|-----------|
| Z       | Ver únicate vigentes   Image: State of the state of the state of t |                     |      |                |           |           |               |           |              |       |           |
| Sele    | eleccionar Registro Buscar: MODIFICAR                                                                                                    |                     |      |                |           |           |               |           |              |       |           |
| •       | Producto\$                                                                                                    | Descripcion         | \$ T | ipo Producto 💠 | Vigente\$ | Programa≎ | Subprograma 💠 | Proyecto≎ | Actividad \$ | Obra¢ | Primario≎ |
|         | 11                                                                                                    | PRUEBA Producto     | FINA | AL             | <b>v</b>  | 12        | 1             | 3         | 0            | 0     | <b>V</b>  |
| $\odot$ | 14                                                                                                    | PRODUCTO 2          | INTE | ERMEDIA        | I.        | 1         | 1             | 1         | 1            | 0     |           |
| 0       | 15                                                                                                    | prueba intermedio 3 | INTE | ERMEDIA        |           | 1         | 1             | 1         | 1            | 0     |           |
| Mostran | lostrando 1 a 3 de 3 entradas                                                                                                    |                     |      |                |           |           |               |           |              |       |           |

Llenar el formulario de modificar de registro con los datos de Objetivos Operativos correspondientes como se muestra en la *(figura 19.1.3)* 

## Figura 19.1.2

| MODIFICAR - F          | MODIFICAR - Plan Estrategico y Operativo Institucional - Perfil Institucional - Objetivos Estratégicos -<br>Objetivo_Operativo - Producto |  |  |  |  |  |  |
|------------------------|----------------------------------------------------------------------------------------------------|--|--|--|--|--|--|
| Gestión<br>Institución | 2016<br>122 - Fondo Víal                                                                                                    |  |  |  |  |  |  |
| Objetivo Operativo     | 6 - pruebs Objetivo_Operativo                                                                                                    |  |  |  |  |  |  |
| Codigó del Producto    | 11                                                                                                    |  |  |  |  |  |  |
| Descripción Producto   | PRUEBA Producto                                                                                                    |  |  |  |  |  |  |
| Tipo Producto          | FINAL                                                                                                    |  |  |  |  |  |  |
|                        |                                                                                                    |  |  |  |  |  |  |
| Unidad Medida          | 611 - Millones de Lempiras                                                                                                    |  |  |  |  |  |  |
| Periodicidad           | 1 - Anual                                                                                                    |  |  |  |  |  |  |
| Vigente                |                                                                                                    |  |  |  |  |  |  |
|                        | Modificar                                                                                                    |  |  |  |  |  |  |

El usuario puede modificar los campos editables del formulario que se desea modificar:

- a. El Objetivo Operativo se trae automáticamente dependiendo de la selección de Producto que se realizó.(no editable)
- b. El Correlativo de Producto se completa automáticamente por el sistema.(no editable)
- c. Se puede editar el Objetivo Operativo según Plan Estratégico y Operativo Institucional definido.
- d. Tipo de Producto que selecciono el usuario UPEG. (no editable)

- e. Selecciona la Unidad de medida del producto de la lista de valores (Buscar la que se apegue al producto descrito).
- f. Selecciona la Periodicidad con la que se medirá el producto esta puede ser (Anual, Semestral, Trimestral, Mensual, Cuatrimestral, Bimensual)
- g. La vigencia del Objetivo Operativo se marca automáticamente al momento de su creación. (no editable)

Figura 19.1.3

| MODIFICAR - F          | MODIFICAR - Plan Estrategico y Operativo Institucional - Perfil Institucional - Objetivos Estratégicos -<br>Objetivo_Operativo - Producto |  |  |  |  |  |  |
|------------------------|----------------------------------------------------------------------------------------------------|--|--|--|--|--|--|
| Gestión<br>Institución | 2016<br>122 - Fondo Vial                                                                                                    |  |  |  |  |  |  |
| Objetivo Operativo     | 6 - prueba Objetivo_Operativo                                                                                                    |  |  |  |  |  |  |
| Codigó del Producto    | 11 🚯                                                                                                    |  |  |  |  |  |  |
| Descripción Producto   | PRUEBA Producto                                                                                                    |  |  |  |  |  |  |
| Tipo Producto          | FINAL 🔹 💿                                                                                                    |  |  |  |  |  |  |
|                        |                                                                                                    |  |  |  |  |  |  |
| Unidad Medida          | 611 Milones de Lempirae                                                                                                    |  |  |  |  |  |  |
| Periodicidad           |                                                                                                    |  |  |  |  |  |  |
| Vigente                |                                                                                                    |  |  |  |  |  |  |
|                        | Guardar                                                                                                    |  |  |  |  |  |  |

# **19.1.1.** Guardar Modificación del Registro de Producto (Usuario UPEG)

Dar Clic sobre el botón Guardar (figura 19.1.3) y el sistema Guardara en la base de datos la creación del registro exitosamente (Figura 19.1.1.1). *Figura 19.1.1.1* 

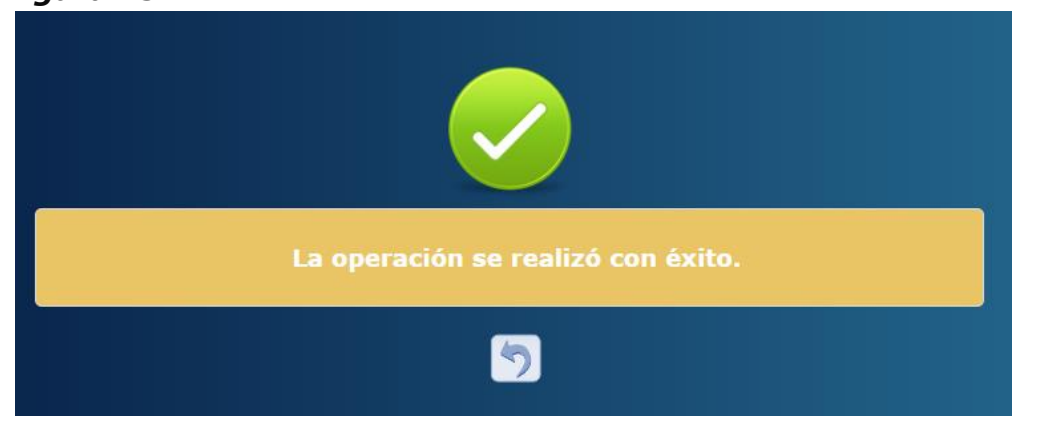

## 20. Modificar Registro de Producto

## 20.1. Modificar Registro de Producto (Usuario Unidad Ejecutora)

Dar clic sobre el botón Modificar como se muestra en la (*Figura 20.1.1*). Y el sistema desplegará el formulario de modificación del registro (*Figura 20.1.2*).

## Figura 20.1.1

|         | Menú de Opciones - Formulación     Clic       Plan Estrategico y Operativo Institucional - Produccion     Institucional - Produccion                                                                                                    |             |          |                                       |                  |         |            |       |                                                                                                    |           |            |              |          |
|---------|----------------------------------------------------------------------------------------------------|-------------|----------|---------------------------------------|------------------|---------|------------|-------|----------------------------------------------------------------------------------------------------|-----------|------------|--------------|----------|
|         | Ver únicamente vigente                                                                                                    |             |          |                                       |                  |         |            |       |                                                                                                    |           |            |              |          |
| Mostar  | International Action Action A |             |          |                                       |                  |         |            |       |                                                                                                    | MODIFICAR |            |              |          |
| Se      | Gestior\$                                                                                                    | Institucion | Producto | Descripcio                            | n ≎ TipoProducto | Vigent¢ | Programa¢  | Subpr | ograma≎                                                                                                    | Proyectoc | Actividad: | Obr <b>a</b> | Primario |
|         | 2                                                                                                    | 016         | 122      | 11                                    | PRUEBA Producto  |         | FINAL      |       |                                                                                                    |           | 12         |              | 1        |
| 0       | 2                                                                                                    | 016         | 122      | 14                                    | PRODUCTO 2       |         | INTERMEDIA |       | Image: A start of the start of the start |           | 1          |              | 1        |
| 0       | 2                                                                                                    | 016         | 122      | 15 prueba intermedio 3 INTERMEDIA 🕜 1 |                  |         |            |       |                                                                                                    | 1         |            |              |          |
| •       |                                                                                                    |             |          |                                       |                  |         |            |       |                                                                                                    |           |            |              |          |
| Mostran | Nostrando 1 a 3 de 3 entradas Primero Anterior 1 Siguiente Ultimo                                                                                                    |             |          |                                       |                  |         |            |       |                                                                                                    |           |            |              |          |

Llenar el formulario de modificar de registro con los datos de Objetivos Operativos correspondientes como se muestra en la *(figura 20.1.3)* 

## Figura 20.1.2

|                                                                                        | MODIFICAR - Plan Estrategie                                | co y Operativo Institucional - Produccion                                 |
|----------------------------------------------------------------------------------------|------------------------------------------------------------|---------------------------------------------------------------------------|
| Gestión<br>Institución<br>Codigó del Producto<br>Descripción Producto<br>Tipo Producto | 2016<br>122 - Fondo Vial<br>11<br>PRUEBA Producto<br>FINAL |                                                                           |
| Programa<br>12<br>Unidad Medida                                                        | Sub Programa<br>1<br>011 - Milones de Lempiras             | Proyecto<br>3                                                             |
| Periodicidad                                                                           | 1 - Anual                                                  | •                                                                         |
|                                                                                        | Pe<br>611 - Millones de Lempiras                           | Anual<br>riodo1<br>4564                                                   |
|                                                                                        |                                                            | Gestion (Multianual)<br>Producción 2017 2018 2019<br>Anual 89664 4646 464 |
| 1                                                                                      |                                                            |                                                                           |

El usuario puede modificar los campos editables del formulario que se desea modificar:

a. El Correlativo de Producto se completa automáticamente por el sistema.(no editable)

- b. La descripción del producto. (no editable)
- c. Tipo de Producto que selecciono el usuario UPEG. (no editable)
- d. Estructura programática relacionada al producto. (no editable)
- e. Unidad de medida del producto de la lista de valores (no editable).
- f. la Periodicidad con la que se medirá el producto esta puede ser (Anual, Semestral, Trimestral, Mensual, Cuatrimestral, Bimensual) Definida por usuario UPEG.

La vigencia del Objetivo Operativo se marca automáticamente al momento de su creación. (No editable)

- g. Se Ingresa la cantidad de la producción según la unidad de medida asignada. g.1 Cantidad de la producción asignada según unidad de medida.
  - g.2 Formulación de la Gestión multianual del presupuesto.

*Figura 20.1.3* 

|                                             | MODIFICAR - Plan Estrategico y Operativo Institucional - Produccion       |
|---------------------------------------------|---------------------------------------------------------------------------|
| Gestión<br>Institución                      | 2016<br>122 - Fondo Vial                                                  |
| Codigó del Producto<br>Descripción Producto | PRUEBA Producto                                                           |
| Tipo Producto                               | rinal                                                                     |
|                                             |                                                                           |
| Programa                                    | Sub Programa Decisada                                                     |
| 12                                          | 1 3 D                                                                     |
| Unidad Medida                               | 1 011 - Millones de Lempiras                                              |
| Periodicidad                                | I 1 - Anual                                                               |
| Vigente                                     |                                                                           |
|                                             | Anua                                                                      |
|                                             | Periodo1<br>611 - Millones de Lempiras 4564 g.1                           |
|                                             | Gestion (Multianual)<br>Producción 2017 2018 2019<br>Anual 89664 4646 464 |
| J                                           | Guardar                                                                   |

# **20.1.1.** Guardar Modificación del Registro de Producto (Usuario Unidad Ejecutora)

Dar Clic sobre el botón Guardar (figura 20.1.3) y el sistema Guardara en la base de datos la creación del registro exitosamente (Figura 20.1.1.1). *Figura 20.1.1.1* 

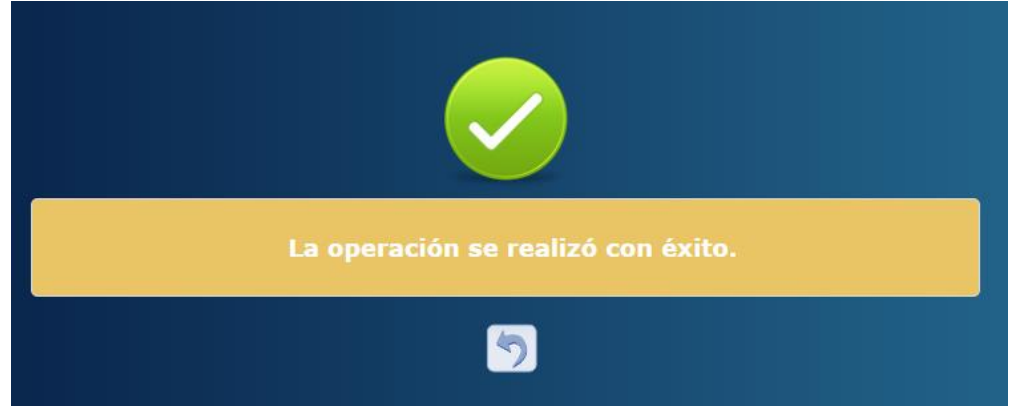

## 21. Inhabilitar/Habilitar registro del Registro de Producto

desplegará el formulario de Inhabilitación del registro (Figura 21.1.2).

## 21.1. Inhabilitar/Habilitar Registro del Registro de Producto

Seleccionar el registro que se desea Inhabilitar/habilitar y Dar clic sobre el botón Inhabilitar/Habilitar como se muestra en la *(Figura 21.1.1)*. Y el sistema

| Figura | 21. | 1.1 |
|--------|-----|-----|
|        |     |     |

|         |                   | Plan Estrategico y Ope | <u>Me</u><br>- rativo Institucional | n <u>ú de Opci</u><br>Perfil Institu | ones - Formu<br>cional - Objetiv | ulación<br>ros Estratégicos - Ob | jetivo_Operati | vo - Producto | Clic     |                |
|---------|-------------------|------------------------|-------------------------------------|--------------------------------------|----------------------------------|----------------------------------|----------------|---------------|----------|----------------|
| K       |                   |                        |                                     |                                      |                                  |                                  |                | Ver únicam    | ento dig | entes 🛛        |
| Sele    | ccionar Regi      | stro                   |                                     |                                      |                                  |                                  |                | Buscar:       | INHABIL  | ITAR/HABILITAR |
| -       | Producto≎         | Descripcion 🗘          | Tipo Producto ≎                     | Vigente\$                            | Programa≎                        | Subprograma 💠                    | Proyecto≎      | Actividad≎    | Obra¢    | Primario≎      |
|         | 11                | PRUEBA Producto        | FINAL                               |                                      | 12                               | 1                                | 3              | 0             | 0        | <b>V</b>       |
| 0       | 14                | PRODUCTO 2             | INTERMEDIA                          | 1                                    | 1                                | 1                                | 1              | 1             | 0        |                |
| 0       | 15                | prueba intermedio 3    | INTERMEDIA                          | 1                                    | 1                                | 1                                | 1              | 1             | 0        |                |
| Mostran | do 1 a 3 de 3 ent | radas                  |                                     |                                      |                                  |                                  |                |               |          |                |

Formulario de Inhabilitación *(figura 21.1.1.1)* /Habilitación *(figura 21.1.2.1)* del registro con los datos de la Producción que desea Inhabilitar o Habilitar (traer vigente)

## 21.1.1. Inhabilitación del Registro de Productos

Dar Clic sobre el botón Inhabilitar ver figura 21.1.1.1 y el sistema Guardará en la base de datos la creación del registro exitosamente (*Figura 21.1.1.2*).

## Figura 21.1.1.1

| INHABILITAR -        | Plan Estrategico y Operativo Institucional - Perfil Institucional - Objetivos Estratégicos -<br>Objetivo_Operativo - Producto |
|----------------------|----------------------------------------------------------------------------------------------------|
| Gestión              | 2016                                                                                                    |
| Institución          | 122 - Fondo Víal                                                                                                    |
| Objetivo Operativo   | 8 - prueba Objetivo_Operativo                                                                                                 |
| Codigó del Producto  | 11                                                                                                    |
| Descripción Producto | PRUEBA Producto                                                                                                    |
| Tipo Producto        | FINAL T                                                                                                    |
|                      |                                                                                                    |
|                      |                                                                                                    |
| Unidad Medida        | 611 - Millones de Lempiras                                                                                                    |
| Periodicidad         |                                                                                                    |
| Periodicidad         | -seleccione una opcion-                                                                                                    |
| Vigente              |                                                                                                    |
|                      | Inhabilitar                                                                                                    |

Figura 21.1.1.2

| La operación se realizó con éxito. |
|------------------------------------|
| 5                                  |

## **21.1.2.** Habilitación del Registro De Productos

Dar Clic sobre el botón habilitar ver figura 21.1.2.1 y el sistema Guardará en la base de datos la creación del registro exitosamente (*Figura 21.1.2.2*).

Figura 21.1.2.1

| HABILITAR -            | Plan Estrategico y Operativo Institucional - Perfil Institucional - Objetivos Estratégicos -<br>Objetivo_Operativo - Producto |
|------------------------|----------------------------------------------------------------------------------------------------|
| Gestión<br>Institución | 2016<br>122 - Fondo Víal                                                                                                    |
| Objetivo Operativo     | 8 - prueba Objetivo_Operativo                                                                                                 |
| Codigó del Producto    | 11                                                                                                    |
| Descripción Producto   | PRUEBA Producto                                                                                                    |
| Tipo Producto          | FINAL                                                                                                    |
|                        |                                                                                                    |
| Unidad Medida          | 611 - Millones de Lempiras                                                                                                    |
| Periodicidad           |                                                                                                    |
| Periodicidad           | -SELECCIONE UNA OPCION-                                                                                                    |
| Vigente                |                                                                                                    |
|                        | Habilitar                                                                                                    |

Figura 21.1.2.2

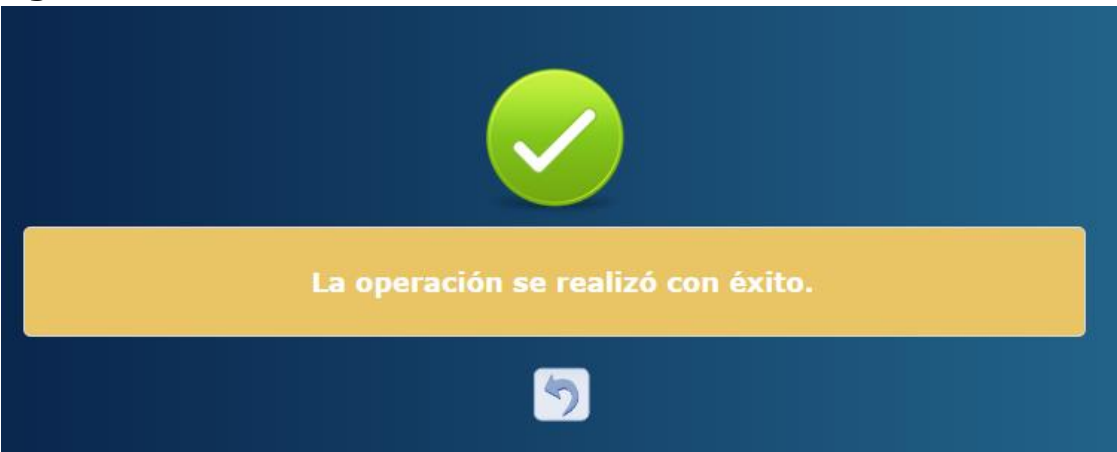

#### 22. Crear nuevo registro de Acciones

#### 22.1. Ingresar a la Administración de Acciones

Ingresar a la Administración de Productos (ver: 21.1 Ingreso a la administración

*de Productos*) y Seleccionar el Producto para crear Acciones 🔁 como se muestra en la (*figura 22.1.1*)(*solo los productos intermedios pueden tener acciones y estas no son obligatorias*)

## Figura 22.1.1

|         | <u>Menú de Opciones - Formulación</u><br>Plan Estrategico y Operativo Institucional - Perfil Institucional - Objetivos Estratégicos - Objetivo_Operativo - Producto |                     |                 |           |           |               |           | Clic       |          |           |
|---------|----------------------------------------------------------------------------------------------------|---------------------|-----------------|-----------|-----------|---------------|-----------|------------|----------|-----------|
| K       |                                                                                                    |                     |                 |           |           |               |           | Ver únicam | ente vig |           |
| Sele    | eccionar Pro                                                                                                    | ducto (intermedio)  |                 |           |           |               |           | Buscar:    |          | ACCIÓN    |
| S       | Producto≎                                                                                                    | Descripcion 🗘       | Tipo Producto ≎ | Vigente\$ | Programa≎ | Subprograma 💠 | Proyecto≎ | Actividad≎ | Obra¢    | Primario≎ |
|         | 11                                                                                                    | PRUEBA Producto     | FINAL           | Ø         | 12        | 1             | 3         | 0          | 0        | Ø         |
| 0       | 14                                                                                                    | PRODUCTO 2          | INTERMEDIA      | <b>v</b>  | 1         | 1             | 1         | 1          | 0        |           |
| 0       | 15                                                                                                    | prueba intermedio 3 | INTERMEDIA      |           | 1         | 1             | 1         | 1          | 0        |           |
| Mostran | Mostrando 1 a 3 de 3 entradas                                                                                                    |                     |                 |           |           |               |           |            |          |           |

## 22.2. Crear Registro de Acciones

Dar clic sobre el botón Crear 🕑 como se muestra en la (*Figura 22.2.1*). Y el sistema desplegará el formulario de creación del registro (*Figura 22.2.2*).

## Figura 22.2.1

|             | Plan Est            | rategico y Oper | ativo Institucional - | Menú de Opc<br>Perfil Institucio | iones - Formulac<br>nal - Objetivos Estrat | <u>ión</u><br>égicos - Objetiv | o_Operativo - Producto | - Acción       |        |
|-------------|---------------------|-----------------|-----------------------|----------------------------------|--------------------------------------------|--------------------------------|------------------------|----------------|--------|
|             |                     |                 |                       |                                  |                                            |                                | Ver úr<br>Clic 📫       | icamente viger | ntes 🛛 |
|             |                     |                 |                       |                                  |                                            |                                | Busca                  | Ir: CREAR      |        |
| Sel≜        | Producto \$         | Accion \$       | Descripcion \$        | Vigente \$                       | Programa 💠                                 | Subprograma                    | ⇔ Proyecto ⇔           | Actividad 💠    | Obra ≎ |
|             |                     |                 |                       | No hay dates                     | disponibles en la tabla                    |                                |                        |                |        |
| Mostrando 0 | l a 0 de 0 entradas |                 |                       |                                  |                                            |                                |                        |                |        |

Llenar el formulario de creación de registro con los datos de Acciones correspondientes como se muestra en la *(figura 22.2.3)* 

#### Figura 22.2.2

| CREAR - P            | lan Estrategico y Operativo Institucional - Perfil Institucional - Objetivos Estratégicos -<br>Objetivo_Operativo - Producto - Acción |
|----------------------|----------------------------------------------------------------------------------------------------|
|                      |                                                                                                    |
| Gestión              | 2016                                                                                                    |
| Institución          | 122 - Fondo Víal                                                                                                    |
| Objetivo Estratégico | 1 - Garantizar una conservación sostenible y oportuna dela Red Vial Nacional mediante la contrata 🛛 🔻                                 |
| Objetivo Operativo   | 6 - prueba Objetivo_Operativo                                                                                                    |
| Producto             | 14 - PRODUCTO 2 T                                                                                                    |
| Codigó Acción        |                                                                                                    |
| Descripción Acción   |                                                                                                    |
| Vigente              |                                                                                                    |
|                      |                                                                                                    |
|                      | Crear                                                                                                    |

- a. El objetivo Estratégico se traerá automáticamente según la elección del usuario para la creación de Objetivos operativos.
- b. El objetivo Operativo se traerá automáticamente según la elección del usuario para la creación de Productos.
- c. El producto se traerá automáticamente de la elección del usuario en la figura 25.1.1
- d. El código correlativo de la acción se completara automáticamente por el sistema.
- e. Se debe de describir la acción que explicara qué acciones se tomaran para completar el producto intermedio.
- f. La vigencia de la acción se marcara automáticamente para el año en formulación.

## Figura 22.2.3

| CREAR - P            | lan Estrategico y Operativo Institucional - Perfil Institucional - Objetivos Estratégicos -<br>Objetivo_Operativo - Producto - Acción |
|----------------------|----------------------------------------------------------------------------------------------------|
|                      |                                                                                                    |
| Gestion              | 2016                                                                                                    |
| Institución          | 122 - Fondo Vial                                                                                                    |
| Objetivo Estratégico | 1 - Garantizar una conservación sostenible y oportuna dela Red Vial Nacional mediante la contrata 🔻 🚯                                 |
| Objetivo Operativo   | 6 - prueba Objetivo_Operativo                                                                                                    |
| Producto             | 14 - PRODUCTO 2 V                                                                                                    |
| Codigó Acción        |                                                                                                    |
| Descripción Acción   | <b>E</b>                                                                                                    |
| Vigente              | ③●                                                                                                    |
|                      | Guardar 📫 🍯                                                                                                    |
|                      | Crear                                                                                                    |

## 22.2.1. Guardar creación de la Acción

Dar Clic sobre el botón Guardar (figura 22.2.3) y el sistema Guardara en la base de datos la creación del registro exitosamente (*Figura 22.2.1.1*).

| Figura | 22.2 | .1.1 |
|--------|------|------|
|--------|------|------|

| La operación se realizó con éxito. |
|------------------------------------|
| 5                                  |

#### 23. Modificar Registro de Acciones

## 23.1. Modificar Registro de la Acción

Dar clic sobre el botón Modificar como se muestra en la (*Figura 23.1.1*). Y el sistema desplegará el formulario de modificación del registro (*Figura 23.1.2*).

#### Figura 23.1.1

|             | Plan Es           | trategico y C | perativo Institucional - Pe | lenú de Opcio<br>erfil Institucion | ones - Formulac<br>al - Objetivos Estrat | <u>ión</u><br>égicos - Objetivo_Op | erativo - Producto - | Acción             |
|-------------|-------------------|---------------|-----------------------------|------------------------------------|------------------------------------------|------------------------------------|----------------------|--------------------|
| ۲.<br>۲     |                   |               |                             |                                    |                                          |                                    | Ver únio             | camenta digentes   |
| Selecci     | onar Registro     |               |                             |                                    |                                          |                                    | Buscar:              | MODIFICAR          |
|             | Producto \$       | Accion \$     | Descripcion 🗘               | Vigente \$                         | Programa ≎                               | Subprograma 💠                      | Proyecto 💠           | Actividad ≎ Obra ≎ |
| 0           | 14                | 9             | prueba acción 1             | 2                                  | 1                                        | 1                                  | 1                    | 1 0                |
| Mostrando 1 | a 1 de 1 entradas |               |                             |                                    |                                          |                                    |                      |                    |

Llenar el formulario de modificar de registro con los datos de las Acciones correspondientes como se muestra en la *(figura 23.1.3)* 

## Figura 23.1.2

| MODIFICAR -          | Plan Estrategico y Operativo Institucional - Perfil Institucional - Objetivos Estratégicos -<br>Objetivo_Operativo - Producto - Acción |
|----------------------|----------------------------------------------------------------------------------------------------|
|                      |                                                                                                    |
| Gestión              | 2016                                                                                                    |
| Institución          | 122 - Fondo Vial                                                                                                    |
| Objetivo Estratégico | 1 - Garantizar una conservación sostenible y oportuna dela Red Vial Nacional mediante la contrata 🛛 🔻                                  |
| Objetivo Operativo   | 6 - prueba Objetivo_Operativo                                                                                                    |
| Producto             | 14 - PRODUCTO 2                                                                                                    |
| Codigó Acción        | 9                                                                                                    |
| Descripción Acción   | prueba acción 1                                                                                                    |
| Vigente              |                                                                                                    |
|                      |                                                                                                    |
|                      | Modificar                                                                                                    |

El usuario puede modificar los campos editables del formulario que se desea modificar:

- a. El objetivo Estratégico se traerá automáticamente según la elección del usuario para la creación de Objetivos operativos. (no editable)
- b. El objetivo Operativo se traerá automáticamente según la elección del usuario para la creación de Productos. (no editable)

- c. El producto se traerá automáticamente de la elección del usuario en la figura 23.1.1. (no editable)
- d. El código correlativo de la acción se completara automáticamente por el sistema. (no editable)
- e. Se debe de describir la acción que explicara qué acciones se tomaran para completar el producto intermedio.
- f. La vigencia de la acción se marcara automáticamente para el año en formulación.(no editable)

## Figura 23.1.3

| MODIFICAR -          | Plan Estrategico y Operativo Institucional - Perfil Institucional - Objetivos Estratégicos -<br>Objetivo_Operativo - Producto - Acción |
|----------------------|----------------------------------------------------------------------------------------------------|
|                      |                                                                                                    |
| Gestión              | 2016                                                                                                    |
| Institución          | 122 - Fondo Víal                                                                                                    |
| Objetivo Estratégico | 1 - Garantizar una conservación sostenible y oportuna dela Red Vial Nacional mediante la contrata 🔻 🙆                                  |
| Objetivo Operativo   | 6 - prueba Objetivo_Operativo                                                                                                    |
| Producto             | 14 - PRODUCTO 2 V                                                                                                    |
| Codigó Acción        |                                                                                                    |
| Descripción Acción   | prueba acción 1                                                                                                    |
| Vigente              | <b>3</b>                                                                                                    |
|                      |                                                                                                    |
|                      | Guardar (Modificar)                                                                                                    |

## **23.1.1.** Guardar Modificación de la Acción

Dar Clic sobre el botón Guardar (figura 23.1.3) y el sistema Guardara en la base de datos la creación del registro exitosamente (Figura 23.1.1.1). *Figura 23.1.1.1* 

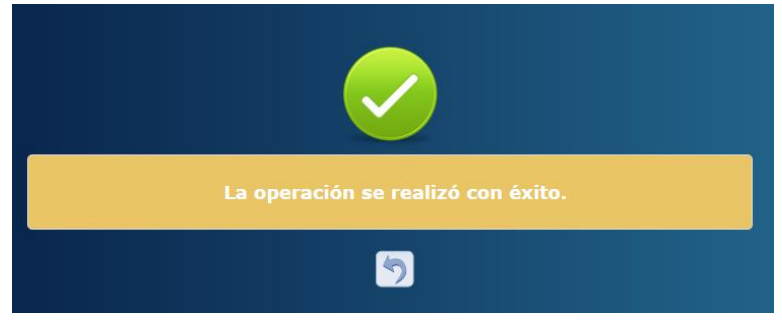

## 24. Inhabilitar/Habilitar registro de Acciones

## 24.1. Inhabilitar/Habilitar Registro de la Acción

Seleccionar el registro que se desea Inhabilitar/habilitar y Dar clic sobre el botón Inhabilitar/Habilitar como se muestra en la *(Figura 24.1.1)*. Y el sistema desplegará el formulario de Inhabilitación del registro *(Figura 24.1.2)*.

## Figura 24.1.1

|        | PI                   | an Estrate | egico y O | perativo Instituciona | <u>№</u><br>I - P( | lenú de Opcio<br>erfil Instituciona | ones - Formu<br>al - Objetivos Es | lao<br>tra | <u>ción</u><br>atégicos - Objetive | o_Ope | erativo - Produ | cto   | - Acción   | C        | lic          |         |
|--------|----------------------|------------|-----------|-----------------------|--------------------|-------------------------------------|-----------------------------------|------------|------------------------------------|-------|-----------------|-------|------------|----------|--------------|---------|
| IJ     |                      |            |           |                       |                    |                                     |                                   |            |                                    |       | Ver             | ún    | icamente v | iae<br>C | res 💷        |         |
| Se     | eleccionar Reg       | istro      |           |                       |                    |                                     |                                   |            |                                    |       |                 |       |            | IN       | HABILITAR/HA | BILITAR |
| Ĩ      | incectional rice     | June       |           |                       |                    |                                     |                                   |            |                                    |       | Βι              | iscai | r.         |          |              |         |
| - 97   | Producto             | \$ A       | ccion 🗇   | Descripcion           | \$                 | Vigente ≎                           | Programa 🗘                        |            | Subprograma                        | ÷     | Proyecto        | \$    | Actividad  | Ŷ        | Obra ≎       |         |
|        |                      | 14         | 9         | prueba acción 1       |                    | ₹                                   |                                   |            |                                    | 1     |                 | 1     |            | 1        | 0            |         |
| Mostra | indo 1 a 1 de 1 enti | radas      |           |                       |                    |                                     |                                   |            |                                    |       |                 |       |            |          |              |         |

Formulario de Inhabilitación *(figura 24.1.1.1)* /Habilitación *(figura 24.1.2.1)* del registro con los datos del Objetivo Estratégico que desea Inhabilitar o Habilitar (traer vigente)

## 24.1.1. Inhabilitación del Registro de la Acción

Dar Clic sobre el botón Inhabilitar er figura 24.1.1.1 y el sistema Guardara en la base de datos la creación del registro exitosamente (*Figura 24.1.1.2*).

| Figura | 24.1.1.1       |
|--------|----------------|
| iguiu  | 27, 1, 1, 1, 1 |

| INHABILITAR          | - Plan Estrategico y Operativo Institucional - Perfil                                             | Institucional - Objetivos Estratégicos -<br>Acción |
|----------------------|---------------------------------------------------------------------------------------------------|----------------------------------------------------|
|                      |                                                                                                   | Action                                             |
|                      |                                                                                                   |                                                    |
| Gestión              | 2016                                                                                              |                                                    |
| Institución          | 122 - Fondo Víal                                                                                  |                                                    |
| Objetivo Estratégico | 1 - Garantizar una conservación sostenible y oportuna dela Red Vial Nacional mediante la contrata | •                                                  |
| Objetivo Operativo   | 6 - prueba Objetivo_Operativo                                                                     | •                                                  |
| Producto             | 14 - PRODUCTO 2                                                                                   | •                                                  |
| Codigó Acción        | 9                                                                                                 |                                                    |
| Descripción Acción   | prueba acción 1                                                                                   |                                                    |
| Vigente              |                                                                                                   |                                                    |
|                      |                                                                                                   |                                                    |
|                      |                                                                                                   |                                                    |
|                      |                                                                                                   |                                                    |
|                      | Inhabilitar                                                                                       |                                                    |

#### Figura 24.1.1.2

| La operación se realizó con éxito. |
|------------------------------------|
| 5                                  |

## 24.1.2. Habilitación del Registro de la Acción

Dar Clic sobre el botón habilitar ver figura 24.1.2.1 y el sistema Guardara en la base de datos la creación del registro exitosamente (*Figura 24.1.2.2*).

| Figura | 24.1 | l <b>.2.1</b> |
|--------|------|---------------|
|--------|------|---------------|

| HABILITAR -          | Plan Estrategico y Operativo Institucional - Perfil Institucional - Objetivos Estratégicos -<br>Objetivo_Operativo - Producto - Acción |
|----------------------|----------------------------------------------------------------------------------------------------|
| Gestión              | 2016                                                                                                    |
| Institución          | 122 - Fondo Víal                                                                                                    |
| Objetivo Estratégico | 1 - Garantizar una conservación sostenible y oportuna dela Red Vial Nacional mediante la contrata 🛛 🔻                                  |
| Objetivo Operativo   | 6 - prueba Objetivo_Operativo                                                                                                    |
| Producto             | 14 - PRODUCTO 2                                                                                                    |
| Codigó Acción        | 9                                                                                                    |
| Descripción Acción   | prueba acción 1                                                                                                    |
| Vigente              |                                                                                                    |
|                      |                                                                                                    |
|                      | Habilitar                                                                                                    |

Figura 24.1.2.2

| La operación se realizó con éxito. |
|------------------------------------|
| <u>්</u>                           |

### 25. Crear nuevo registro de Indicadores Institucionales

## **25.1.** Ingresar a la Administración de Indicadores Institucionales

Ingresar a la Administración de Indicadores Institucionales (ver: Figura 25.1.1)

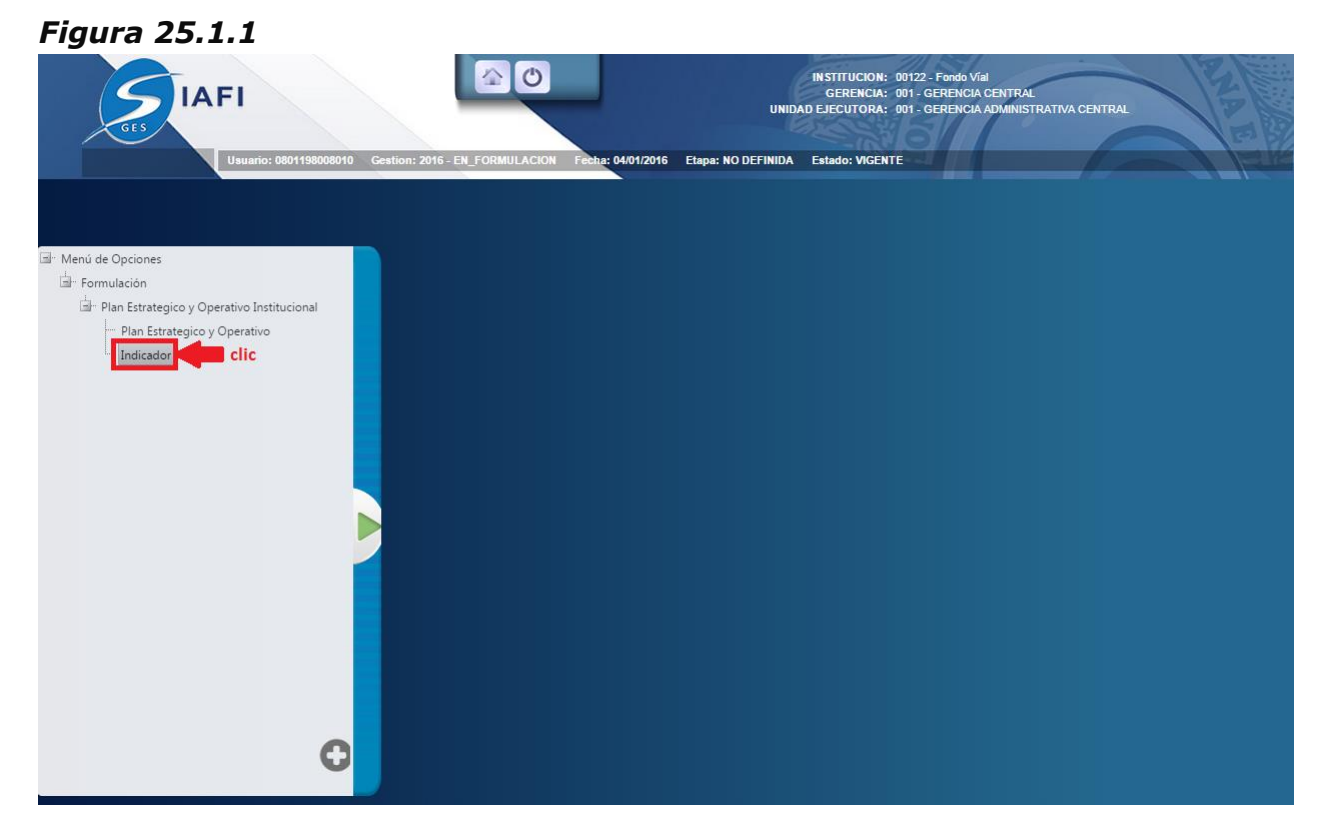

## 25.2. Crear Registro Indicadores Institucionales

Dar clic sobre el botón Crear 🕑 como se muestra en la (*Figura 25.2.1*). Y el sistema desplegará el formulario de creación del registro (*Figura 25.2.2*).

#### Figura 25.2.1

|               |                 |              | <u>M</u> e<br>Plan Estra | enú do<br>ategico | <u>e Opciones - Formulación</u><br>9 y Operativo Institucional - Ind | licador |         |               |     | Clic       |    |
|---------------|-----------------|--------------|--------------------------|-------------------|----------------------------------------------------------------------|---------|---------|---------------|-----|------------|----|
|               |                 |              |                          |                   |                                                                      |         |         | Ver única     | men | ervigentes |    |
|               |                 |              |                          |                   |                                                                      |         |         | Buscar:       |     | CREAR      |    |
| Sel 🔺         | Indicador       | \$<br>Nombre | \$<br>Categoría          | \$                | Objetivo Estratégico                                                 | \$      | Fórmula | \$<br>Vigente | \$  | Producto   | \$ |
|               |                 |              |                          | No h              | ay datos disponibles en la tabla                                     |         |         |               |     |            |    |
| Mostrando 0 a | 0 de 0 entradas |              |                          |                   |                                                                      |         |         |               |     |            |    |

Llenar el formulario de creación de registro con los datos de Indicadores Institucionales correspondientes como se muestra en la *(figura 25.2.3)* 

#### Figura 25.2.2

|                            | Crear Indicadores : Fondo Víal |
|----------------------------|--------------------------------|
|                            |                                |
| Gestión                    | 2016                           |
| Institución                | 122 - Fondo Vial               |
| Categoria                  | -SELECCIONE UNA OPCIO V        |
| Objetivo Estratégico       |                                |
| Indicador                  |                                |
| Ámbito Geográfico          | -SELECCIONE UNA OPCIO V        |
| Nombre                     |                                |
| Descripción                |                                |
| Justificación              |                                |
| Interpretación             |                                |
| Formula                    |                                |
| Vigente                    |                                |
| 🔤 Medio de<br>Verificación | E Tendencia del Indicador      |
|                            |                                |

- a. El Objetivo estratégico sub-sectorial se trae automáticamente de la selección inicial.
- b. Se selecciona la Categoría del Indicador (Si es de Resultado se vincula con un Objetivo Estratégico Institucional, si es de Producto se vincula a un producto de la producción en la sección formula)
- c. El Resultado Objetivo Estratégico se selecciona para vincular el indicador institucional a un objetivo estratégico.
- d. El correlativo del Indicador se completara automáticamente.
- e. Se debe de seleccionar el Ámbito Geográfico del Indicador (Nacional, Regional, Departamental, Municipal)
- f. Se ingresa el nombre del Indicador Global.
- g. Se ingresa la descripción del Indicador según su funcionamiento y operatividad con la planificación estratégica y operativa Institucional.
- h. Se puede describir brevemente comentarios que ayuden a comprender por qué y para que del Indicador.
- i. Se ingresa una Interpretación del Indicador que pueda explicar qué valores puede asumir el indicador y cuando, en función de estos valores, se está obteniendo un desempeño positivo o negativo no obligatoria.
- j. Formula del Indicador donde se definen las variables y constantes que integran el indicador, tanto en el numerador como en el denominador, así como la relación aritmética respectiva (Ver figura 25.2.4)

- j1. Formula Numerador completada automáticamente de acuerdo a las especificaciones de variables asignadas.
- j2. Formula Denominador completada automáticamente de acuerdo a las especificaciones de variables asignadas.
- j3. Tipo se indica si se está definiendo la fórmula para (Numerador o Denominador).
- j4. Se asigna Nombre a una variable que se representara en la formula.
- j5. Se asigna un valor para la variable que se representara en la formula con el fin de la Planificación Estratégica.
- j6. Se puede agregar operadores aritméticos que ayuden a definir la fórmula del indicador.
- j7. Esta tabla almacena todas las variables con sus valores asignados.
- k. Vigencia del Indicador marcada automáticamente para su creación.
- I. Se especifica el Medio de Verificación con la información de la metodología de recopilación y validación de datos (Ver figura 25.2.5)
  - 11. Se describe la Fuente de Información que respaldará el Indicador.
  - 12. Se describe el o los medios de recopilación de la información.
  - 13. Se puede describir Notas técnicas que avalen la información del medio de verificación.
- m. Tendencia del Indicador donde se explica los distintos escenarios de tendencias que un indicador puede tener. (Ver figura 25.2.6)
  - m1. Año Base es el año de referencia sobre la cual se realizara la comparación del indicador.
  - m2. Valor base es el valor del Indicador para el año base que sirve de referencia para la comparación del indicador.
  - m3. Valor para los años según el año base que se especifique se tomara los valores históricos de tres años y tres años proyectados para el indicador.
  - m4. Se describe la explicación de la tendencia del indicador según los valores especificados.
  - m5. Son las acciones que se llevaran a cabo para cumplir con las proyecciones del indicador.

#### Figura 25.2.3

| Creat                                                   | r Indicador - Sub-Sectorial : Servicios Financ                                      | ieros de la Administración Central |
|---------------------------------------------------------|-------------------------------------------------------------------------------------|------------------------------------|
|                                                         |                                                                                     |                                    |
| Gestión                                                 | 2016                                                                                |                                    |
| Objetivo Estratégico<br>Global<br>Resultado Estratégico | Incorporar a las familias en condiciones de extrema pobreza a la Estrategia de Gest | 8                                  |
| Global                                                  | La pobreza medida por NBI, se habrá reducido en al menos 1 punto porcentual pora    | B                                  |
| Categoria                                               |                                                                                     |                                    |
| Indicador Global                                        |                                                                                     |                                    |
| Ámbito Geográfico                                       | NACIONAL TE                                                                         |                                    |
| Nombre                                                  | Eficiencia Energética                                                               | 0                                  |
| Descripción                                             | PIB por unidad de consumo de energía.                                               | ©                                  |
| Comentarios                                             | Eficiencia energética.                                                              | θ                                  |
| Interpretación                                          | Eficiencia energética.                                                              | 0                                  |
| Formula                                                 | pibue/ener                                                                          | O clic                             |
| Vigente                                                 |                                                                                     |                                    |
| Medio de<br>Verificación                                | Fendencia del Indicado                                                              |                                    |
| •                                                       | Clic                                                                                |                                    |
| Clic                                                    |                                                                                     |                                    |
| Guardar                                                 |                                                                                     |                                    |
|                                                         |                                                                                     |                                    |

## Figura 25.2.4

|                      | Definir Formula (Resultado) |      |
|----------------------|-----------------------------|------|
| Formula Numerador    | pibue                       | (1)  |
| Formula Denominador  | ener                        | (12) |
| Tipo NUMERADOR       | <b>v</b> (J3)               |      |
| Operador             | Operando                    |      |
|                      | Nombre Valor                |      |
|                      | (14) (15)                   |      |
| Agregar 🗄 ┥ 🔤 Agre   | regar Operador Aagregar     |      |
| Tipo Operador Operan | ando Valor                  |      |
| NUMERADOR pib        | 3 Agregar Variable          |      |
| NUMERADOR ue         |                             |      |
| DENOMINADOR ener     |                             |      |

## Figura 25.2.5

|                       |                                                                      | Medio de Verificación |             |      |
|-----------------------|----------------------------------------------------------------------|-----------------------|-------------|------|
| Fuente de Información | Departamento de Transmisión de la ENEE. Departamento de estadística: | ; del BCH.            | <b>(L</b> ) |      |
| Medio Recopilación    | Reportes. Manual de estadísticas.                                    |                       | <b>(</b> 2  |      |
| Notas Tecnicas        | Ninguna.                                                             |                       |             | (13) |

## Figura 25.2.6

| Año Paso              | 201        |                             |                      | Tendencia d | el Indicador |                  |
|-----------------------|------------|-----------------------------|----------------------|-------------|--------------|------------------|
| Valor Base            | 2014       | 100.00                      | <b>N</b>             |             |              |                  |
| 2013                  | 2014       | 2015                        | 2016                 | 2017        | 2018         | 2019             |
| 0.00                  | 100.00     | 105.00                      | 145.00               | 160.00      | 165.00       | 170.00 <b>m3</b> |
| Explicación Tendencia | Crecimient | o por aumento en la distrib | ución de la energía. |             | 6            |                  |
| Explicación Logro     | •          |                             |                      |             | (            | )                |

## 25.2.1. Guardar creación del Registro Indicadores Globales

Dar Clic sobre el botón Guardar (figura 25.2.3) y el sistema Guardara en la base de datos la creación del registro exitosamente (*Figura 25.2.1.1*).

Figura 25.2.1.1

| La operación se realizó con éxito. |
|------------------------------------|
| 5                                  |

#### 26. Modificar Registro Indicadores Institucionales

## 26.1. Modificar Registro Indicadores Institucionales

Dar clic sobre el botón Modificar como se muestra en la (*Figura 26.1.1*). Y el sistema desplegará el formulario de modificación del registro (*Figura 26.1.2*).

#### Figura 26.1.1

|                                                                                                  | Clic              |                                                                                        |           |          |                       |
|--------------------------------------------------------------------------------------------------|-------------------|----------------------------------------------------------------------------------------|-----------|----------|-----------------------|
| 1<br>I<br>I<br>I<br>I<br>I<br>I<br>I<br>I<br>I<br>I<br>I<br>I<br>I<br>I<br>I<br>I<br>I<br>I<br>I |                   |                                                                                        |           | Ver únic | amente vice ies       |
| Sele                                                                                             | ccionar Reg       | istro                                                                                  |           | Buscar:  | MODIFICAR             |
| -                                                                                                | Indicador\$       | Nombre \$                                                                              | Formula ≎ | Vigente: | Resultado Sectorial 💠 |
| $\odot$                                                                                          | 1                 | Hogares focalizados participando en la Estrategia de Gestión de Plataforma Vida Mejor. | Hoga/Plat |          | 1                     |
| Mostrar                                                                                          | ndo 1 a 1 de 1 er | ntradas                                                                                |           |          |                       |

Llenar el formulario con los registros que desea modificar con los datos de Indicadores Globales correspondientes como se muestra en la *(figura 26.1.3)* 

## Figura 26.1.1

| Modific                                                                                                    | ar Indicador - Sub-Sectorial : Servicios Financieros d                                                                                                    | e la Administración Central |
|----------------------------------------------------------------------------------------------------|----------------------------------------------------------------------------------------------------|-----------------------------|
| Gestión<br>Objetivo Estratégico<br>Sub-Sectorial<br>Resultado Sub-Sectorial<br>Indicador Sub-Sectorial<br>Ámbito Geográfico<br>Nombre | 2016<br>Proteger a la población en situación de pobreza extrema, garantizando la inclusión social de la poblac<br>Hogares focalizados participando en la Estrategia de Gestión Plataforma Vida Mejor, con al menos de<br>1<br>NACIONAL<br>Hogares focalizados participando en la Estrategia de Gestión de Plataforma Vida Mejor. |                             |
| Descripción<br>Justificación                                                                                                    | No. de hogares focalizados participando en la Estrategia de Gestión de<br>Plataforma Vida Mejor.<br>hogares focalizados participando en la Estrategia de Gestión de Plataforma Vida<br>Mejor.                                                                                                    |                             |
| Comentarios                                                                                                    | hogares focalizados participando en la Estrategia de Gestión de Plataforma Vida<br>Mejor.                                                                                                    |                             |
| Formula                                                                                                    |                                                                                                    | 6                           |
| Medio de<br>Verificación                                                                                                    | ✓ Tendencia del Indicador                                                                                                    |                             |
|                                                                                                    |                                                                                                    |                             |

- a. El Objetivo estratégico global se trae automáticamente de la selección inicial.
- b. El Resultado Estratégico Global se trae automáticamente de la selección inicial.

- c. Se selecciona la Categoría del Indicador (Producto o Resultado)
- d. El correlativo del Indicador se completara automáticamente.
- e. Se debe de seleccionar el Ámbito Geográfico del Indicador (Nacional, Regional, Departamental, Municipal)
- f. Se ingresa el nombre del Indicador Global.
- g. Se ingresa la descripción del Indicador según su funcionamiento y operatividad con la planificación estratégica.
- h. Se puede describir brevemente comentarios que ayuden a comprender por qué y para que del Indicador.
- i. Se ingresa una Interpretación del Indicador que pueda explicar qué valores puede asumir el indicador y cuando, en función de estos valores, se está obteniendo un desempeño positivo o negativo.
- j. Formula del Indicador donde se definen las variables y constantes que integran el indicador, tanto en el numerador como en el denominador, así como la relación aritmética respectiva (Ver figura 13.2.4)
  - j8. Formula Numerador completada automáticamente de acuerdo a las especificaciones de variables asignadas.
  - j9. Formula Denominador completada automáticamente de acuerdo a las especificaciones de variables asignadas.
  - j10. Tipo se indica si se está definiendo la fórmula para (Numerador o Denominador).
  - j11. Se asigna Nombre a una variable que se representara en la formula.
  - j12. Se asigna un valor para la variable que se representara en la formula con el fin de la Planificación Estratégica.
  - j13. Se puede agregar operadores aritméticos que ayuden a definir la fórmula del indicador.
  - j14. Esta tabla almacena todas las variables con sus valores asignados.
- k. Vigencia del Indicador marcada automáticamente para su creación.
- I. Se especifica el Medio de Verificación con la información de la metodología de recopilación y validación de datos (Ver figura 26.2.5)
  - 11. Se describe la Fuente de Información que respaldará el Indicador.
  - 12. Se describe el o los medios de recopilación de la información.
  - 13. Se puede describir Notas técnicas que avalen la información del medio de verificación.
- m. Tendencia del Indicador donde se explica los distintos escenarios de tendencias que un indicador puede tener. (Ver figura 26.2.6)
  - m6. Año Base es el año de referencia sobre la cual se realizara la comparación del indicador.
  - m7. Valor base es el valor del Indicador para el año base que sirve de referencia para la comparación del indicador.

- m8. Valor para los años según el año base que se especifique se tomara los valores históricos de tres años y tres años proyectados para el indicador.
- m9. Se describe la explicación de la tendencia del indicador según los valores especificados.
- m10. Son las acciones que se llevaran a cabo para cumplir con las proyecciones del indicador.

#### Figura 26.2.3

| Modific                                                 | ar Indicador - Sub-Sectorial : Servicios Finar                                      | ncieros de la Administración Central |
|---------------------------------------------------------|-------------------------------------------------------------------------------------|--------------------------------------|
|                                                         | ÷                                                                                   |                                      |
| Gestión                                                 | 2016                                                                                |                                      |
| Objetivo Estratégico<br>Global<br>Resultado Estratégico | Incorporar a las familias en condiciones de extrema pobreza a la Estrategia de Gest | 8                                    |
| Global                                                  | RESULTADO                                                                           |                                      |
| Indicador Global                                        |                                                                                     |                                      |
| Ámbito Geográfico                                       | NACIONAL TE                                                                         |                                      |
| Nombre                                                  | Eficiencia Energética                                                               | 0                                    |
| Descripción                                             | PIB por unidad de consumo de energía.                                               | <b>©</b>                             |
| Comentarios                                             | Eficiencia energética.                                                              | θ                                    |
| Interpretación                                          | Eficiencia energética.                                                              | 0                                    |
| Formula                                                 | pibue/ener                                                                          |                                      |
| Vigente                                                 |                                                                                     |                                      |
| Medio de<br>Verificación                                | Fendencia del Indicado                                                              |                                      |
| 1                                                       | Clic                                                                                |                                      |
| Clic                                                    | (H) )                                                                               |                                      |
|                                                         | Guardar                                                                             |                                      |

## Figura 26.2.4

|                       | Definir Formula (Resultado) |                  |   |
|-----------------------|-----------------------------|------------------|---|
| Formula Numerador     | pibue                       | (1)              |   |
| Formula Denominador   | ener                        | (12)             | ) |
| Tipo NUMERADOR        | • J3                        |                  |   |
| Operador              | Operando                    |                  |   |
| () + - * /<br>= √ ^ Σ | Nombre Valor                | J5               |   |
| Agregar 🛨 ┥ 🔤 Agre    | gar Operador Aagregar       | 3                |   |
| Tipo Operador Operan  | lo Valor                    |                  |   |
| NUMERADOR pib         |                             | Igregar Variahle |   |
| NUMERADOR ue          |                             | BioBai Aanabio   |   |
| DENOMINADOR ener      |                             |                  |   |

## Figura 26.2.5

|                       | Medio de Verificación                                                         |          |            |
|-----------------------|-------------------------------------------------------------------------------|----------|------------|
| Fuente de Información | Departamento de Transmisión de la ENEE. Departamento de estadísticas del BCH. | <b>(</b> |            |
| Medio Recopilación    | Reportes. Manual de estadísticas.                                             | (i)      |            |
| Notas Tecnicas        | Ninguna.                                                                      |          | <b>L</b> 3 |

## Figura 26.2.6

|                       |             | _                         |                      | Tendencia d | el Indicador |           |
|-----------------------|-------------|---------------------------|----------------------|-------------|--------------|-----------|
| Año Base              | 2014        | (m1)                      |                      |             |              |           |
| Valor Base            |             | 100.00                    |                      |             |              |           |
| 2013                  | 2014        | 2015                      | 2016                 | 2017        | 2018         | 2019      |
| 0.00                  | 100.00      | 105.00                    | 145.00               | 160.00      | 165.00       | 170.00 m3 |
|                       |             |                           |                      |             |              |           |
| Explicación Tendencia | Crecimiento | por aumento en la distrib | ución de la energía. |             | 6            | 4)        |
|                       |             |                           |                      |             |              | 2         |
| Explicación Logro     | •           |                           |                      |             | G            | 3         |
| Explication Logito    |             |                           |                      |             | <u> </u>     | 2         |

## **26.1.1.** Guardar Modificación del Registro Indicadores Institucionales

Dar Clic sobre el botón Guardar (figura 26.1.3) y el sistema Guardara en la base de datos la creación del registro exitosamente (*Figura 26.1.1.1*).

| FIGUFA 20.1.1.1 | Figura | 26. | 1. | 1. | 1 |
|-----------------|--------|-----|----|----|---|
|-----------------|--------|-----|----|----|---|

| La operación se realizó con éxito. |  |
|------------------------------------|--|
| <u>۳</u>                           |  |

### 27. Inhabilitar/Habilitar registro de Indicadores Globales

## 27.1. Inhabilitar/Habilitar Registro Indicadores Globales

Seleccionar el registro que se desea Inhabilitar/habilitar y Dar clic sobre el botón Inhabilitar/Habilitar como se muestra en la *(Figura 27.1.1)*. Y el sistema desplegará el formulario de Inhabilitación del registro *(Figura 27.1.2)*.

## Figura 27.1.1

|         |                   | <u>Menú de Opciones - Formulación</u><br>Plan Estrategico Sectorial - Objetivo Sectorial - Resultados Sectoriales - Indici | ador | res Sectoriale | 5         |                       |           |
|---------|-------------------|----------------------------------------------------------------------------------------------------|------|----------------|-----------|-----------------------|-----------|
|         |                   |                                                                                                    |      |                | Ver única |                       |           |
| Sele    | ccionar regi      | stro                                                                                                    |      |                | Buscar:   | INHABILITAR/          | HABILITAR |
| - 57    | Indicador\$       | Nombre                                                                                                    | \$   | Formula 😂      | Vigente:  | Resultado Sectorial 💠 |           |
|         | 1                 | Hogares focalizados participando en la Estrategia de Gestión de Plataforma Vida Mejor.                                     |      | Hoga/Plat      |           | 1                     |           |
| Mostran | ndo 1 a 1 de 1 er | tradas                                                                                                    |      |                |           |                       |           |

Formulario de Inhabilitación *(figura 27.1.1.1)* /Habilitación *(figura 27.1.2.1)* del registro con los datos del Plan Estratégico y Operativo que desea Inhabilitar o Habilitar (traer vigente)

## 27.1.1. Inhabilitación del Registro Indicadores Institucionales

Dar Clic sobre el botón Inhabilitar  $\bigcirc$  (ver figura 27.1.1.1) y el sistema Guardara en la base de datos la creación del registro exitosamente (*Figura 27.1.1.2*).

Figura 27.1.1.1

|                                       | Inhabilitar Indicador Sub-Sectoria                                                                     |   |
|---------------------------------------|----------------------------------------------------------------------------------------------------|---|
|                                       |                                                                                                    |   |
| Gestión                               | 2016                                                                                                   |   |
| Objetivo Estratégico<br>Sub-Sectorial | Proteger a la población en situación de pobreza extrema, garantizando la inclusión social de la poblac |   |
| Resultado Sub-Sectorial               | Hogares focalizados participando en la Estrategia de Gestión Plataforma Vida Mejor, con al menos do    |   |
| Indicador Sub-Sectorial               | 1                                                                                                    |   |
| Ámbito Geográfico                     | NACIONAL                                                                                               |   |
| Nombre                                | Hogares focalizados participando en la Estrategia de Gestión de Plataforma Vida Mejor.                 |   |
| Descripción                           | No. de hogares focalizados participando en la Estrategia de Gestión de<br>Plataforma Vida Mejor.       |   |
| Justificación                         | hogares focalizados participando en la Estrategia de Gestión de Plataforma Vida<br>Mejor.              |   |
| Comentarios                           | hogares focalizados participando en la Estrategia de Gestión de Plataforma Vida<br>Mejor.              |   |
| Formula                               | Hoga/Plat                                                                                              | 8 |
| Vigente                               | Ø                                                                                                    |   |
| Medio de Verificación                 | 🔁 Tendencia del Indicador                                                                              |   |
|                                       | Inhabilitar                                                                                            |   |

#### Figura 27.1.1.2

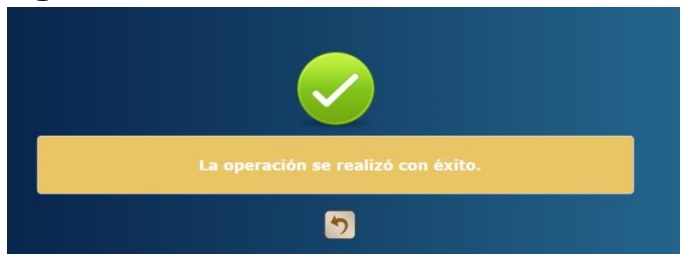

## 27.1.2. Habilitación del Registro Indicadores Globales

Dar Clic sobre el botón habilitar ver figura 27.1.2.1 y el sistema Guardara en la base de datos la creación del registro exitosamente (*Figura 27.1.2.2*).

## Figura 27.1.2.1

|                                       | Habilitar Indicador Sub-Sectorial                                                                      |   |
|---------------------------------------|----------------------------------------------------------------------------------------------------|---|
|                                       |                                                                                                    |   |
| Gestión                               | 2016                                                                                                   |   |
| Objetivo Estratégico<br>Sub-Sectorial | Proteger a la población en situación de pobreza extrema, garantizando la inclusión social de la poblac |   |
| Resultado Sub-Sectorial               | Hogares focalizados participando en la Estrategia de Gestión Plataforma Vida Mejor, con al menos do    |   |
| Indicador Sub-Sectorial               | 1                                                                                                    |   |
| Ámbito Geográfico                     | NACIONAL                                                                                               |   |
| Nombre                                | Hogares focalizados participando en la Estrategia de Gestión de Plataforma Vida Mejor.                 |   |
| Descripción                           | No. de hogares focalizados participando en la Estrategia de Gestión de<br>Plataforma Vida Mejor.       |   |
| Justificación                         | hogares focalizados participando en la Estrategia de Gestión de Plataforma Vida<br>Mejor.              |   |
| Comentarios                           | hogares focalizados participando en la Estrategia de Gestión de Plataforma Vida<br>Mejor.              |   |
| Formula                               | Hoga/Plat                                                                                              | 6 |
| Vigente                               |                                                                                                    |   |
| Medio de Verificación                 | E Tendencia del Indicador                                                                              |   |
|                                       |                                                                                                    |   |
|                                       | Habilitar                                                                                              |   |

Figura 27.1.2.2

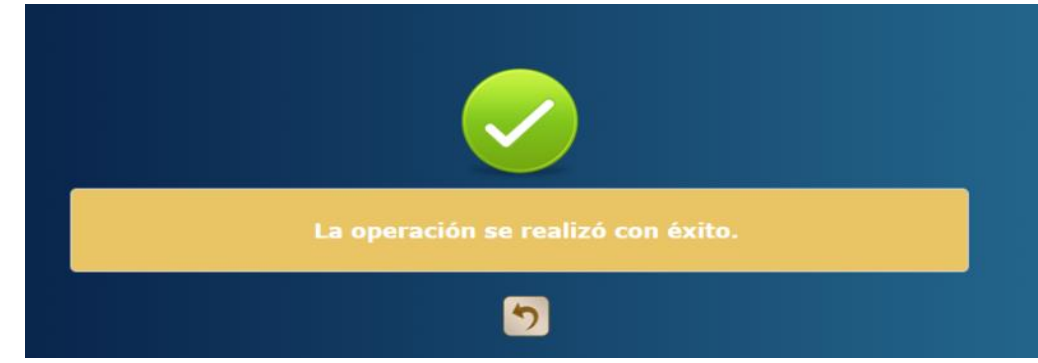

## 28. Solicitar aprobación de los Registros de Plan Estratégico y Operativo (Analista UPEG)

Con el Usuario asignado al Perfil Operativo:

| Perfil        | Descripción                      |
|---------------|----------------------------------|
| Analista UPEG | Usuario operativo responsable de |
|               | la carga de los formularios      |

#### 28.1. Solicitar Aprobación

Dar Clic sobre el botón Solicitar (ver figura 28.1.1) y desplegara resumen gerencial (ver figura 28.1.2) para la verificación de la calidad de la información,

luego de verificados los datos Dar clic en el botón Solicitar va para solicitar la aprobación de los registros creados para el Plan Estratégico y Operativo el sistema desplegara pantalla de notificación para especificar al usuario gerencial la aprobación o rechazo (ver figura 28.1.3) cuando el usuario presione el botón

Enviar enviara correo electrónico al usuario encargado de la aprobación (ver figura 28.1.4)

| Figura | 28.1. | 1 |
|--------|-------|---|
|--------|-------|---|

|       |              |               | <u>Menú de Opciones - Formulación</u><br>Plan Estrategico y Operativo Institucional - Perfil Instituciona                                                                                                    |                                                                                                    |
|-------|--------------|---------------|----------------------------------------------------------------------------------------------------|----------------------------------------------------------------------------------------------------|
| Ľ     |              |               |                                                                                                    | () () () () () () () () () () () () () (                                                                                                    |
|       |              |               |                                                                                                    | Buscar: SOLICITAR                                                                                                    |
| Sel   | Gestián      | Institución   | Misión 🗘                                                                                                    | Visión \$                                                                                                    |
| 0     | 2016         | 122           | Somos una Institución Estatal destinada a planificar, dirigir, administrar sostenible y transparentemente<br>los recursos y servicios de conservación de carreteras para facilitar el transporte oportuno de personas<br>y mercancía, con menores costos de operación, en menor tiempo y con menor riesgo de accidentes<br>viales; así mismo promover el empleo en las regiones para contribuir al desarrollo socio- econômico del<br>país beneficiando a la población nacional. | Ente progresivo en dinamismo, eficiente y eficaz; solvente para<br>enfrentar el crecimiento y demandas de la Conservación de la<br>Red Vial del país, elevando de forma sostenible los estándares<br>de calidad que nos brinde mayor seguridad vial y<br>transitabilidad a nivel nacional y regional. |
| Mostr | ando 1 a 1 ( | de 1 entradas |                                                                                                    |                                                                                                    |

#### Figura 28.1.2

#### <u>Menú de Opciones - Formulación</u> Plan Estrategico y Operativo Institucional - Perfil Institucional

|   |                         |                            |                                 |                                                    |                                                 |                                                            |                                     |                                                                     |                                                                                          |                                             |                                                         |                                |                                  |                                         |                |                                                          |                                      |                                                               |                                                 | Solicitar                                                                            |                                                 |                                          |
|---|-------------------------|----------------------------|---------------------------------|----------------------------------------------------|-------------------------------------------------|------------------------------------------------------------|-------------------------------------|---------------------------------------------------------------------|------------------------------------------------------------------------------------------|---------------------------------------------|---------------------------------------------------------|--------------------------------|----------------------------------|-----------------------------------------|----------------|----------------------------------------------------------|--------------------------------------|---------------------------------------------------------------|-------------------------------------------------|--------------------------------------------------------------------------------------|-------------------------------------------------|------------------------------------------|
|   | Mis                     | sión                       |                                 |                                                    |                                                 |                                                            |                                     |                                                                     |                                                                                          |                                             |                                                         |                                |                                  |                                         |                |                                                          |                                      |                                                               | Visio                                           | ón                                                                                   |                                                 |                                          |
| ~ | Sor<br>Ser<br>De<br>Par | mos<br>rvici<br>Op<br>ra C | : Una<br>os D<br>eraci<br>ontri | a Instituci<br>e Conser<br>ión, En M<br>ibuir Al D | ón Estata<br>/ación D<br>enor Tier<br>esarrollo | al Destinada<br>e Carreteras<br>mpo Y Con I<br>Socio- Ecor | A Plar<br>Para F<br>Menor<br>nómico | nificar, Dirig<br>Facilitar El Ti<br>r Riesgo De .<br>o Del País Be | ir, Administrar Sost<br>ransporte Oportun<br>Accidentes Viales; J<br>eneficiando A La Po | enible )<br>o De Pe<br>Así Misr<br>oblaciór | Y Transpare<br>ersonas Y M<br>mo Promove<br>n Nacional. | ntemen<br>ercancía<br>er El Em | te Los F<br>a, Con N<br>ipleo En | Recursos Y<br>Menores Co<br>n Las Regio | ostos<br>nes   | Ente Progres<br>Crecimiento<br>Elevando De<br>Mayor Segu | sivo En<br>Y Dem<br>Forma<br>ridad V | Dinamismo,<br>Iandas De La<br>Sostenible I<br>Vial Y Transita | Eficiente<br>Conserv<br>Los Estár<br>Ibilidad J | e Y Eficaz; Solvent<br>vación De La Red '<br>ndares De Calidad<br>A Nivel Nacional \ | e Para En<br>Vial Del F<br>I Que No<br>Y Region | nfrentar El<br>País,<br>os Brinde<br>al. |
|   |                         | Ob                         | ojetiv                          | /o Estraté                                         | gico                                            | Descripcio                                                 | ón                                  |                                                                     |                                                                                          |                                             |                                                         |                                |                                  |                                         |                |                                                          |                                      |                                                               |                                                 |                                                                                      |                                                 | Vigente                                  |
|   | ~                       | 1                          |                                 |                                                    |                                                 | Garantiza                                                  | r una c                             | conservaciór                                                        | n sostenible y opor                                                                      | tuna de                                     | ela Red Vial                                            | Nacion                         | al media                         | ante la cor                             | tratació       | n de empresa                                             | as nacio                             | nales y micro                                                 | oempres                                         | as.                                                                                  |                                                 | <b>a</b>                                 |
|   |                         |                            | Ob                              | ojetivo Op                                         | erativo                                         |                                                            |                                     |                                                                     |                                                                                          | Descr                                       | ripción                                                 |                                |                                  |                                         |                |                                                          |                                      |                                                               |                                                 | Vigente                                                                              |                                                 |                                          |
|   |                         | ~                          | 6                               |                                                    |                                                 |                                                            |                                     |                                                                     |                                                                                          | prueb                                       | oa Objetivo_                                            | Operat                         | ivo                              |                                         |                |                                                          |                                      |                                                               |                                                 | <b></b>                                                                              |                                                 |                                          |
|   |                         |                            |                                 | Product                                            | o Tipo<br>Proc                                  | )<br>ducto                                                 | Descr                               | ripción                                                             | Unidad Med                                                                               | ida                                         |                                                         | Period                         | icidad                           | Vigente                                 | Progra         | ama                                                      |                                      |                                                               | :                                               | Subprograma                                                                          | Proyec                                          | cto                                      |
|   |                         |                            | ~                               | 11                                                 | Fina                                            | I                                                          | Prueb                               | pa Producto                                                         | 611-Millones                                                                             | ; De Ler                                    | mpiras                                                  | 1-Anu                          | al                               | <b></b>                                 | 12-Co<br>Pavim | nservacion De<br>entada                                  | e La Re                              | d Vial                                                        | 1                                               | 1-Sin<br>Descripción                                                                 | Sin De                                          | scripción                                |
|   |                         |                            |                                 | Acción                                             |                                                 |                                                            |                                     | Descripcion                                                         | ı                                                                                        |                                             |                                                         | Acti                           | vidad                            |                                         |                |                                                          | Obra                                 |                                                               |                                                 | Vigente                                                                              |                                                 |                                          |
|   |                         |                            |                                 | No child                                           | records                                         | to display.                                                |                                     |                                                                     |                                                                                          |                                             |                                                         |                                |                                  |                                         | 1              |                                                          |                                      |                                                               |                                                 |                                                                                      |                                                 |                                          |
|   |                         |                            | ~                               | 14                                                 | Inte                                            | rmedia                                                     | Produ                               | ucto 2                                                              | 13-Número I<br>Intervencion                                                              | De<br>es                                    |                                                         | 1-Anu                          | al                               |                                         | 1-Acti         | vidades Centr                                            | rales                                |                                                               | i                                               | 1-Sin<br>Descripción                                                                 | 1-Sin<br>Descrip                                | pción                                    |
|   |                         |                            |                                 | Acción                                             |                                                 |                                                            |                                     | Descripcion                                                         | ı                                                                                        |                                             |                                                         | Acti                           | vidad                            |                                         |                |                                                          | Obra                                 |                                                               |                                                 | Vigente                                                                              |                                                 |                                          |
|   |                         |                            |                                 | No child                                           | records                                         | to display.                                                |                                     |                                                                     |                                                                                          |                                             |                                                         |                                |                                  |                                         |                |                                                          |                                      |                                                               |                                                 |                                                                                      |                                                 |                                          |
|   |                         |                            | ~                               | 15                                                 | Inte                                            | rmedia                                                     | Prueb<br>3                          | oa Intermed                                                         | io 611-Millones                                                                          | : De Ler                                    | mpiras                                                  | 2-Sem                          | estral                           |                                         | 1-Acti         | vidades Centr                                            | rales                                |                                                               | i                                               | 1-Sin<br>Descripción                                                                 | 1-Sin<br>Descrip                                | pción                                    |
|   |                         |                            |                                 | Acción                                             |                                                 |                                                            |                                     | Descripcior                                                         | n                                                                                        |                                             |                                                         | Acti                           | vidad                            |                                         |                |                                                          | Obra                                 |                                                               |                                                 | Vigente                                                                              |                                                 |                                          |
|   |                         |                            |                                 | No child                                           | records                                         | to display.                                                |                                     |                                                                     |                                                                                          |                                             |                                                         |                                |                                  |                                         |                |                                                          |                                      |                                                               |                                                 |                                                                                      |                                                 |                                          |
|   |                         | Re                         | esulta                          | ado I                                              | Descripci                                       | ión                                                        |                                     |                                                                     | Poblacion_Objeti                                                                         | vo                                          | Clasificaci                                             | ion                            | Nomb                             | ore Poblaci                             | ón             |                                                          | S                                    | upuestos                                                      |                                                 | MedioVerificac                                                                       | ion                                             | Vigente                                  |
|   |                         | 6                          |                                 |                                                    | Prueba R                                        | esultado_In                                                | stitucio                            | onal                                                                | 27                                                                                       |                                             | 2                                                       |                                | De 5 a                           | a 10 años :                             | 15 - 25        | prueba 1                                                 | P                                    | rueba Supues                                                  | stos                                            | 3-Encuesta 15                                                                        |                                                 |                                          |
|   | ~                       | 2                          |                                 |                                                    |                                                 | Fomentar                                                   | a nive                              | el nacional la                                                      | a generación de em                                                                       | pleos                                       |                                                         |                                |                                  |                                         |                |                                                          |                                      |                                                               |                                                 |                                                                                      |                                                 |                                          |
|   |                         |                            | Ob                              | ojetivo Op                                         | erativo                                         |                                                            |                                     |                                                                     |                                                                                          |                                             |                                                         | C                              | Descripc                         | ión                                     |                |                                                          |                                      |                                                               | Vigen                                           | nte                                                                                  |                                                 |                                          |
|   |                         |                            | No                              | child reco                                         | rds to d                                        | isplay.                                                    |                                     |                                                                     |                                                                                          |                                             |                                                         |                                |                                  |                                         |                |                                                          |                                      |                                                               |                                                 |                                                                                      |                                                 |                                          |
|   |                         | Re                         | esulta                          | ado I                                              | Descripci                                       | ión                                                        |                                     |                                                                     | Poblacion_Objeti                                                                         | vo                                          | Clasificaci                                             | ion                            | Nomb                             | ore Poblaci                             | ón             |                                                          | S                                    | upuestos                                                      |                                                 | MedioVerificac                                                                       | ion                                             | Vigente                                  |
|   |                         | 6                          |                                 | 1                                                  | Prueba R                                        | esultado_In                                                | stitucio                            | onal                                                                | 27                                                                                       |                                             | 2                                                       |                                | De 5 a                           | a 10 años :                             | 15 - 25        | prueba 1                                                 | P                                    | rueba Supues                                                  | stos                                            | 3-Encuesta 15                                                                        |                                                 |                                          |
|   |                         |                            |                                 |                                                    |                                                 |                                                            |                                     |                                                                     |                                                                                          |                                             |                                                         | 5                              |                                  |                                         |                |                                                          |                                      |                                                               |                                                 |                                                                                      |                                                 |                                          |

## Figura 28.1.3

|          | <u>Menú de Opciones - Formulación</u><br>Plan Estrategico y Operativo Institucional - Perfil Institucional |
|----------|----------------------------------------------------------------------------------------------------|
|          |                                                                                                    |
|          | Describa Motivo de Solicitud                                                                               |
| Para :   |                                                                                                    |
| Asunto : |                                                                                                    |
|          |                                                                                                    |
|          |                                                                                                    |
|          |                                                                                                    |
|          |                                                                                                    |
|          |                                                                                                    |
|          |                                                                                                    |
| Enviar   |                                                                                                    |
|          |                                                                                                    |

| Figura 28.1.4.             |  |
|----------------------------|--|
|                            |  |
| EL PROCESO FUE SOLICITADOO |  |
| 5                          |  |

# 29. Aprobar o rechazar los Registros de Plan Estratégico y Operativo (Director UPEG)

Con el Usuario asignado al Perfil Gerencial:

| Perfil         | Descripción                                                                       |
|----------------|-----------------------------------------------------------------------------------|
| Director UPEG. | Usuario Gerencial responsable de<br>la aprobación o rechazo de los<br>formularios |

## 29.1. Ingresar al Sistema

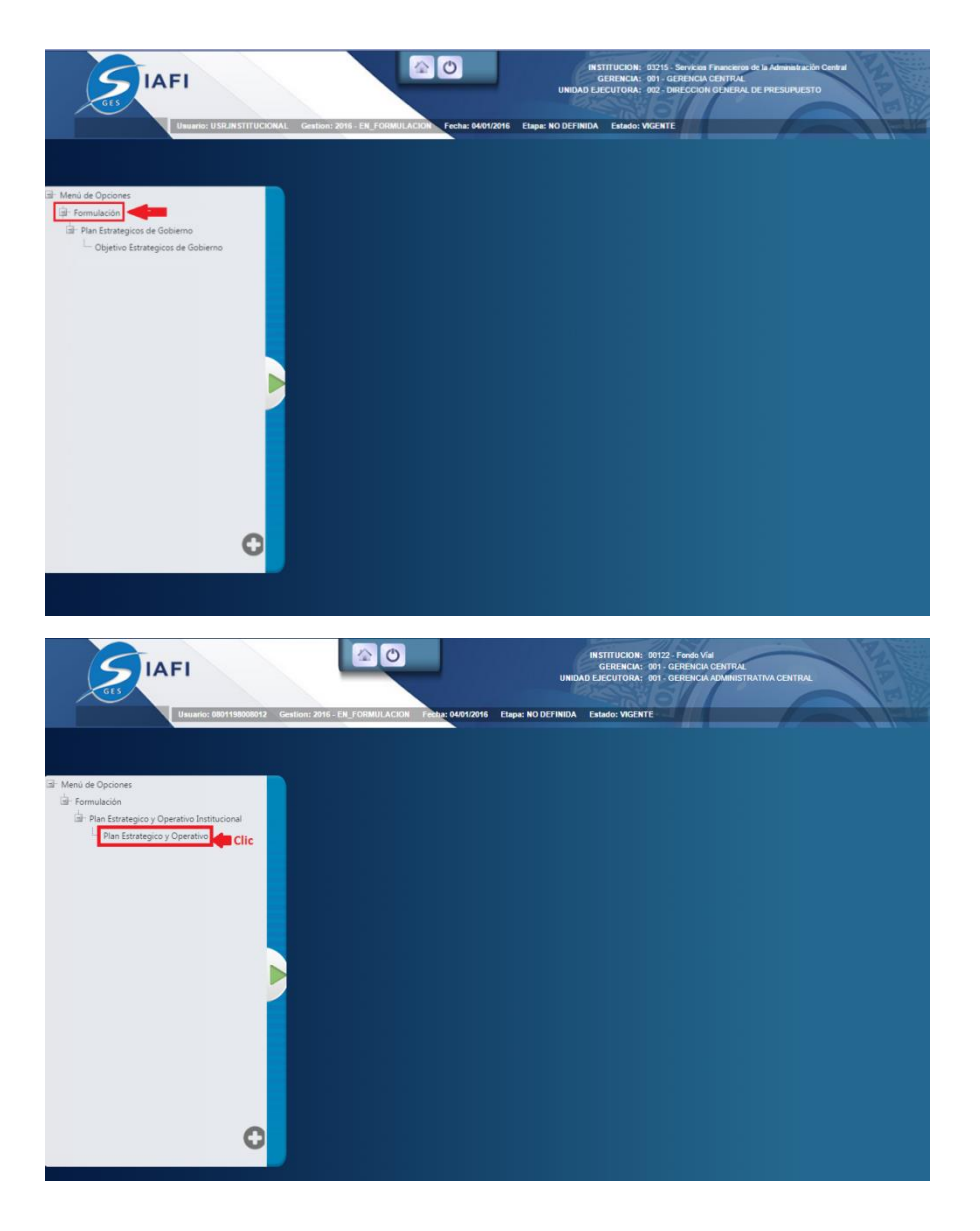

## 29.2. Aprobar Registros

Dar clic en el botón para aprobar los registros después de revisar minuciosamente y verificar que todo está correcto (ver figura 29.2.1) para aprobar los registros el sistema desplegara pantalla (ver figura 29.2.2) para notificación a los interesados describiendo que se aprobó exitosamente y Dar clic

en **Enviar** donde se puede enviar correo electrónico al usuario operacional (Ver figura 29.2.3)

#### Figura 29.2.1

|                                   |                                                                                                    |      |               |                   |                    |                 | Plan Estr                      | atégio   | o y Opera    | ativo Ins   | stitu        | cional -    | Directo         | or UPEG                                   |                     | _             |                      |                 | _               |  |
|-----------------------------------|----------------------------------------------------------------------------------------------------|------|---------------|-------------------|--------------------|-----------------|--------------------------------|----------|--------------|-------------|--------------|-------------|-----------------|-------------------------------------------|---------------------|---------------|----------------------|-----------------|-----------------|--|
|                                   |                                                                                                    |      |               |                   |                    |                 |                                |          |              |             |              |             |                 |                                           |                     |               |                      |                 |                 |  |
| Visió                             | n                                                                                                    |      |               |                   |                    |                 |                                |          |              |             |              |             |                 |                                           |                     | Visión        |                      |                 |                 |  |
| Somo<br>Servic<br>De Oj<br>Para ( | nos Una Institución Estatal Destinada A Planificar, Dirigir, Administrar Sostenible Y Transparentemente Los Recursos Y<br>vicios De Conservación De Carreteras Para Facilitar El Transporte Oportuno De Personas Y Mercancia, Con Menores Costos<br>Operación, En Menor Tiempo Y Con Menor Niesgo De Accidentes Viales; sá Mismo Promover El Empleo En Las Regiones<br>a Contribuir Al Desarrollo Socio- Económico Del País Beneficiando A La Población Nacional. |      |               |                   |                    |                 |                                |          |              |             |              |             |                 | nfrentar El<br>País,<br>os Brinde<br>al.  |                     |               |                      |                 |                 |  |
| 0                                 | bje                                                                                                    | etiv | vo Estratégie | o Descripo        | ión                |                 |                                |          |              |             |              |             |                 |                                           |                     |               |                      |                 | Vigente         |  |
| • 1                               |                                                                                                    |      |               | Garantiz          | ar una             | onservaciór     | n sostenible y opor            | tuna de  | ela Red Vial | Nacional I  | media        | ante la cor | ntratació       | n de empresa                              | s nacionales y micr | oempresas.    |                      |                 | 1               |  |
| Objetivo Operativo Descripción    |                                                                                                    |      |               |                   |                    |                 |                                |          |              |             | Vigente      |             |                 |                                           |                     |               |                      |                 |                 |  |
| ~                                 |                                                                                                    | 6    |               |                   |                    |                 |                                | pruel    | ba Objetivo  | Operativo   | 0            |             |                 |                                           |                     |               | <i>.</i>             |                 |                 |  |
|                                   | ſ                                                                                                    |      | Producto      | Tipo<br>Producto  | Des                | cripción        | Unidad Med                     | ida      |              | Periodici   | idad         | Vigente     | Progra          | ima                                       |                     | Sub           | Subprograma Pro      |                 | cto             |  |
|                                   |                                                                                                    | ~    | 11            | Final             | Prue               | eba Producto    | 611-Millones                   | s De Lei | mpiras       | 1-Anual     |              | <b>Ø</b>    | 12-Co<br>Pavime | onservacion De La Red Vial 1<br>nentada E |                     |               | 1-Sin<br>Descripción |                 | Sin Descripción |  |
|                                   |                                                                                                    |      | Acción        |                   |                    | Descripcion     | ı                              | А        |              |             | Actividad    |             |                 | Obra                                      |                     |               | Vigente              |                 |                 |  |
|                                   |                                                                                                    |      | No child re   | cords to display. |                    |                 |                                |          |              |             |              |             |                 |                                           |                     |               |                      |                 |                 |  |
|                                   |                                                                                                    | ~    | 14            | Intermedia        | ermedia Producto 2 |                 | 13-Número De<br>Intervenciones |          | 1            |             | nual 🗌 1-Act |             | 1-Activ         | ividades Centrales                        |                     |               | in<br>cripción       | 1-Sin<br>Descri | pción           |  |
|                                   |                                                                                                    |      | Acción        |                   |                    | Descripcion     | n                              |          |              | Activid     | dad          |             |                 | Obra                                      |                     | Vi            | Vigente              |                 |                 |  |
|                                   |                                                                                                    |      | No child re   | cords to display. |                    |                 |                                |          |              |             |              |             |                 |                                           |                     |               |                      |                 |                 |  |
|                                   |                                                                                                    | *    | 15            | Intermedia        | Prue<br>3          | eba Intermed    | 611-Millones                   | s De Lei | mpiras       | 2-Semestral |              | ral 🔲 1-Ad  |                 | Actividades Centrales                     |                     | 1-Sir<br>Desc |                      | 1-Sin<br>Descri | pción           |  |
|                                   |                                                                                                    |      | Acción        |                   |                    | Descripcion     | n                              |          |              |             | Actividad    |             |                 | Obra                                      |                     |               | Vigente              |                 |                 |  |
|                                   |                                                                                                    |      | No child re   | cords to display. |                    |                 |                                |          |              |             |              |             |                 |                                           |                     |               |                      |                 |                 |  |
| R                                 | es                                                                                                    | ulta | ado De        | scripción         |                    |                 | Poblacion_Objeti               | vo       | Clasificac   | ion N       | Nomb         | ore Poblaci | ón              |                                           | Supuestos           | ١             | MedioVerificac       | ion             | Vigente         |  |
| 6                                 |                                                                                                    |      | Pru           | ieba Resultado_I  | nstituo            | cional          | 27                             |          | 2            | C           | De 5 a       | 10 años :   | 15 - 25         | prueba 1                                  | Prueba Supue        | stos 3        | -Encuesta 15         |                 |                 |  |
| • 2                               | _                                                                                                    |      |               | Fomenta           | ar a niv           | vel nacional la | generación de em               | npleos   |              |             |              |             |                 |                                           |                     |               |                      |                 |                 |  |
|                                   |                                                                                                    | Ob   | ojetivo Oper  | ativo             |                    |                 |                                |          |              | Des         | scripc       | ión         |                 |                                           |                     | Vigente       |                      |                 |                 |  |
|                                   | Ν                                                                                                    | No I | child record  | s to display.     |                    |                 |                                |          |              |             |              |             |                 |                                           |                     |               |                      |                 |                 |  |
| R                                 | es                                                                                                    | ulta | ado De        | scripción         |                    |                 | Poblacion_Objeti               | vo       | Clasificac   | ion N       | Nomb         | ore Poblaci | ón              |                                           | Supuestos           | Ν             | MedioVerificac       | ion             | Vigente         |  |
| 6                                 |                                                                                                    |      | Pru           | ieba Resultado_I  | nstituo            | cional          | 27                             |          | 2            | 0           | De 5 a       | 10 años :   | 15 - 25         | prueba 1                                  | Prueba Supue        | stos 3        | 8-Encuesta 15        |                 |                 |  |
| 6                                 |                                                                                                    |      | Pru           | ieba Resultado_I  | institue           | cional          | 27                             |          | 2            | 5           | De 5 a       | a 10 años : | 15 - 25         | prueba 1                                  | Prueba Supue        | stos          | -Encuesta 15         |                 |                 |  |

| <u>Menú de Opciones - Formulación</u><br>Plan Estrategico y Operativo Institucional - Perfil Institucional |     |  |  |  |  |  |  |  |
|----------------------------------------------------------------------------------------------------|-----|--|--|--|--|--|--|--|
| · ·                                                                                                    | 449 |  |  |  |  |  |  |  |
| Describa Motivo de Solicitud                                                                               |     |  |  |  |  |  |  |  |
| Para :                                                                                                    |     |  |  |  |  |  |  |  |
| Asunto :                                                                                                   |     |  |  |  |  |  |  |  |
|                                                                                                    |     |  |  |  |  |  |  |  |
|                                                                                                    |     |  |  |  |  |  |  |  |
|                                                                                                    |     |  |  |  |  |  |  |  |
|                                                                                                    |     |  |  |  |  |  |  |  |
|                                                                                                    |     |  |  |  |  |  |  |  |
|                                                                                                    |     |  |  |  |  |  |  |  |
|                                                                                                    |     |  |  |  |  |  |  |  |
| Enviar                                                                                                    |     |  |  |  |  |  |  |  |
|                                                                                                    |     |  |  |  |  |  |  |  |

Figura 29.2.3

| EL PROCESO FUE APROBADO |
|-------------------------|
| 5                       |

#### 29.3. Rechazar Registros

Dar clic en el botón para rechazar los registros después de revisar minuciosamente y verificar que hay inconsistencias o errores (ver figura 29.3.1) para aprobar los registros el sistema desplegara pantalla (ver figura 29.3.2) para notificación a los interesados describiendo que se rechazó exitosamente y

Dar clic en donde se puede enviar notificación por correo electrónico al usuario operacional (Ver figura 29.3.3)

### Figura 29.3.1

|   | Plan Estratégico y Operativo Institucional - Director UPEG |                                                     |                                                                                                    |                           |                                |              |                |                     |          |               |           |                              |                       |                      |                                                 |                                          |                                  |                   |         |         |  |
|---|------------------------------------------------------------|-----------------------------------------------------|----------------------------------------------------------------------------------------------------|---------------------------|--------------------------------|--------------|----------------|---------------------|----------|---------------|-----------|------------------------------|-----------------------|----------------------|-------------------------------------------------|------------------------------------------|----------------------------------|-------------------|---------|---------|--|
|   |                                                            |                                                     |                                                                                                    |                           |                                |              |                |                     |          |               |           |                              |                       |                      | RECHAZ                                          |                                          |                                  |                   |         |         |  |
|   | Misió                                                      | sión Visión                                         |                                                                                                    |                           |                                |              |                |                     |          |               |           |                              |                       |                      |                                                 |                                          |                                  |                   |         |         |  |
| • | Somo<br>Servio<br>De Oj<br>Para (                          | s U<br>ios<br>ber<br>Con                            | Una Institución Estatal Destinada A Planificar, Dirigir, Administrar Sostenible Y Transparentemente Los Recursos Y<br>s De Conservación De Carreteras Para Facilitar El Transporte Oportuno De Personas Y Mercancia, Con Menores Costos<br>ración, En Menor Tiempo Y Con Menor Riesgo De Accidentes Viales; Asi Mismo Promover El Empleo En Las Regiones<br>nitribuir Al Desarrollo Socio- Económico Del País Beneficiando A La Población Nacional. |                           |                                |              |                |                     |          |               |           |                              |                       |                      | e Para Er<br>Vial Del I<br>I Que No<br>Y Region | nfrentar El<br>País,<br>Is Brinde<br>al. |                                  |                   |         |         |  |
|   | C                                                          | bje                                                 | etiv                                                                                                    | o Estratégio              | :o Descripc                    | ión          |                |                     |          |               |           |                              |                       |                      |                                                 |                                          |                                  |                   |         | Vigente |  |
|   | ✓ 1                                                        | _                                                   | _                                                                                                    |                           | Garantiz                       | ar una       | a conservaciór | n sostenible y opor | tuna de  | la Red Vial   | Nacion    | al medi                      | ante la con           | tratación            | de empresas                                     | nacionales y micr                        | oempre                           | esas.             |         | 1       |  |
|   |                                                            | (                                                   | Ob                                                                                                    | ietivo Oper               | ativo                          |              |                |                     | Descr    | ipción        |           |                              |                       |                      |                                                 |                                          |                                  | Vigente           | Vigente |         |  |
|   | 6  nueba (                                                 |                                                     |                                                                                                    |                           |                                |              |                |                     |          | a Objetivo    | Opera     | tivo                         |                       |                      |                                                 |                                          |                                  | <u>ج</u>          |         |         |  |
|   |                                                            | Producto Tipo Descripción Unidad Me                 |                                                                                                    |                           |                                |              | Unidad Medi    | ida                 |          | Period        | licidad   | idad Vigente Progra          |                       | ama S                |                                                 | Subprograma Proyecto                     |                                  | :to               |         |         |  |
|   |                                                            | ✓ 11 Final Prueba Producto 611-Millon               |                                                                                                    |                           |                                | 611-Millones | : De Ler       | mpiras              | 1-Anu    | al            | ×.        | 12-Cons<br>Pavimer           | servacion De<br>ntada | La Red Vial          |                                                 | 1-Sin<br>Descripción                     | -Sin<br>Descripción Sin Desc     |                   |         |         |  |
|   |                                                            | Acción Descripcion                                  |                                                                                                    |                           |                                |              | 1              |                     |          | Acti          | vidad     |                              |                       | Obra V               |                                                 |                                          | Vigente                          | Vigente           |         |         |  |
|   |                                                            | No child records to display.                        |                                                                                                    |                           |                                |              |                |                     |          |               |           |                              |                       |                      |                                                 |                                          |                                  |                   |         |         |  |
|   |                                                            | ✓ 14 Intermedia Producto 2 13-Número<br>Intervencio |                                                                                                    |                           |                                | De<br>es     |                | 1-Anu               | al       |               | 1-Activi  | vidades Centrales 1-S<br>Des |                       | 1-Sin<br>Descripción | 1-Sin<br>Descripción                            |                                          |                                  |                   |         |         |  |
|   |                                                            | Acción Descripcion                                  |                                                                                                    |                           |                                |              |                | Actividad           |          |               |           |                              |                       | Obra Vi              |                                                 |                                          | Vigente                          | Vigente           |         |         |  |
|   | No child records to display.                               |                                                     |                                                                                                    |                           |                                |              |                |                     |          |               |           |                              |                       |                      |                                                 |                                          |                                  |                   |         |         |  |
|   |                                                            |                                                     | ✓ 15 Intermedia Prueba Intermedio 3 611-Millor                                                                                                    |                           |                                |              | 611-Millones   | : De Ler            | mpiras   | 2-Sem         | nestral   |                              | 1-Actividades Cer     |                      | ntrales                                         |                                          | 1-Sin 1-Sin<br>Descripción Descr |                   | ripción |         |  |
|   |                                                            | Acción Descripcion                                  |                                                                                                    |                           |                                |              |                | Act                 | ctividad |               |           | Obra                         |                       |                      | Vigente                                         |                                          |                                  |                   |         |         |  |
|   | No child records to display.                               |                                                     |                                                                                                    |                           |                                |              |                |                     |          |               |           |                              |                       |                      |                                                 |                                          |                                  |                   |         |         |  |
|   | F                                                          | esu                                                 | ulta                                                                                                    | ado De                    | scripción                      |              |                | Poblacion_Objetiv   | vo       | Clasificad    | ion       | Nomb                         | bre Población         |                      |                                                 | Supuestos                                | Supuestos                        |                   | ion     | Vigente |  |
|   | 6                                                          |                                                     |                                                                                                    | Pru                       | Prueba Resultado_Institu       |              | ucional 27     |                     | 2        |               | De 5 a 10 |                              | a 10 años :           | 15 - 25 pi           | rueba 1                                         | Prueba Supue                             | Prueba Supuestos                 |                   |         |         |  |
|   | ✓ 2                                                        | 2 Fomentar a nivel nacional la generación de empl   |                                                                                                    |                           |                                |              |                | pleos               | pleos    |               |           |                              |                       |                      |                                                 |                                          |                                  |                   |         |         |  |
|   |                                                            | Objetivo Operativo                                  |                                                                                                    |                           |                                |              |                |                     |          | Descripo      | ión       |                              | Vigente               |                      |                                                 | ente                                     |                                  |                   |         |         |  |
|   |                                                            | N                                                   | lo (                                                                                                    | child records to display. |                                |              |                |                     |          |               |           |                              |                       |                      |                                                 |                                          |                                  |                   |         |         |  |
|   | F                                                          | Resultado Descripción Poblacion_Objetivo            |                                                                                                    |                           |                                |              |                |                     |          | Clasificacion |           | Nombre Población             |                       |                      | Supuestos                                       |                                          |                                  | MedioVerificacion |         | Vigente |  |
|   | 6                                                          |                                                     |                                                                                                    | Pru                       | Prueba Resultado_Institucional |              |                | 27                  |          | 2             |           | De 5 a 10 años : 15 -        |                       | 15 - 25 pi           | 25 prueba 1 Prueba Supuest                      |                                          | stos                             | s 3-Encuesta 15   |         |         |  |
|   |                                                            |                                                     |                                                                                                    |                           |                                |              |                |                     |          |               | 4         |                              |                       |                      |                                                 |                                          |                                  |                   |         |         |  |
|          | <u>Menú de Opciones - Formulación</u><br>Plan Estrategicos de Gobierno - Objetivo Estrategicos de Gobierno |
|----------|----------------------------------------------------------------------------------------------------|
|          |                                                                                                    |
|          | Describa Motivo de Rechazar                                                                                |
| Para :   |                                                                                                    |
| Asunto : |                                                                                                    |
|          |                                                                                                    |
|          |                                                                                                    |
|          |                                                                                                    |
|          |                                                                                                    |
|          |                                                                                                    |
|          |                                                                                                    |
|          |                                                                                                    |
| Enviar   |                                                                                                    |
|          |                                                                                                    |
|          |                                                                                                    |

Figura 29.3.4

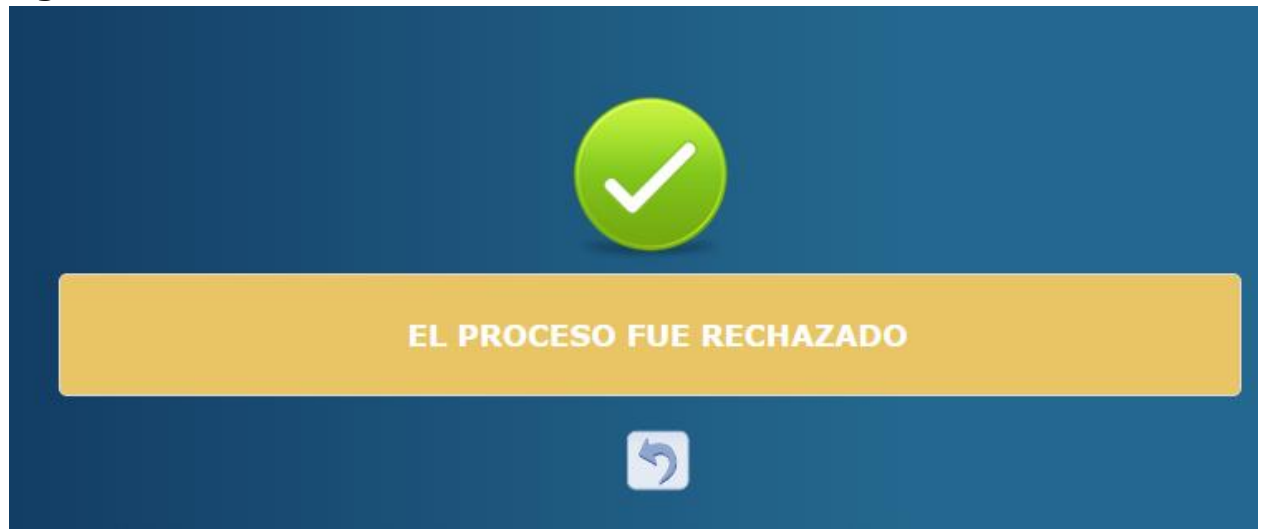

# **30.** Autorizar o rechazar los Registros de Plan Estratégico y Operativo (Máxima Autoridad Institucional)

Con el Usuario asignado al Perfil Gerencial:

| Perfil                          | Descripción                      |
|---------------------------------|----------------------------------|
| Máxima Autoridad Institucional. | Usuario Gerencial responsable de |
|                                 | la Autorización Institucional o  |
|                                 | rechazo de los formularios       |
|                                 | Solicitar Autorización Sectorial |

## 30.1. Ingresar al Sistema

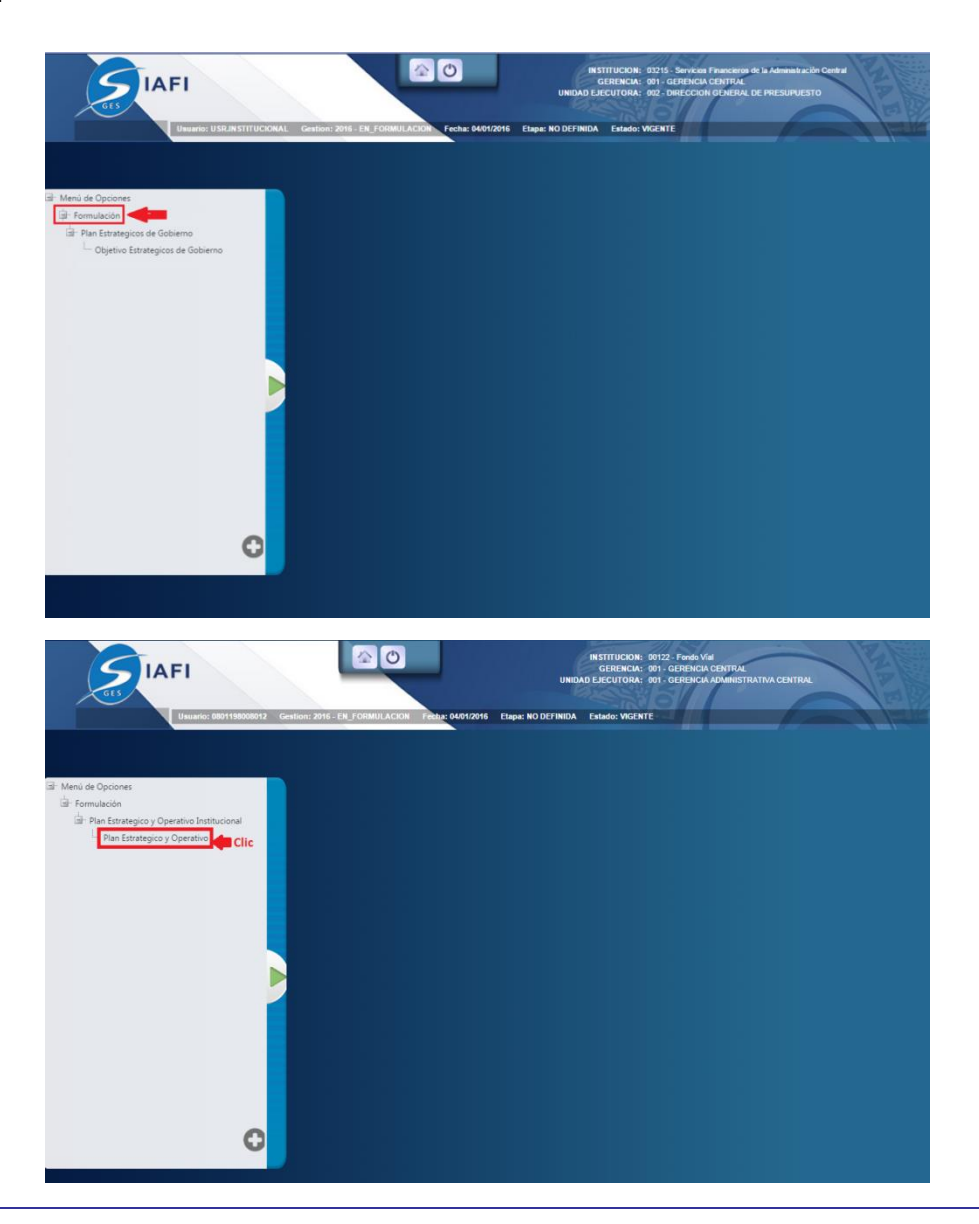

#### 30.2. Autorizar Registros

Dar clic en el botón para autorizar los registros después de revisar minuciosamente y verificar que todo está correcto (ver figura 30.2.1) para aprobar los registros el sistema desplegara pantalla (ver figura 30.2.2) para notificación a los interesados describiendo que se autorizó exitosamente y Dar

clic en donde se puede enviar correo electrónico al usuario operacional (Ver figura 30.2.3)

#### Figura 30.2.1

|                             |                                                                                                    |                                                       |          |                  |             | Plan Es                               | traté   | gico y Opera                   | ativo Instit  | icion   | al - Dire   | ector Max     | ima Aı         | ıtoridad Inst             | itucional                                 |                    |                |                |            |
|-----------------------------|----------------------------------------------------------------------------------------------------|-------------------------------------------------------|----------|------------------|-------------|---------------------------------------|---------|--------------------------------|---------------|---------|-------------|---------------|----------------|---------------------------|-------------------------------------------|--------------------|----------------|----------------|------------|
|                             |                                                                                                    |                                                       |          |                  |             |                                       |         |                                |               |         |             |               |                |                           |                                           |                    | Clic           |                | AUTORIZA   |
|                             |                                                                                                    |                                                       |          |                  |             |                                       |         |                                |               |         |             |               |                |                           |                                           |                    |                |                |            |
| Visi                        | ón                                                                                                    |                                                       |          |                  |             |                                       |         |                                |               |         |             |               |                |                           | V                                         | isión              |                |                |            |
| Som<br>Serv<br>De O<br>Para | mos Una Institución Estatal Destinada A Planificar, Dirigir, Administrar Sostenible Y Transparentemente Los Recursos Y<br>nvicios De Conservación De Carreteras Para Facilitar El Transporte Oportuno De Personas Y Mercancia, Con Menores Costos<br>Operación, En Menor Tiempo Y Con Menor Riesgo De Accidentes Viales; Asi Mismo Promover El Empleo En Las Regiones<br>El contribuir Al Desarrollo Socio- Económico Del Pais Geneficiando A La Población Nacional. |                                                       |          |                  |             |                                       |         |                                |               |         |             |               |                |                           | nfrentar El<br>País,<br>os Brinde<br>nal. |                    |                |                |            |
|                             | Obje                                                                                                    | tivo                                                  | o Estrat | tégico           | Descripc    | ión                                   |         |                                |               |         |             |               |                |                           |                                           |                    |                |                | Vigente    |
| -                           | 1                                                                                                    |                                                       |          |                  | Garantiz    | ar una conservació                    | n soste | enible y oportur               | na dela Red V | ial Nac | ional med   | liante la cor | tratació       | n de empresas             | nacionales y microemp                     | resas.             |                |                | Ø          |
|                             | 0                                                                                                    | Эђ                                                    | etivo C  | Operativo        |             |                                       |         | [                              | Descripción   |         |             |               |                |                           |                                           |                    | Vigente        |                |            |
|                             | • 6                                                                                                    | 5                                                     |          |                  |             |                                       |         | F                              | prueba Objeti | /o_Ope  | erativo     |               |                |                           |                                           |                    | <b>a</b>       |                |            |
|                             |                                                                                                    |                                                       | Produ    | cto Tipo<br>Proc | lucto       | Descripción                           |         | Unidad Medida                  | a             | Per     | riodicidad  | Vigente       | Progra         | ama                       |                                           | Sub                | programa       | Proye          | cto        |
|                             | •                                                                                                    | •                                                     | 11       | Fina             | 1           | Prueba Producto                       |         | 611-Millones D                 | e Lempiras    | 1-/     | Anual       |               | 12-Co<br>Pavim | nservacion De l<br>entada | .a Red Vial                               | 1-Si<br>Des        | in<br>cripción | Sin De         | escripción |
|                             |                                                                                                    |                                                       | Acció    | n                |             | Descripcio                            | n       |                                |               | 4       | Actividad   |               |                | Obra V                    |                                           |                    | gente          |                |            |
|                             |                                                                                                    | l                                                     | No chil  | ld records       | to display. | 1                                     |         |                                |               |         |             |               | 1              |                           |                                           |                    |                |                |            |
|                             | `                                                                                                    | •                                                     | 14       | Intermedia       |             | a Producto 2 13-Número<br>Intervencio |         | 13-Número De<br>Intervenciones | De<br>nes     |         | Anual       |               | 1-Acti         | vidades Central           | es                                        | 1-Sin<br>Descripci |                | ción Descrip   |            |
|                             |                                                                                                    |                                                       | Acció    | n                |             | Descripcio                            | n       |                                |               | 4       | Actividad   |               |                | C                         | lbra                                      | Vigente            |                |                |            |
|                             |                                                                                                    |                                                       | No chil  | ld records       | to display. | o display.                            |         |                                |               |         |             |               |                |                           |                                           |                    |                |                |            |
|                             | •                                                                                                    | ~                                                     | 15       | Inte             | rmedia      | Prueba Intermed<br>3                  | 10      | 611-Millones D                 | e Lempiras    | 2-5     | Semestral   |               | 1-Acti         | vidades Central           | es                                        | 1-Si<br>Des        | n<br>cripción  | 1-Sin<br>Descr | ipción     |
|                             |                                                                                                    |                                                       | Acció    | n                |             | Descripcio                            | n       |                                |               | 4       | Actividad   |               |                | С                         | bra                                       | Vi                 | gente          |                |            |
|                             |                                                                                                    |                                                       | No chil  | ld records       | to display. |                                       |         |                                |               |         |             |               |                |                           |                                           |                    |                |                |            |
|                             | Resu                                                                                                    | ilta                                                  | do       | Descripci        | ón          |                                       | Pobla   | acion_Objetivo                 | Clasifi       | acion   | Nom         | bre Poblaci   | ón             |                           | Supuestos                                 | N                  | /ledioVerifica | ion            | Vigente    |
|                             | 6                                                                                                    |                                                       |          | Prueba R         | esultado_li | nstitucional                          | 27      |                                | 2             |         | De 5        | a 10 años :   | 15 - 25        | prueba 1                  | Prueba Supuestos                          | 3                  | -Encuesta 15   |                |            |
| •                           | 2                                                                                                    |                                                       |          |                  | Fomenta     | r a nivel nacional l                  | a gene  | ración de empl                 | eos           |         |             |               |                |                           |                                           |                    |                |                |            |
|                             | 0                                                                                                    | Эbj                                                   | etivo C  | Operativo        |             |                                       |         |                                |               |         | Descrip     | oción         |                |                           | Vig                                       | jente              |                |                |            |
| -                           | No child records to display.                                                                                                    |                                                       |          |                  |             |                                       |         |                                |               |         |             |               |                |                           |                                           |                    |                |                |            |
| ŀ                           | Resu                                                                                                    | Resultado Descripción Poblacion_Objetivo Clasificacio |          |                  |             |                                       |         |                                | acion         | Nom     | bre Poblaci | ón            |                | Supuestos                 | N                                         | /ledioVerificad    | tion           | Vigente        |            |
|                             | 6                                                                                                    |                                                       |          | Prueba R         | esultado_I  | nstitucional                          | 27      |                                | 2             |         | De 5        | a 10 años :   | 15 - 25        | prueba 1                  | Prueba Supuestos                          | 3                  | -Encuesta 15   |                |            |

| <u>Menú de Opciones - Formulación</u><br>Plan Estrategico y Operativo Institucional - Perfil Institucional |     |  |  |  |  |  |  |
|----------------------------------------------------------------------------------------------------|-----|--|--|--|--|--|--|
| ·                                                                                                    | 449 |  |  |  |  |  |  |
| Describa Motivo de Solicitud                                                                               |     |  |  |  |  |  |  |
| Para :                                                                                                    |     |  |  |  |  |  |  |
| Asunto :                                                                                                   |     |  |  |  |  |  |  |
|                                                                                                    |     |  |  |  |  |  |  |
|                                                                                                    |     |  |  |  |  |  |  |
|                                                                                                    |     |  |  |  |  |  |  |
|                                                                                                    |     |  |  |  |  |  |  |
|                                                                                                    |     |  |  |  |  |  |  |
|                                                                                                    |     |  |  |  |  |  |  |
|                                                                                                    |     |  |  |  |  |  |  |
| Enviar                                                                                                    |     |  |  |  |  |  |  |
|                                                                                                    |     |  |  |  |  |  |  |

Figura 30.2.3

| EL PROCESO FUE APROBADO |
|-------------------------|
| 5                       |

#### 30.3. Rechazar Registros

Dar clic en el botón e para rechazar los registros después de revisar minuciosamente y verificar que hay inconsistencias o errores (ver figura 30.3.1) para aprobar los registros el sistema desplegara pantalla (ver figura 30.3.2) para notificación a los interesados describiendo que se rechazó exitosamente y

Dar clic en donde se puede enviar notificación por correo electrónico al usuario operacional (Ver figura 30.3.3)

#### Figura 30.3.1

|                  |                                  |                                                                                                    |                                |                                                                 |                                                                 |                                       | Plan Es                                                              | tratégico y Ope                                                                        | erativo :                                       | Instituc                                        | ional -                          | Direc                         | tor Maxi                             | ma Au            | toridad In:                                               | stitucional                                                                                                |                                            | Cli                                                               | c 📕                                          | RECHAZA                                   |  |
|------------------|----------------------------------|----------------------------------------------------------------------------------------------------|--------------------------------|-----------------------------------------------------------------|-----------------------------------------------------------------|---------------------------------------|----------------------------------------------------------------------|----------------------------------------------------------------------------------------|-------------------------------------------------|-------------------------------------------------|----------------------------------|-------------------------------|--------------------------------------|------------------|-----------------------------------------------------------|----------------------------------------------------------------------------------------------------|--------------------------------------------|-------------------------------------------------------------------|----------------------------------------------|-------------------------------------------|--|
| N                | lisión                           |                                                                                                    |                                |                                                                 |                                                                 |                                       |                                                                      |                                                                                        |                                                 |                                                 |                                  |                               |                                      |                  |                                                           | ١                                                                                                    | /isión                                     |                                                                   |                                              |                                           |  |
| S<br>S<br>D<br>P | omos<br>ervici<br>)e Op<br>ara C | i Una<br>os D<br>eraci<br>ontri                                                                    | a Ins<br>)e Co<br>ión,<br>ibui | istitución Est<br>Conservaciór<br>, En Menor 1<br>ir Al Desarro | atal Destinada<br>De Carretera<br>iempo Y Con<br>Ilo Socio- Ecc | a A Pla<br>is Para<br>Menoi<br>onómic | nificar, Dirigi<br>Facilitar El Ti<br>r Riesgo De J<br>o Del País Be | r, Administrar Sost<br>ansporte Oportun<br>Accidentes Viales; J<br>eneficiando A La Po | enible Y<br>o De Pers<br>Así Mism<br>oblación I | Transpare<br>sonas Y M<br>o Promov<br>Nacional. | ntement<br>ercancía<br>er El Emp | e Los R<br>, Con M<br>pleo En | ecursos Y<br>Ienores Co<br>Las Regio | stos<br>nes      | Ente Progres<br>Crecimiento<br>Elevando De<br>Mayor Segur | sivo En Dinamismo, Eficie<br>Y Demandas De La Con:<br>Forma Sostenible Los E<br>ridad Vial Y Transitabilid | ente Y E<br>servació<br>stándar<br>ad A Ni | ficaz; Solvent<br>on De La Red<br>es De Calidac<br>vel Nacional ' | e Para E<br>Vial Del<br>I Que No<br>Y Region | nfrentar El<br>País,<br>os Brinde<br>nal. |  |
|                  | OI                               | ojetiv                                                                                             | vo E                           | Estratégico                                                     | Descripc                                                        | ión                                   |                                                                      |                                                                                        |                                                 |                                                 |                                  |                               |                                      |                  |                                                           |                                                                                                    |                                            |                                                                   |                                              | Vigente                                   |  |
| ~                | • 1                              |                                                                                                    |                                |                                                                 | Garantiz                                                        | ar una                                | conservaciór                                                         | n sostenible y opor                                                                    | tuna dela                                       | a Red Vial                                      | Naciona                          | l media                       | nte la con                           | tratació         | n de empresa                                              | s nacionales y microem                                                                                     | oresas.                                    |                                                                   |                                              | <b>V</b>                                  |  |
|                  |                                  | Ob                                                                                                 | ojeti                          | ivo Operativ                                                    | 0                                                               |                                       |                                                                      |                                                                                        | Descrip                                         | oción                                           |                                  |                               |                                      |                  |                                                           |                                                                                                    |                                            | Vigente                                                           |                                              |                                           |  |
|                  | ~                                | 6                                                                                                  |                                |                                                                 |                                                                 |                                       |                                                                      |                                                                                        | prueba                                          | Objetivo_                                       | Operati                          | vo                            |                                      |                  |                                                           |                                                                                                    |                                            | 1                                                                 |                                              |                                           |  |
|                  |                                  |                                                                                                    | Pr                             | roducto P                                                       | po<br>roducto                                                   | ucto                                  |                                                                      | Unidad Med                                                                             | ida                                             |                                                 | Periodi                          | cidad                         | Vigente                              | Progra           | ama Su                                                    |                                                                                                    |                                            | ubprograma Pi                                                     |                                              | oyecto                                    |  |
|                  |                                  | ~                                                                                                  | 11                             | 1 F                                                             | nal                                                             | Prueba Produ                          |                                                                      | 611-Millone:                                                                           | De Lempiras 1                                   |                                                 | 1-Anua                           | ı                             | <b>\$</b>                            | 12-Cor<br>Pavime | nservacion De La Red Vial<br>entada                       |                                                                                                    | 1-Sin<br>Descripción Sin D                 |                                                                   | Sin De                                       | escripción                                |  |
|                  |                                  |                                                                                                    | A                              | Acción                                                          |                                                                 |                                       | Descripcion                                                          | 1                                                                                      |                                                 |                                                 | Activ                            | idad                          |                                      |                  |                                                           | Obra                                                                                                    | Vig                                        | gente                                                             |                                              |                                           |  |
|                  |                                  |                                                                                                    | No                             | o child recor                                                   | ds to display.                                                  |                                       |                                                                      |                                                                                        |                                                 |                                                 |                                  |                               |                                      |                  |                                                           |                                                                                                    |                                            |                                                                   |                                              |                                           |  |
|                  |                                  | *                                                                                                  | 14                             | 4 Ir                                                            | termedia                                                        | Prod                                  | ucto 2                                                               | 13-Número I<br>Intervencion                                                            | De<br>es                                        |                                                 | 1-Anua                           | ual                           |                                      | 1-Activ          | ividades Centrales                                        |                                                                                                    | 1-Si<br>Des                                | 1-Sin 1-Sin<br>Descripción Descri                                 |                                              | ipción                                    |  |
|                  |                                  |                                                                                                    | A                              | Acción                                                          |                                                                 |                                       |                                                                      | Activ                                                                                  | Actividad                                       |                                                 |                                  | Obra V                        |                                      | Vig              | Vigente                                                   |                                                                                                    |                                            |                                                                   |                                              |                                           |  |
|                  |                                  | •                                                                                                  | No<br>15                       | o child recor<br>5 Ir                                           | ds to display.<br>termedia                                      | Pruel                                 | ba Intermed                                                          | o 611-Millones                                                                         | s De Lempiras                                   |                                                 | 2-Seme                           | estral                        | al 1-Act                             |                  | ividades Centrales                                        |                                                                                                    | 1-Sin 1-Si                                 |                                                                   | 1-Sin                                        | inción                                    |  |
|                  |                                  |                                                                                                    |                                |                                                                 |                                                                 | 3<br>Durain                           |                                                                      |                                                                                        |                                                 |                                                 |                                  |                               |                                      | Ohar             |                                                           | Ves                                                                                                    | Descripcion Descri                         |                                                                   |                                              |                                           |  |
|                  |                                  |                                                                                                    | No                             | o child recor                                                   | ds to display.                                                  |                                       | Descripcion                                                          |                                                                                        |                                                 |                                                 | Activ                            | ludu                          |                                      |                  |                                                           | Obia -                                                                                                    | VI                                         | jente                                                             |                                              |                                           |  |
|                  | Re                               | esult                                                                                              | ado                            | Descri                                                          | oción                                                           |                                       |                                                                      | Poblacion Obieti                                                                       | vo                                              | Clasificac                                      | ion                              | Nomb                          | re Poblacio                          | 'n               |                                                           | Supuestos                                                                                                  | N                                          | ledioVerificac                                                    | ion                                          | Vigente                                   |  |
|                  | 6                                |                                                                                                    |                                | Prueb                                                           | Resultado Ir                                                    | nstituci                              | onal                                                                 | 27                                                                                     | -                                               | 2                                               |                                  | De 5 a                        | 10 años :                            | 15 - 25 1        | orueba 1                                                  | Prueba Supuestos                                                                                           | 3                                          | Encuesta 15                                                       |                                              | 0                                         |  |
|                  |                                  |                                                                                                    |                                |                                                                 | Fomenta                                                         | r a nive                              | el nacional la                                                       | generación do or                                                                       | nleos                                           |                                                 |                                  |                               |                                      |                  |                                                           |                                                                                                    |                                            |                                                                   |                                              |                                           |  |
| ĺ                | -                                | 0.                                                                                                 |                                |                                                                 | romenta                                                         | a mvt                                 |                                                                      | generación de en                                                                       | ipieus                                          |                                                 |                                  |                               | 4                                    |                  |                                                           |                                                                                                    |                                            |                                                                   |                                              |                                           |  |
|                  | -                                | Ne                                                                                                 | ojeti<br>chili                 | ivo Operativ<br>Id records tr                                   | o<br>display                                                    |                                       |                                                                      |                                                                                        |                                                 |                                                 | D                                | escripci                      | on                                   |                  |                                                           | VI                                                                                                    | gente                                      |                                                                   |                                              |                                           |  |
|                  | Re                               | Resultado Descrinción Poblacion Obietivo Clasificacion                                             |                                |                                                                 |                                                                 |                                       |                                                                      |                                                                                        | ion                                             | Nombr                                           | re Poblacia                      | 'n                            |                                      | Supuestos        | N                                                         | ledioVerificac                                                                                             | ion                                        | Vigente                                                           |                                              |                                           |  |
|                  | -                                | Policion_Objetivo Clasificación<br>Descripción Policion_Objetivo Clasificación<br>Descripción 27 2 |                                |                                                                 |                                                                 |                                       |                                                                      |                                                                                        |                                                 | 2                                               |                                  | De 5 a                        | 10 años :                            | 15 - 25          | orueba 1                                                  | Supuestos                                                                                                  |                                            | Encuesta 15                                                       |                                              |                                           |  |

#### Figura 30.3.3

|          | <u>Menú de Opciones - Formulación</u><br>Plan Estrategicos de Gobierno - Objetivo Estrategicos de Gobierno |
|----------|----------------------------------------------------------------------------------------------------|
|          |                                                                                                    |
|          | Describa Motivo de Rechazar                                                                                |
| Para :   |                                                                                                    |
| Asunto : |                                                                                                    |
|          |                                                                                                    |
|          |                                                                                                    |
|          |                                                                                                    |
|          |                                                                                                    |
|          |                                                                                                    |
|          |                                                                                                    |
|          |                                                                                                    |
| Enviar   |                                                                                                    |
|          |                                                                                                    |

Figura 30.3.4

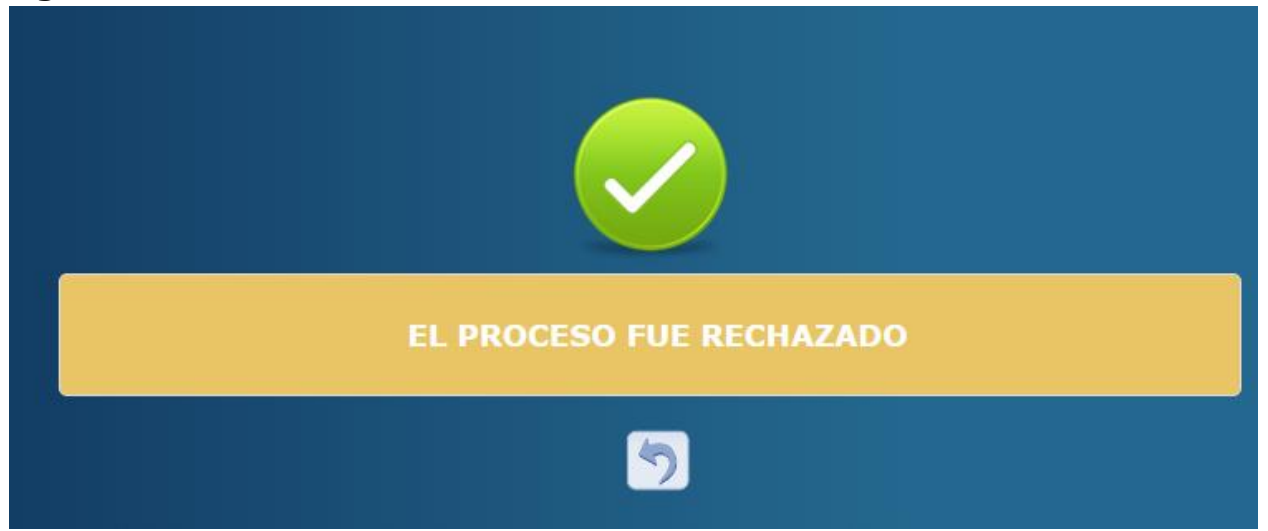

# **30.4.** Solicitar Autorización Sectorial de los Registros

Para solicitar la autorización Sectorial de los registros primero debe de Autorizar

Institucionalmente luego Dar clic en el botón 🕑 para solicitar al Coordinación Sectorial la Autorización de los registros para la vinculación Plan Presupuesto. (Ver figura 30.4.1).

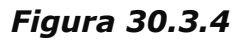

|   |                                                                                                    |       |                              |             |                       |            | Plan Es                            | tratégico y Op           | erativ    | o Instituc   | ional - Di  | recto         | or Maxi   | ima Au         | ıtoridad Iı            | nstitucional             |                |                                 |                  |           |            |
|---|----------------------------------------------------------------------------------------------------|-------|------------------------------|-------------|-----------------------|------------|------------------------------------|--------------------------|-----------|--------------|-------------|---------------|-----------|----------------|------------------------|--------------------------|----------------|---------------------------------|------------------|-----------|------------|
|   |                                                                                                    |       |                              |             |                       |            |                                    |                          |           |              |             |               |           |                |                        |                          |                |                                 |                  |           |            |
| 1 | Misiór                                                                                                    | ı     |                              |             |                       |            |                                    |                          |           |              |             |               |           |                |                        | ١                        | /isión         |                                 |                  | SOLICITA  | ADO SECTOR |
| • | Somos Una Institución Estatal Destinada A Planificar, Dirigir, Administrar Sostenible Y Transparentemente Los Recursos Y<br>Servicios De Conservación De Carreteras Para Facilitare II Transporte Oportuno De Personas Y Mercancia, Con Menores Costos<br>De Operación, En Menor Tiempo Y Con Menor Riesgo De Accidentes Viales; Así Mismo Promover El Empleo En Las Regiones<br>Para Contribuir Al Desarrollo Socio- Económico Del País Beneficiando A La Población Nacional. |       |                              |             |                       |            |                                    |                          |           |              |             |               |           |                |                        |                          |                |                                 |                  |           |            |
|   | 0                                                                                                    | bjeti | tivo                         | o Estratégi | co                    | Descripci  | ión                                |                          |           |              |             |               |           |                |                        |                          |                |                                 |                  | Vigente   |            |
| • | <b>~</b> 1                                                                                                    |       |                              |             |                       | Garantiza  | ar una conservació                 | n sostenible y opc       | rtuna d   | ela Red Vial | Nacional me | ediant        | te la con | tratació       | n de empres            | as nacionales y microemp | oresas.        |                                 |                  | 1         |            |
|   |                                                                                                    | 0     | )bj                          | jetivo Oper | rativo                |            |                                    |                          | Desc      | ripción      |             |               |           |                |                        |                          |                | Vigente                         |                  |           |            |
|   | ~                                                                                                    | 6     |                              |             |                       |            |                                    |                          | prue      | ba Objetivo_ | Operativo   |               |           |                |                        |                          |                | 1                               |                  |           |            |
|   |                                                                                                    |       |                              | Producto    | oducto Tipo<br>Produc |            | Descripción                        | Unidad Me                | dida      |              | Periodicida | iodicidad Vig |           | Progra         | ama                    | ima Subp                 |                |                                 | Proyec           | to        |            |
|   |                                                                                                    | ~     | •                            | 11          | Final                 |            | Prueba Producto                    | 611-Millone              | es De Le  | mpiras       | 1-Anual     |               | <b>%</b>  | 12-Co<br>Pavim | nservacion E<br>entada | e La Red Vial            | 1-Si<br>Des    | n<br>cripción                   | Sin De           | scripción |            |
|   |                                                                                                    |       |                              | Acción      |                       |            | Descripcio                         |                          |           | Actividad    | ctividad    |               |           | Obra Vig       |                        |                          | gente          |                                 |                  |           |            |
|   |                                                                                                    |       | No child records to display. |             |                       |            |                                    |                          |           |              |             |               |           |                |                        |                          |                |                                 |                  |           |            |
|   |                                                                                                    | ~     | •                            | 14          | Intermedia Producto 2 |            |                                    | 13-Número<br>Intervencio | De<br>nes |              | 1-Anual     | iual 🗌 1-Act  |           | 1-Acti         | vidades Centrales      |                          | 1-Si<br>Des    | 1-Sin 1-Sin<br>Descripción Desc |                  | oción     |            |
|   |                                                                                                    |       |                              | Acción      |                       |            | Descripcio                         | n                        |           | Actividad    |             |               |           |                | Obra Vig               |                          |                | igente                          |                  |           |            |
|   |                                                                                                    |       | l                            | No child re | ecords t              | o display. | 1                                  |                          |           |              |             |               |           |                |                        |                          |                |                                 |                  |           |            |
|   |                                                                                                    | ~     | •                            | 15          | 5 Intermedia          |            | Prueba Intermedio<br>3 611-Millone |                          |           | mpiras       | 2-Semestra  | tral 🔲 1-Act  |           | 1-Acti         | vidades Cen            | rales                    | es 1-Si<br>Des |                                 | 1-Sin<br>Descrip | oción     |            |
|   |                                                                                                    |       |                              | Acción      |                       |            | Descripcio                         | ı                        |           |              | Actividad   | ł             |           |                |                        | Obra                     | Vi             | gente                           |                  |           |            |
|   |                                                                                                    |       | L                            | No child re | ecords t              | o display. |                                    |                          |           |              |             |               |           |                |                        |                          |                |                                 |                  |           |            |
|   | R                                                                                                    | esult | lta                          | do De       | escripció             | ón         |                                    | Poblacion_Objet          | ivo       | Clasificaci  | ion No      | mbre          | Poblaci   | ón             |                        | Supuestos                | N              | 1edioVerificac                  | ion              | Vigente   |            |
|   | 6                                                                                                    |       | _                            | Pro         | ueba Re               | sultado_Ir | nstitucional                       | 27                       |           | 2            | De          | 5 a 1         | 0 años :  | 15 - 25        | prueba 1               | Prueba Supuestos         | 3              | -Encuesta 15                    |                  |           |            |
| • | ✔ 2                                                                                                    |       |                              |             |                       | Fomenta    | r a nivel nacional l               | generación de e          | npleos    |              |             |               |           |                |                        |                          |                |                                 |                  |           |            |
|   |                                                                                                    | 0     | )bj                          | jetivo Oper | rativo                |            |                                    |                          |           |              | Descr       | ipció         | n         |                |                        | Vi                       | gente          |                                 |                  |           |            |
|   |                                                                                                    | No    | o c                          | hild record | ds to dis             | play.      |                                    |                          |           |              |             |               |           |                |                        |                          |                |                                 |                  |           |            |
|   | R                                                                                                    | esult | lta                          | do De       | escripció             | òn         |                                    | Poblacion_Objet          | ivo       | Clasificaci  | ion No      | mbre          | Poblaci   | ón             |                        | Supuestos                | N              | 1edioVerificac                  | ion              | Vigente   |            |
|   | 6                                                                                                    |       |                              | Pro         | ueba Re               | sultado_Ir | nstitucional                       | 27                       |           | 2            | De          | 5 a 1         | 0 años :  | 15 - 25        | prueba 1               | Prueba Supuestos         | 3              | -Encuesta 15                    |                  |           |            |
|   |                                                                                                    |       |                              |             |                       |            |                                    |                          |           |              |             |               |           |                |                        |                          |                |                                 |                  |           |            |

#### 31. Autorizar o rechazar los Registros de Plan Estratégico y Operativo

Con el Usuario asignado al Perfil Gerencial:

| Perfil                         | Descripción                      |
|--------------------------------|----------------------------------|
| Coordinador Sectorial/analista | Usuario Gerencial responsable de |
| sectorial (designado)          | la aprobación o rechazo de los   |
|                                | formularios                      |

#### 31.1. Ingresar al Sistema

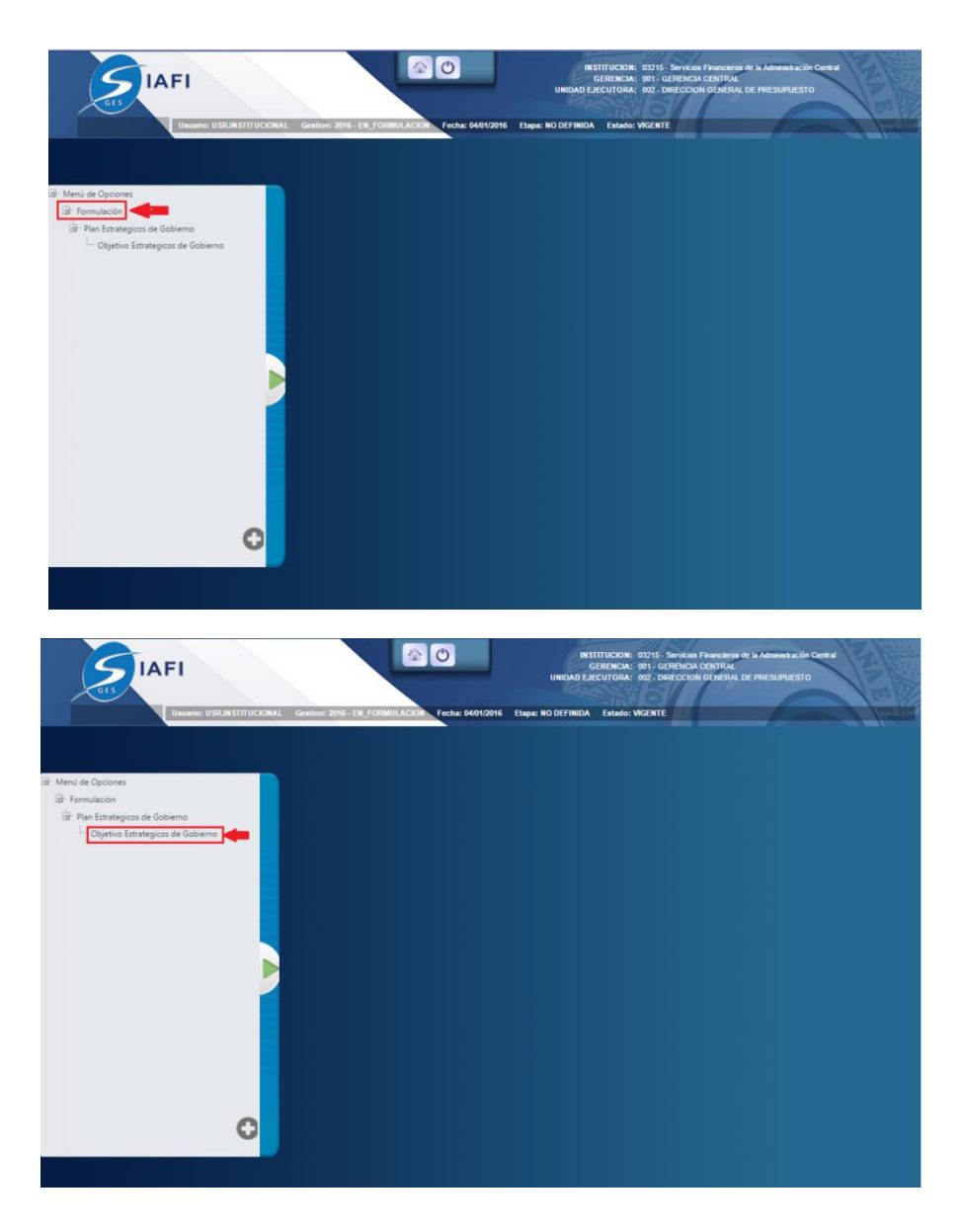

#### 31.2. Seleccionar Institución

Seleccionar la Institución a la que se autorizara o rechazara los registros del PEI-POA (Ver figura 31.2.1)

#### Figura 31.2.1

|                   | Menú de Opciones - Formulación<br>Plan Estrategico y Operativo Institucional - Sector |                                                    |                             |       |  |  |  |  |  |  |
|-------------------|---------------------------------------------------------------------------------------|----------------------------------------------------|-----------------------------|-------|--|--|--|--|--|--|
| Z                 |                                                                                       |                                                    | Clic 📫 🔚                    |       |  |  |  |  |  |  |
| Mostrar 10 🔻 e    | ntradas                                                                               | Busca                                              | IT:                         | SUMEN |  |  |  |  |  |  |
| Sel 🔺             | Institucion \$                                                                        | Nombre                                             | \$                          |       |  |  |  |  |  |  |
| 0                 | 31                                                                                    | Cuenta del Desafio del Milenio-Honduras            |                             |       |  |  |  |  |  |  |
| 0                 | 120                                                                                   | Secretaría de Infraestructura y Servicios Públicos |                             |       |  |  |  |  |  |  |
| O 🛑 s             | eleccionar Institución 122                                                            | Fondo Vial                                         |                             |       |  |  |  |  |  |  |
| 0                 | 801                                                                                   | Empresa Nacional de Energía Eléctrica              |                             |       |  |  |  |  |  |  |
| 0                 | 803                                                                                   | Empresa Nacional Portuaria                         |                             |       |  |  |  |  |  |  |
| 0                 | 804                                                                                   | Empresa Hondureña de Telecomunicaciones            |                             |       |  |  |  |  |  |  |
| 0                 | 809                                                                                   | Empresa de Correos de Honduras                     |                             |       |  |  |  |  |  |  |
| Mostrando 1 a 7 d | e 7 entradas                                                                          | Primero                                            | Anterior 1 Siguiente Ultimo |       |  |  |  |  |  |  |

## 31.3. Aprobar Registros

Dar clic en el botón is para ver los registros de la institución (Ver figura 31.2.1) luego el sistema lo redirigirá a la pantalla gerencial para navegar entre los registros que los usuarios operativos solicitan la autorización (Ver figura 31.3.1) después de revisar minuciosamente y verificar que todo está correcto Dar clic en para Autorizar los registros el sistema desplegara pantalla (Ver figura 31.3.2) para notificación a los interesados describiendo que se Autorizó exitosamente y Dar clic en todo está correcto al usuario operacional (Ver figura 31.3.3)

# Figura 31.3.1

|                                                                                                    |               |                    |                                                     |                           |                       |                         | Plan                          | <u>Menú de</u><br>Estrategico | Opcion<br>y Operat                  | es - F<br>tivo Ins      | ormula<br>stitucion | <u>ción</u><br>al - Se    | ector                  |                         |                                   |                          |                 |                 |  |
|----------------------------------------------------------------------------------------------------|---------------|--------------------|-----------------------------------------------------|---------------------------|-----------------------|-------------------------|-------------------------------|-------------------------------|-------------------------------------|-------------------------|---------------------|---------------------------|------------------------|-------------------------|-----------------------------------|--------------------------|-----------------|-----------------|--|
|                                                                                                    |               |                    |                                                     |                           |                       |                         |                               |                               |                                     |                         |                     |                           |                        |                         |                                   | Clic                     | -               | AUTOR           |  |
|                                                                                                    | Misión Visión |                    |                                                     |                           |                       |                         |                               |                               |                                     |                         |                     |                           |                        |                         |                                   |                          |                 |                 |  |
| Somos Una Institución Estatal Destinada A Planificar, Dirigir, Administrar Sostenible Y Transparentemente Los Recursos Y<br>Servicios De Conservación De Carreteras Para Facilitar El Transporte Oportuno De Personas Y Mercancia, Con Menores Costos<br>De Operación, En Menor Tiempo Y Con Menor Riesgo De Accidentes Viales; Así Mismo Promover El Empleo En Las Regiones<br>Para Contribuir Al Desarrollo Socio- Económico Del País Beneficiando A La Población Nacional. |               |                    |                                                     |                           |                       |                         |                               |                               |                                     |                         |                     |                           |                        |                         |                                   |                          |                 |                 |  |
|                                                                                                    | C             | bjetiv             | vo Estrate                                          | égico D                   | Descripción           |                         |                               |                               |                                     |                         |                     |                           |                        |                         |                                   |                          |                 | Vigente         |  |
|                                                                                                    | ✓ 1           |                    |                                                     | G                         | Barantizar u          | na conservació          | n sostenible y opor           | tuna dela Red                 | Vial Nacion                         | nal medi                | ante la cor         | tratació                  | n de empres            | as nacionales y microem | npresas.                          |                          |                 | 4               |  |
|                                                                                                    |               | Ob                 | ojetivo O                                           | perativo                  |                       |                         |                               | Descripción                   |                                     |                         |                     |                           |                        |                         |                                   | Vigente                  |                 |                 |  |
|                                                                                                    | ~             | • 6                |                                                     |                           |                       |                         |                               | prueba Obj                    | etivo_Opera                         | tivo                    |                     |                           |                        |                         |                                   | <b>V</b>                 |                 |                 |  |
|                                                                                                    |               |                    | Produc                                              | to Tipo<br>Product        | to D                  | Descripción Unidad Medi |                               | ida                           | Perio                               | odicidad Vigente Progra |                     | ama Su                    |                        | Sub                     | Subprograma Proye                 |                          | to              |                 |  |
|                                                                                                    |               | ~                  | 11                                                  | Final                     | Final Prueba Produc   |                         | 611-Millone                   | De Lempiras                   | 1-An                                | ual                     |                     | 12-Co<br>Pavim            | nservacion D<br>entada | 0e La Red Vial          | 1-Si<br>Des                       | 1-Sin<br>Descripción Sin |                 | Sin Descripción |  |
|                                                                                                    |               |                    | Acción                                              | Acción Descripcion        |                       |                         |                               |                               | Actividad                           |                         |                     | Obra                      |                        | Vi                      | Vigente                           |                          |                 |                 |  |
|                                                                                                    |               |                    | No child                                            | d records to (            | display.              |                         |                               |                               |                                     |                         |                     |                           |                        |                         |                                   |                          |                 |                 |  |
|                                                                                                    |               | ~                  | 14                                                  | Interme                   | Intermedia Producto 2 |                         | 13-Número<br>Intervencion     | De<br>es                      | 1-Ani                               | ual                     | 1-Actividades Cen   |                           | ividades Cent          | trales                  | 1-Si<br>Des                       | n<br>cripción            | 1-Sin<br>Descri | pción           |  |
|                                                                                                    |               | Acción Descripcion |                                                     |                           |                       |                         |                               |                               | Actividad                           |                         |                     |                           | Obra V                 |                         |                                   | gente                    |                 |                 |  |
|                                                                                                    |               |                    | No child                                            | child records to display. |                       |                         |                               |                               |                                     |                         |                     |                           |                        |                         |                                   |                          |                 |                 |  |
|                                                                                                    |               | ~                  | ✓ 15 Intermedia Prueba Intermedio<br>3 611-Millones |                           |                       |                         |                               | De Lempiras                   | 2-Ser                               | 2-Semestral 🗌 1-Acti    |                     | ividades Centrales        |                        | 1-Si<br>Des             | 1-Sin 1-Sin<br>Descripción Descri |                          | ripción         |                 |  |
|                                                                                                    |               |                    | Acción                                              | Acción Descripcion        |                       |                         |                               |                               | Act                                 | tividad                 |                     |                           |                        | Obra                    | Vi                                | gente                    |                 |                 |  |
|                                                                                                    |               |                    | No child                                            | d records to (            | display.              |                         |                               |                               |                                     |                         |                     |                           |                        |                         |                                   |                          |                 |                 |  |
|                                                                                                    | F             | Result             | ado                                                 | Descripción               |                       |                         | Poblacion_Objeti              | vo Clasificacion              |                                     | Nombre Población        |                     | ón                        |                        | Supuestos               | N                                 | MedioVerificacion        |                 | Vigente         |  |
|                                                                                                    | 6             | 5                  | Prueba Resultado_Institucional 27                   |                           |                       |                         |                               |                               | 2 De 5 a 10 años : 15 - 25 prueba 1 |                         |                     |                           |                        | Prueba Supuestos        | tos 3-Encuesta 15                 |                          |                 |                 |  |
| 2 Fomentar a nivel nacional la generación de empleos                                                                                                    |               |                    |                                                     |                           |                       |                         |                               |                               |                                     |                         |                     |                           |                        |                         |                                   |                          |                 |                 |  |
|                                                                                                    |               | Objetivo Operativo |                                                     |                           |                       |                         |                               |                               |                                     | Descript                | ión                 |                           | Vigente                |                         |                                   |                          |                 |                 |  |
|                                                                                                    | -             | No                 | o child records to display.                         |                           |                       |                         |                               |                               |                                     |                         |                     |                           |                        |                         |                                   |                          |                 |                 |  |
|                                                                                                    | F             | Result<br>5        | Prueba Resultado_Institucional                      |                           |                       | Poblacion_Objeti<br>27  | ion_Objetivo Clasificaci<br>2 |                               | De 5 a 10 años : 15 - 2             |                         | ón<br>15 - 25       | prueba 1 Prueba Supuestos |                        | ; 3                     | 3-Encuesta 15                     |                          | Vigente         |                 |  |

# Figura 31.3.2

|          | <u>Menú de Opciones - Formulación</u><br>Plan Estrategicos de Gobierno - Objetivo Estrategicos de Gobierno |
|----------|----------------------------------------------------------------------------------------------------|
|          |                                                                                                    |
|          | Describa Motivo de Rechazar                                                                                |
| Para :   |                                                                                                    |
| Asunto : |                                                                                                    |
|          |                                                                                                    |
|          |                                                                                                    |
|          |                                                                                                    |
|          |                                                                                                    |
|          |                                                                                                    |
| L        |                                                                                                    |
|          |                                                                                                    |
| Enviar   |                                                                                                    |
|          |                                                                                                    |

# Figura 31.3.3

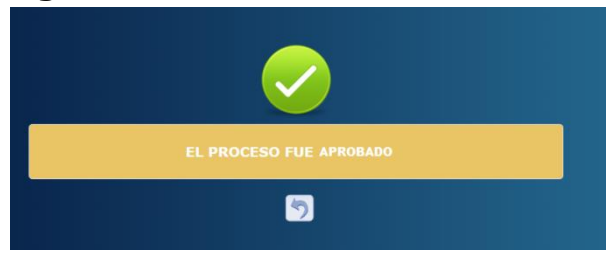

#### 31.4. Rechazar Registros

Dar clic en el botón para ver los registros de la institución (Ver figura 31.4.1) luego el sistema lo redirigirá a la pantalla gerencial para navegar entre los registros que los usuarios operativos solicitan la autorización (Ver figura 31.4.1) después de revisar minuciosamente y verificar que hay inconsistencias

y/o errores Dar clic en **III** para rechazar los registros el sistema desplegara pantalla (Ver figura 31.4.2) para notificación a los interesados describiendo que

se Autorizó exitosamente y Dar clic en enviar donde se puede enviar correo electrónico al usuario operacional (Ver figura 31.4.3)

#### Figura 31.4.1

|                   |                                                                   | <u>Menú de Opciones - Formulación</u><br>Plan Estrategico y Operativo Institucional - Sector |         |         |  |  |  |  |  |  |  |
|-------------------|-------------------------------------------------------------------|----------------------------------------------------------------------------------------------|---------|---------|--|--|--|--|--|--|--|
| 1.<br>L           |                                                                   |                                                                                              |         |         |  |  |  |  |  |  |  |
| Mostrar 10 🔻 e    | entradas                                                          |                                                                                              | Buscar: | RESUMEN |  |  |  |  |  |  |  |
| Sel 🔺             | Institucion \$                                                    | Nombre                                                                                       |         | \$      |  |  |  |  |  |  |  |
| 0                 | 31                                                                | Cuenta del Desafio del Milenio-Honduras                                                      |         |         |  |  |  |  |  |  |  |
| 0                 | 120                                                               | Secretaría de Infraestructura y Servicios Públicos                                           |         |         |  |  |  |  |  |  |  |
| O de s            | eleccionar Institución <sup>122</sup>                             | Fondo Víal                                                                                   |         |         |  |  |  |  |  |  |  |
| 0                 | 801                                                               | Empresa Nacional de Energía Eléctrica                                                        |         |         |  |  |  |  |  |  |  |
| 0                 | 803                                                               | Empresa Nacional Portuaria                                                                   |         |         |  |  |  |  |  |  |  |
| 0                 | 804                                                               | Empresa Hondureña de Telecomunicaciones                                                      |         |         |  |  |  |  |  |  |  |
| •                 | 809                                                               | Empresa de Correos de Honduras                                                               |         |         |  |  |  |  |  |  |  |
| Mostrando 1 a 7 d | Mostrando 1 a 7 de 7 entradas Primero Anterior 1 Siguiente Ultimo |                                                                                              |         |         |  |  |  |  |  |  |  |

#### Figura 31.4.2

|                                                                                                    |                                                                                                    |                                                                                       |            |                          |                                                                                                    |                                                                                                    | Plar                                                                                                    | Menú de Op<br>n Estrategicos de Gobier | ciones - Formulación<br>no - Objetivo Estrategicos d | le Gobierno          | ,                         |                                                                                                    |                  |         |         |                                                            |
|----------------------------------------------------------------------------------------------------|----------------------------------------------------------------------------------------------------|---------------------------------------------------------------------------------------|------------|--------------------------|----------------------------------------------------------------------------------------------------|----------------------------------------------------------------------------------------------------|----------------------------------------------------------------------------------------------------|----------------------------------------|------------------------------------------------------|----------------------|---------------------------|----------------------------------------------------------------------------------------------------|------------------|---------|---------|------------------------------------------------------------|
|                                                                                                    |                                                                                                    |                                                                                       |            |                          |                                                                                                    |                                                                                                    |                                                                                                    |                                        |                                                      |                      |                           |                                                                                                    | CLIC             |         |         |                                                            |
|                                                                                                    | odigo Gol                                                                                                    | iemo                                                                                  |            |                          | Nombre Sub-Sector                                                                                                    |                                                                                                    |                                                                                                    |                                        |                                                      |                      |                           | Año 1                                                                                                    | Año 2            | Año 3   | Año 4   |                                                            |
| <b>v</b> :                                                                                                    |                                                                                                    |                                                                                       |            |                          | Sector Desarrollo E Inc                                                                                                  | clusión Social                                                                                              |                                                                                                    |                                        |                                                      |                      |                           | s                                                                                                    | S                | N       | N       |                                                            |
|                                                                                                    | Resultado Descripcion                                                                                                    |                                                                                       |            |                          |                                                                                                    |                                                                                                    |                                                                                                    |                                        |                                                      |                      |                           |                                                                                                    | Supuestos        | Vigente |         |                                                            |
| •                                                                                                    | La Pobreza Medida Por Nbi, Se Habrá Reducido En Al Menos 1 Punto Porcentual Por Año(Resultado Multisectorial Liderado Por El Gabinete De Desarrollo E Inclusión                                                       |                                                                                       |            |                          |                                                                                                    |                                                                                                    |                                                                                                    | isión Social).                         |                                                      |                      |                           |                                                                                                    |                  | S       |         |                                                            |
| Indicador Nombre Descripcion Justificacion                                                                                                    |                                                                                                    |                                                                                       |            |                          |                                                                                                    |                                                                                                    |                                                                                                    |                                        |                                                      | Interpretacion       |                           |                                                                                                    |                  | Formula |         |                                                            |
|                                                                                                    | % De<br>Hogares Mediante Este Método De Medición De Pobreas 2<br>En Hogares Que Tienen Al Menos Una Necesidad Bás<br>De Sanzamiero Básico Educación Primaria; Capaciól<br>Pobreza Estado De La Vivienda.<br>Por Nui-2 |                                                                                       |            |                          | e Medición De Pobreza Se C<br>Jenos Una Necesidad Básica<br>Medición Son: Disponibilida<br>Icación Primaria; Capacidad E | ionsideran Pobres i<br>Insatisfecha. Las C<br>ad De Agua Potable<br>De Subsistencia; Ha                     | Potres Todos Aquellos<br>sa. Las Categorias De Noi<br>a Des Categorias De Noi<br>a Potable; El Acceso Al<br>encis; Hacinamiento; Y<br>Estado De La Vivienda. |                                        |                                                      |                      |                           | Mediante Este Método De Medición De Pobreza Se Consideran Pobres Todos /<br>Hogares Que Tienen Al Menos Una Necesidad Básica Instatificha. Las Categori<br>Que Se Consideran En La Medición Son: Disponibilidad De Agua Potable; El Ao<br>Sanaemiento Básico: Bálcación Primaria; Capacidad De Subsistencia; Hacinami<br>Estado De La Vivienda. |                  |         |         | s Total De<br>Hogares<br>Nbitotal<br>De<br>Gogares<br>Hn/1 |
| •                                                                                                    | 2                                                                                                    |                                                                                       | Las Far    | milias En Pobreza Extrem | a Habrán Sido Incorporadas                                                                                               | A La Estrategia De                                                                                          | Gestión Plataform                                                                                                    | a Vida Mejor.                          |                                                      |                      |                           |                                                                                                    |                  |         |         | S                                                          |
|                                                                                                    | Indicad                                                                                                    | or Non                                                                                | mbre       |                          |                                                                                                    |                                                                                                    | Descripcion                                                                                                    |                                        |                                                      | Justificacion        | Interpretaci              | on                                                                                                    |                  |         | Formula |                                                            |
|                                                                                                    | No. De Hogares Focalizados Participando En La Estrategia De Gestión De Plataforma<br>Vida Mejor. Hogar                                                                                                    |                                                                                       |            |                          | Hogares Focaliz<br>Vida Mejor.                                                                                           | logares Focalizados Participando En La Estrategia De Gestión De Plataforma<br>/ida Mejor. No Hay Plataforma |                                                                                                    |                                        |                                                      |                      | ocalizados Participando E | Gestión De                                                                                                    | Hogares<br>/Meta |         |         |                                                            |
| 3 Un Sistema Universal De Previsión Social Implementado De Forma Progresiva Que Garantice Prestaciones Dignas A Todos Los Trabajadores Del País. |                                                                                                    |                                                                                       |            |                          |                                                                                                    |                                                                                                    |                                                                                                    |                                        |                                                      | S                    |                           |                                                                                                    |                  |         |         |                                                            |
|                                                                                                    | Indicador Nombre Descripcio                                                                                                    |                                                                                       |            |                          | ipcion Justificacion In                                                                                                  |                                                                                                    |                                                                                                    |                                        |                                                      | erpretacion          |                           | Form                                                                                                    | ormula           |         |         |                                                            |
| No child records to display.                                                                                                    |                                                                                                    |                                                                                       |            |                          |                                                                                                    |                                                                                                    |                                                                                                    |                                        |                                                      |                      |                           |                                                                                                    |                  |         |         |                                                            |
| 4 Cobertura Educativa Ampliada Y La Calidad De La Educación Mejorada.                                                                            |                                                                                                    |                                                                                       |            |                          |                                                                                                    |                                                                                                    |                                                                                                    | S                                      |                                                      |                      |                           |                                                                                                    |                  |         |         |                                                            |
|                                                                                                    | Indicador Nombre Descripcion                                                                                                    |                                                                                       |            |                          |                                                                                                    | pcion                                                                                                    | Justificacion In                                                                                                    |                                        |                                                      |                      | erpretacion               |                                                                                                    | Form             | ula     |         |                                                            |
| No child records to display.                                                                                                    |                                                                                                    |                                                                                       |            |                          |                                                                                                    |                                                                                                    |                                                                                                    |                                        |                                                      |                      |                           |                                                                                                    |                  |         |         |                                                            |
| •                                                                                                    | · 5                                                                                                    | 5 Cobertura Universal Y Gratuita De Los Servicios De Salud Alcanzada De Manera Gradua |            |                          |                                                                                                    |                                                                                                    | a Gradual.                                                                                                    |                                        | 1                                                    |                      |                           |                                                                                                    |                  |         | S       |                                                            |
|                                                                                                    | Indicador Nombre Descripcio                                                                                                    |                                                                                       |            |                          | ripcion Justificacion I                                                                                                  |                                                                                                    |                                                                                                    |                                        |                                                      | terpretacion Formula |                           |                                                                                                    |                  |         |         |                                                            |
| -                                                                                                    | No child                                                                                                    | records t                                                                             | to display | 6                        |                                                                                                    |                                                                                                    |                                                                                                    |                                        |                                                      |                      |                           |                                                                                                    | 1                |         |         |                                                            |
| <b>}</b>                                                                                                    |                                                                                                    |                                                                                       |            |                          | Gobernabilidad Y Des                                                                                                    | centralización                                                                                              |                                                                                                    |                                        |                                                      |                      |                           | s                                                                                                    | S                | N       | N       |                                                            |
| (                                                                                                    |                                                                                                    |                                                                                       |            |                          | Sector De Conduccion                                                                                                    | Productive                                                                                                  | onomica                                                                                                    |                                        |                                                      |                      |                           | s<br>c                                                                                                    | 5<br>C           | S N     | S N     |                                                            |
|                                                                                                    |                                                                                                    |                                                                                       |            |                          | sector intraestructura                                                                                                   | Froductiva                                                                                                  |                                                                                                    |                                        |                                                      |                      |                           | 3                                                                                                    | 5                | TV      | IN      |                                                            |
|                                                                                                    |                                                                                                    |                                                                                       |            |                          |                                                                                                    |                                                                                                    |                                                                                                    |                                        | 5                                                    |                      |                           |                                                                                                    |                  |         |         |                                                            |

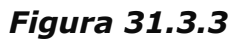

|          | <u>Menú de Opciones - Formulación</u><br>Plan Estrategicos de Gobierno - Objetivo Estrategicos de Gobierno |
|----------|----------------------------------------------------------------------------------------------------|
|          |                                                                                                    |
|          | Describa Motivo de Rechazar                                                                                |
| Para :   |                                                                                                    |
| Asunto : |                                                                                                    |
|          |                                                                                                    |
|          |                                                                                                    |
|          |                                                                                                    |
|          |                                                                                                    |
|          |                                                                                                    |
|          |                                                                                                    |
|          |                                                                                                    |
| Ender    |                                                                                                    |
| Envlar   |                                                                                                    |
|          |                                                                                                    |

Figura 31.3.4

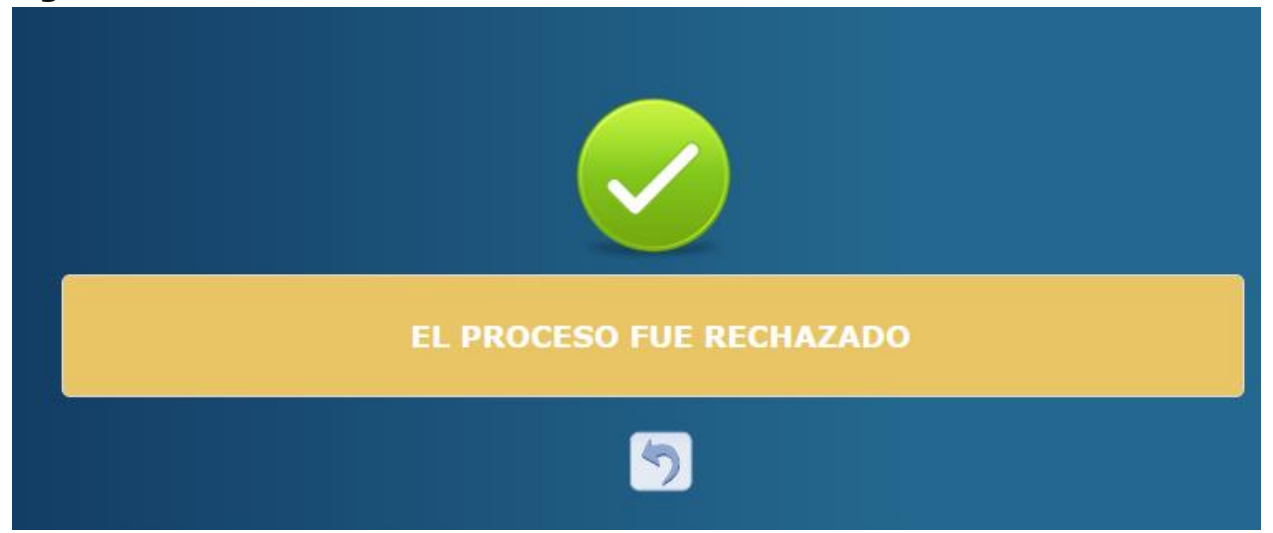